# 2023

# Fixed Assets Transfer Request Manual

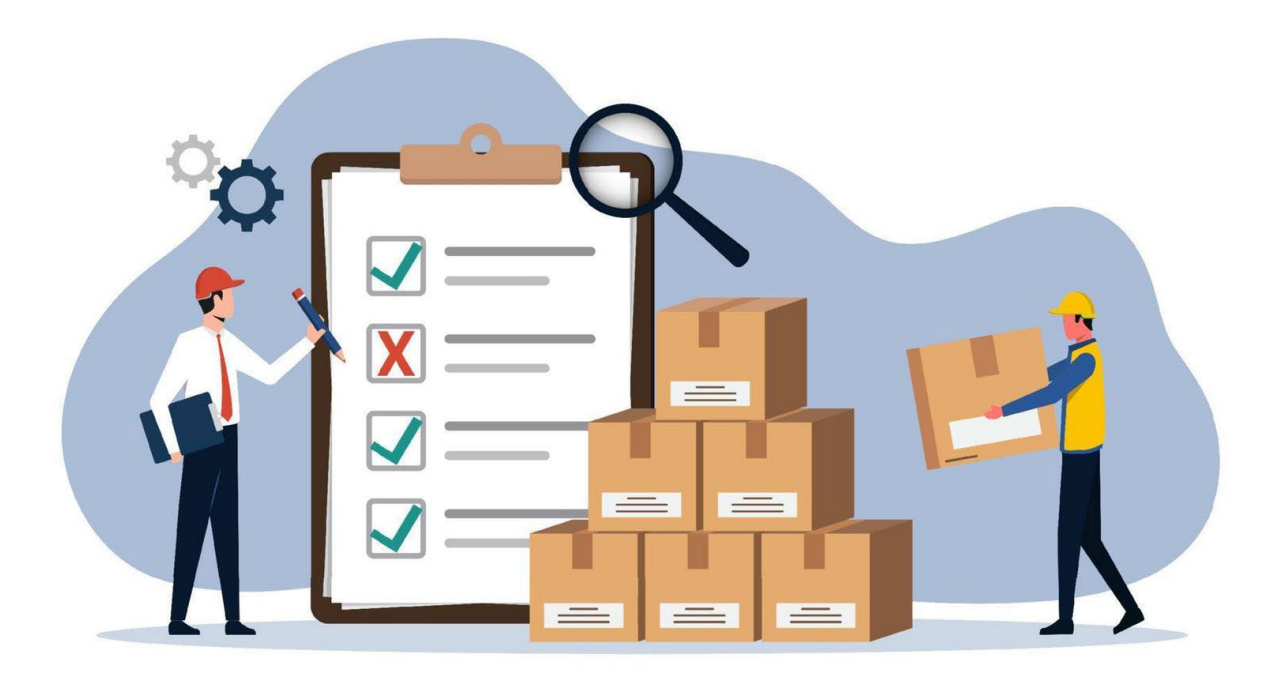

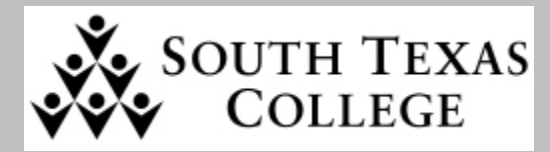

**Distribution Services Department** 

#### **Table of Contents**

| Argos Fixed Assets Reports                                                         | 2  |
|------------------------------------------------------------------------------------|----|
| Physical Inventory Reports                                                         |    |
| Physical Inventory Report by A# (updated)                                          |    |
| How to Run Report in Excel and PDF Format                                          | 5  |
| Sample Reports                                                                     | 6  |
|                                                                                    |    |
| Move/Setup Request for Assets                                                      | 11 |
| Login to Jagnet - FA Mass Transfer (Silver Tags) for Orgn., Location and Custodian | 11 |
| Login to Workflow                                                                  | 13 |
| Transfer Approval Form                                                             | 14 |
| Validation Form                                                                    | 15 |
| Confirmation Approval Form                                                         | 16 |
| Email Confirmation                                                                 | 17 |
| Login to Jagnet - Non-Inventory Assets Purple, Green, & No Tag Transfer            | 18 |
| Login to Workflow                                                                  |    |
| Transfer Approval Form                                                             | 21 |
| Confirmation Approval Form                                                         | 22 |
| Email Confirmation                                                                 | 23 |
|                                                                                    |    |
| Auction/Surplus Assets Transfers                                                   | 24 |
| Login to Jagnet - FA Mass Transfer (Silver Tags) for Orgn., Location and Custodian | 24 |
| Login to Workflow                                                                  | 26 |
| Transfer Approval Form                                                             | 27 |
| Validation Form                                                                    | 28 |
| Confirmation Approval Form                                                         |    |
| Email Confirmation                                                                 |    |
| Completion Date Form                                                               |    |
| Login to Jagnet – Non-Inventory Assets – Purple/Green, & No Tag Transfer           | 32 |
| Login to Workflow                                                                  | 34 |
| Transfer Approval Form                                                             | 35 |
| Confirmation Approval Form                                                         |    |
| Email Confirmation                                                                 |    |
| Completion Date Form                                                               |    |
|                                                                                    |    |
|                                                                                    | ~~ |
| Banner Workflow User Information – Proxy Extension and Deletion                    |    |

# **Argos Fixed Assets Reports**

Argos Reports will allow you to run the Physical Inventory report and conduct asset verification of all **silver tag items**.

- Reports can be exported to an Excel Format where it can be filtered to display specific data
- Reports can also be viewed in PDF Format

#### Login to Argos

• Under Jagnet Home/Employee Apps/Argos.

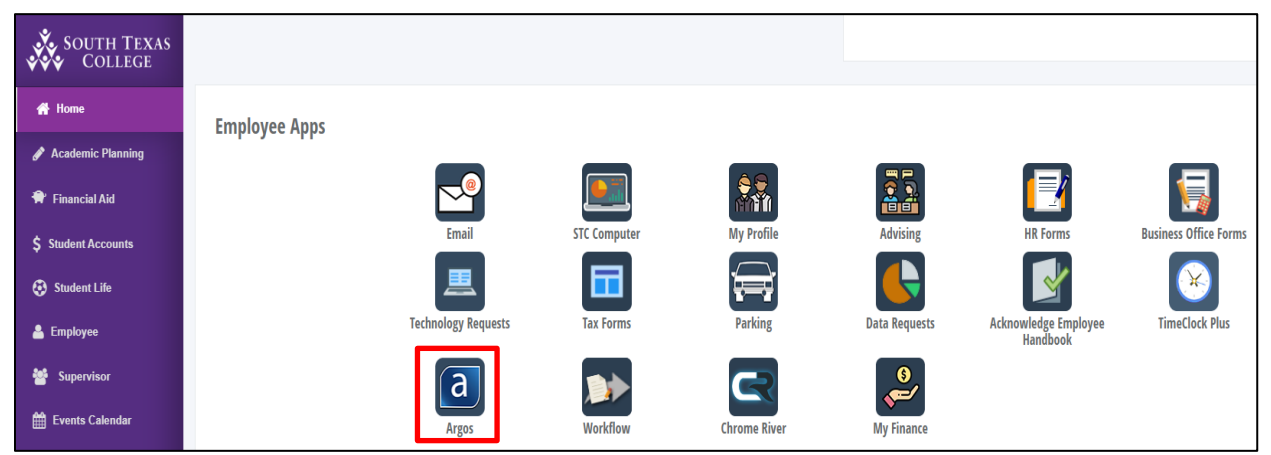

• Select the Fixed Assets Folder

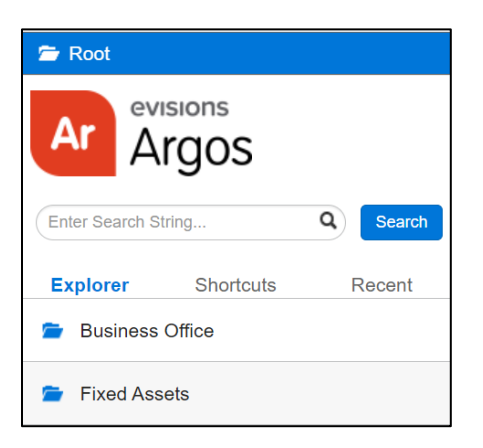

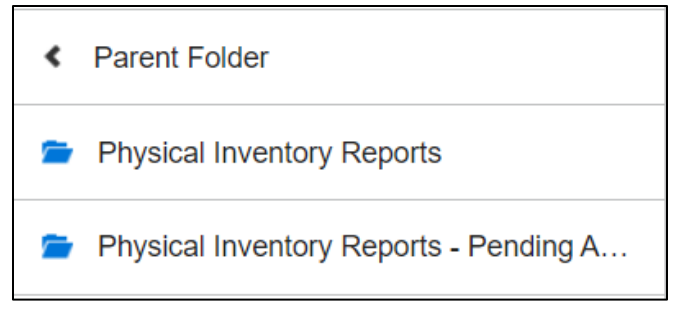

#### **Physical Inventory Reports**

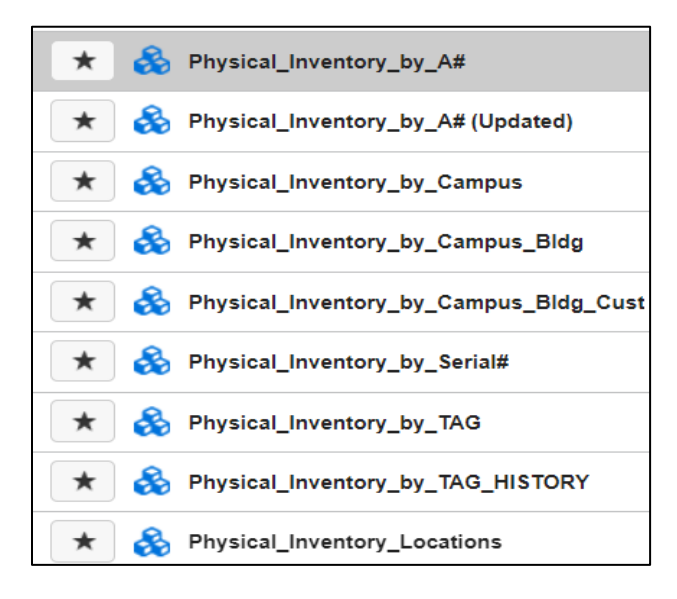

- **Physical Inventory by A# (updated)** To view physical inventory report by searching with the Custodian A# or the Equipment/Financial Manager A#.
- **Physical Inventory by Campus\_Bldg\_Custodian** It will search for inventory by campus, by campus building, and campus building and cust.
- Physical Inventory by Serial Number It will search for inventory asset by serial number
- Physical Inventory by Tag It will search for inventory by asset number
- Physical Inventory by Tag History It will search for inventory history by asset number
- Physical Inventory Locations It will search for location codes by campus

#### **Physical Inventory Reports – Pending Approvals**

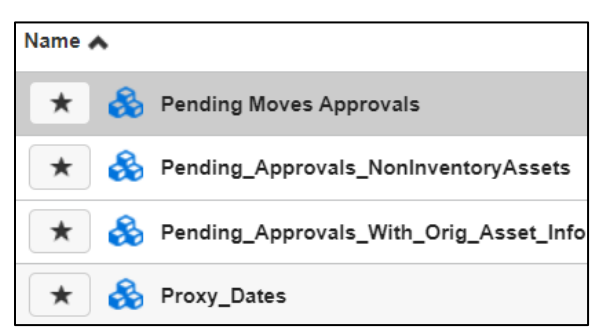

- Pending Moves Approvals It will search for Move/Setup by request number
- Pending Approvals NonInventory Assets It will search for transfers by Equipment Manager username
- Pending Approvals with Orig. Asset Info It will search for transfers by Equipment Manager username
- Proxy Date It will search for proxy list by Equipment Manager username

# Physical Inventory by A# (updated)

Fixed Assets/Physical Inventory Reports

- The reports include:
- Custodian User ID and Name
- Equipment Manager ID and Name
- PTAG Permanent Asset Number
- ORGN. Department/Program Organization Code
- POHD Purchase Order Number
- Asset Description, Silver Tag, Serial Number, Location Code and Title
- Acquisition Date, Asset Total, Barcode Number: Green (Grant) Tag or Security Theft Tag Number

#### By Custodian A#: Enter the complete Custodian A#. and Click to Run twice

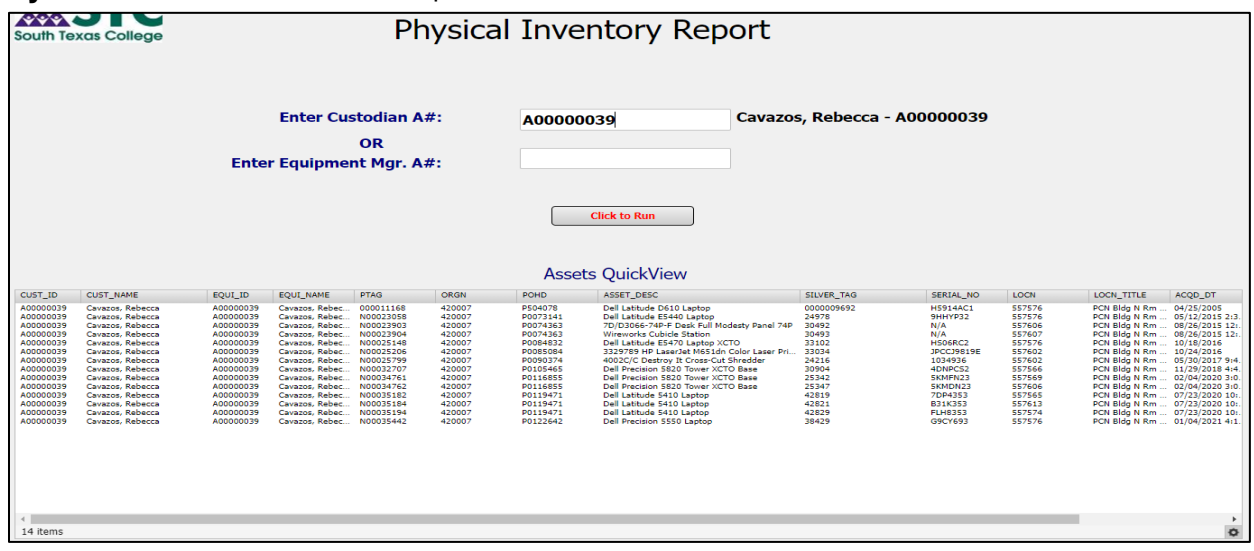

#### By Equipment Manager A#: Enter the complete Custodian A#. and Click to Run twice

| South Tex                                        | kas College                                                                                                    |                                                               |                                                                                        | Ph                                                            | nysica                                         | ıl Inve                                             | entory Report                                                                                                    |                                                         |                                       |         |                                                                                       |                                                      |
|--------------------------------------------------|----------------------------------------------------------------------------------------------------|---------------------------------------------------------------|----------------------------------------------------------------------------------------|---------------------------------------------------------------|------------------------------------------------|-----------------------------------------------------|----------------------------------------------------------------------------------------------------|---------------------------------------------------------|---------------------------------------|---------|---------------------------------------------------------------------------------------|------------------------------------------------------|
|                                                  |                                                                                                    | Ento                                                          | Enter Cus                                                                              | stodian A<br>OR<br>nt Mar A                                   | #:                                             | A00000                                              | 0039 Cavazos                                                                                                    | s, Rebecca - A00                                        | 0000039                               |         |                                                                                       |                                                      |
|                                                  |                                                                                                    |                                                               |                                                                                        | J                                                             |                                                | Asse                                                | Click to Run                                                                                                    |                                                         |                                       |         |                                                                                       |                                                      |
| CUST ID                                          | CUST NAME                                                                                                    | EQUI ID                                                       | EQUI NAME                                                                              | PTAG                                                          | ORGN                                           | POHD                                                | ASSET DESC                                                                                                    | SILVER TAG                                              | SERIAL NO                             | LOCN    | LOCN TITLE                                                                            | ACOD DT                                              |
| A00010250<br>A00010250<br>A00010250<br>A00010250 | Quintanilla, Gerardo<br>Quintanilla, Gerardo<br>Quintanilla, Gerardo<br>Quintanilla, Gerardo<br>Quintanilla, Gerardo | A00000039<br>A00000039<br>A00000039<br>A00000039<br>A00000039 | Cavazos, Rebec<br>Cavazos, Rebec<br>Cavazos, Rebec<br>Cavazos, Rebec<br>Cavazos, Rebec | 000000622<br>000000654<br>000000781<br>000000783<br>000000791 | 420005<br>420005<br>420005<br>420005<br>420005 | P602789<br>P700568<br>P602643<br>P602643<br>P602643 | Heampden Transformer Kit w/Storage Case<br>Art 499 Sildes Sat #965 History/Janson<br>Hampden H:RT-II Industrial Refrigeration Tra<br>Hampden Art Conditioning Control Unit<br>Hampden H:ACD-I Conditioning Demonstrati | 32297<br>25508<br>0000000781<br>000000783<br>0000000781 | N/A<br>N/A<br>67327<br>66641<br>67328 | 3 1 1 1 | Asset Not Found<br>Asset Not Found<br>TC SR Warehou<br>TC SR Warehou<br>TC SR Warehou | 11/09/1996<br>10/31/1996<br>10/16/1996<br>10/16/1996 |

#### How to run report in Excel Format

- Select the icon shown at the bottom right side of the report
- Export All to CSV

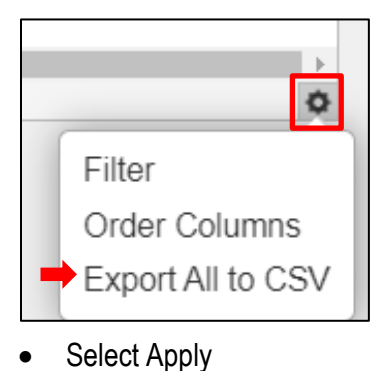

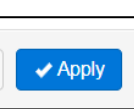

• Report will be displayed at the bottom left side of the screen

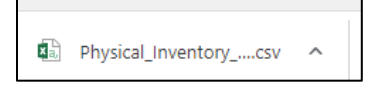

Save report in Excel Format

#### How to run report in PDF Format

- Select the down arrow shown at the top left section of the report
- Click Generate report in PDF Format

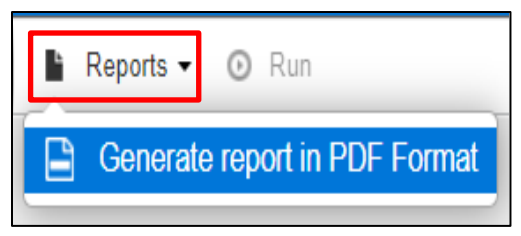

• Then, click on Run

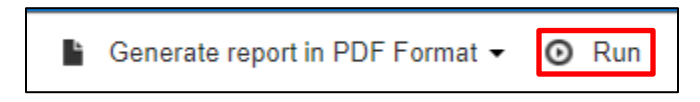

Report will be displayed at the bottom left side of the screen

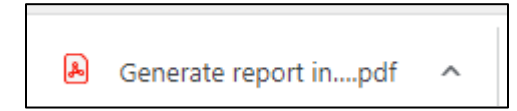

# Sample Reports

• Physical Inventory by Campus

| South Texc                                                                                                    |                                                                                                    |                                                                                                    |                                                                                                    | Ph                                                                                                    | ysical                                                                                                    | Inven                                                                                                    | tory Report                                                                                                    |                                                                                                    |                                                                                                    |                                                                                                    |                                                                                                    |                                                                                                    |                                                                                                    |
|----------------------------------------------------------------------------------------------------|----------------------------------------------------------------------------------------------------|----------------------------------------------------------------------------------------------------|----------------------------------------------------------------------------------------------------|----------------------------------------------------------------------------------------------------|----------------------------------------------------------------------------------------------------|----------------------------------------------------------------------------------------------------|----------------------------------------------------------------------------------------------------|----------------------------------------------------------------------------------------------------|----------------------------------------------------------------------------------------------------|----------------------------------------------------------------------------------------------------|----------------------------------------------------------------------------------------------------|----------------------------------------------------------------------------------------------------|----------------------------------------------------------------------------------------------------|
|                                                                                                    | Select                                                                                                    | Campus:                                                                                                    |                                                                                                    |                                                                                                    |                                                                                                    |                                                                                                    |                                                                                                    |                                                                                                    |                                                                                                    |                                                                                                    |                                                                                                    |                                                                                                    |                                                                                                    |
|                                                                                                    | Sciect                                                                                                    | cumpus.                                                                                                    |                                                                                                    |                                                                                                    |                                                                                                    |                                                                                                    |                                                                                                    |                                                                                                    |                                                                                                    |                                                                                                    |                                                                                                    |                                                                                                    |                                                                                                    |
|                                                                                                    | FTVLOC                                                                                                    | N_LOCN FTVLOCN_1                                                                                                    | TITLE                                                                                                    |                                                                                                    |                                                                                                    |                                                                                                    |                                                                                                    |                                                                                                    |                                                                                                    |                                                                                                    |                                                                                                    |                                                                                                    |                                                                                                    |
|                                                                                                    | 15                                                                                                    | Pecan Plaza                                                                                                    | a Bldg A                                                                                                    | A                                                                                                    |                                                                                                    |                                                                                                    |                                                                                                    |                                                                                                    |                                                                                                    |                                                                                                    |                                                                                                    |                                                                                                    |                                                                                                    |
|                                                                                                    | 20                                                                                                    | Pecan Plaza                                                                                                    | a Bldg B and C                                                                                                    |                                                                                                    |                                                                                                    |                                                                                                    |                                                                                                    |                                                                                                    |                                                                                                    |                                                                                                    |                                                                                                    |                                                                                                    |                                                                                                    |
|                                                                                                    | 25                                                                                                    | Koma High                                                                                                    | SChool                                                                                                    | chir                                                                                                    |                                                                                                    |                                                                                                    |                                                                                                    |                                                                                                    |                                                                                                    |                                                                                                    |                                                                                                    |                                                                                                    |                                                                                                    |
|                                                                                                    | 30                                                                                                    | Rio Grando                                                                                                    | City High Sch                                                                                                    | ool                                                                                                    |                                                                                                    |                                                                                                    |                                                                                                    |                                                                                                    |                                                                                                    |                                                                                                    |                                                                                                    |                                                                                                    |                                                                                                    |
|                                                                                                    | 35                                                                                                    | Nursing an                                                                                                    | d Allied Health                                                                                                    | Car                                                                                                    |                                                                                                    |                                                                                                    |                                                                                                    |                                                                                                    |                                                                                                    |                                                                                                    |                                                                                                    |                                                                                                    |                                                                                                    |
|                                                                                                    | 40                                                                                                    | Technology                                                                                                    | Campus                                                                                                    |                                                                                                    |                                                                                                    |                                                                                                    |                                                                                                    |                                                                                                    |                                                                                                    |                                                                                                    |                                                                                                    |                                                                                                    |                                                                                                    |
|                                                                                                    | 45                                                                                                    | Starr Count                                                                                                    | ty Campus                                                                                                    |                                                                                                    |                                                                                                    |                                                                                                    |                                                                                                    |                                                                                                    |                                                                                                    |                                                                                                    |                                                                                                    |                                                                                                    |                                                                                                    |
|                                                                                                    | 50                                                                                                    | Mid Valley                                                                                                    | Campus                                                                                                    |                                                                                                    |                                                                                                    |                                                                                                    |                                                                                                    |                                                                                                    |                                                                                                    |                                                                                                    |                                                                                                    |                                                                                                    |                                                                                                    |
|                                                                                                    | 55                                                                                                    | Pecan Cam                                                                                                    | pus                                                                                                    |                                                                                                    |                                                                                                    |                                                                                                    |                                                                                                    |                                                                                                    |                                                                                                    |                                                                                                    |                                                                                                    |                                                                                                    |                                                                                                    |
|                                                                                                    | 65                                                                                                    | Hidalgo Tra                                                                                                    | nining Center                                                                                                    |                                                                                                    |                                                                                                    |                                                                                                    |                                                                                                    |                                                                                                    |                                                                                                    |                                                                                                    |                                                                                                    |                                                                                                    |                                                                                                    |
|                                                                                                    | 66                                                                                                    | Boys & Girl                                                                                                    | s Club McAller                                                                                                    | 1                                                                                                    |                                                                                                    |                                                                                                    |                                                                                                    |                                                                                                    |                                                                                                    |                                                                                                    |                                                                                                    |                                                                                                    |                                                                                                    |
|                                                                                                    | 67                                                                                                    | PSJA Colleg                                                                                                    | je Career & Te                                                                                                    | ch A                                                                                                    |                                                                                                    |                                                                                                    |                                                                                                    |                                                                                                    |                                                                                                    |                                                                                                    |                                                                                                    |                                                                                                    |                                                                                                    |
|                                                                                                    | 68                                                                                                    | Robert Vela                                                                                                    | a High School (                                                                                                    | Edir                                                                                                    |                                                                                                    |                                                                                                    |                                                                                                    |                                                                                                    |                                                                                                    |                                                                                                    |                                                                                                    |                                                                                                    |                                                                                                    |
|                                                                                                    | 4                                                                                                    | Called Older                                                                                                    | r Hann Schulan                                                                                                    | - F                                                                                                    |                                                                                                    |                                                                                                    |                                                                                                    |                                                                                                    |                                                                                                    |                                                                                                    |                                                                                                    |                                                                                                    |                                                                                                    |
|                                                                                                    | 37 items                                                                                                    | , 1 selected                                                                                                    |                                                                                                    | 0                                                                                                    |                                                                                                    |                                                                                                    |                                                                                                    |                                                                                                    |                                                                                                    |                                                                                                    |                                                                                                    |                                                                                                    |                                                                                                    |
|                                                                                                    |                                                                                                    |                                                                                                    |                                                                                                    |                                                                                                    |                                                                                                    |                                                                                                    |                                                                                                    |                                                                                                    |                                                                                                    |                                                                                                    |                                                                                                    |                                                                                                    |                                                                                                    |
|                                                                                                    |                                                                                                    |                                                                                                    |                                                                                                    |                                                                                                    |                                                                                                    |                                                                                                    |                                                                                                    |                                                                                                    |                                                                                                    |                                                                                                    |                                                                                                    |                                                                                                    |                                                                                                    |
|                                                                                                    |                                                                                                    |                                                                                                    |                                                                                                    |                                                                                                    |                                                                                                    |                                                                                                    | Assets OuickView                                                                                                    | ,                                                                                                    |                                                                                                    |                                                                                                    |                                                                                                    |                                                                                                    |                                                                                                    |
|                                                                                                    |                                                                                                    |                                                                                                    |                                                                                                    |                                                                                                    |                                                                                                    |                                                                                                    | Assets QuickView                                                                                                    | ,                                                                                                    |                                                                                                    |                                                                                                    |                                                                                                    |                                                                                                    |                                                                                                    |
| PTAG                                                                                                    | CUST_ID                                                                                                    | CUST_NAME                                                                                                    | EQUI_ID                                                                                                    | EQUI_NAME                                                                                                    | ORGN                                                                                                    | POHD                                                                                                    | Assets QuickView                                                                                                    | SILVER_TAG                                                                                                    | SERIAL_NO                                                                                                    | LOCN                                                                                                    | LOCN_TITLE                                                                                                    | ACQD_DT                                                                                                    | TOTAL_COST                                                                                                    |
| PTAG<br>000000001                                                                                                    | CUST_ID<br>A00438781                                                                                                    | CUST_NAME<br>Walters, Lisa                                                                                                    | EQUI_ID<br>A00438781                                                                                                    | EQUI_NAME<br>Walters, Lisa                                                                                                    | ORGN<br>530013                                                                                                    | POHD                                                                                                    | Assets QuickView                                                                                                    | SILVER_TAG                                                                                                    | SERIAL_NO<br>N/A                                                                                                    | LOCN<br>553566                                                                                                    | LOCN_TITLE<br>PCN Bldg F Rm 117                                                                                                    | ACQD_DT<br>08/31/1995                                                                                                    | TOTAL_COST<br>14543.2                                                                                                    |
| PTAG<br>000000001<br>000000611<br>000000612                                                                                                    | CUST_ID<br>A00438781<br>A00438781<br>A00438781                                                                                                    | CUST_NAME<br>Walters. Lisa<br>Walters. Lisa                                                                                                    | EQUI_ID<br>A00438781<br>A00438781                                                                                                    | EQUI_NAME<br>Walters, Lisa<br>Walters, Lisa                                                                                                    | ORGN<br>530013<br>530013                                                                                                    | POHD                                                                                                    | Assets QuickView                                                                                                    | SILVER_TAG<br>25711<br>25712<br>25713                                                                                                    | SERIAL_NO<br>N/A<br>N/A                                                                                                    | LOCN<br>553566<br>553566                                                                                                    | LOCN_TITLE<br>PON Bidg F Rm 117<br>PON Bidg F Rm 117<br>PON Bidg F Rm 117                                                                                                    | ACQD_DT<br>08/31/1995<br>08/31/1995                                                                                                    | TOTAL_COST<br>14543.2<br>55522.91<br>40430.13                                                                                                    |
| PTAG<br>000000001<br>000000611<br>000000612<br>0000001019                                                                                                    | CUST_ID<br>A00438781<br>A00438781<br>A00438781<br>A00438781                                                                                                    | CUST_NAME<br>Walters. Lisa<br>Walters. Lisa<br>Walters. Lisa                                                                                                    | EQUI_ID<br>A00438781<br>A00438781<br>A00438781<br>A00438781                                                                                                    | EQUI_NAME<br>Walters, Lisa<br>Walters, Lisa<br>Walters, Lisa                                                                                                    | ORGN<br>530013<br>530013<br>530013<br>530013                                                                                                    | POHD 24810                                                                                                    | Assets QuickView<br>ASST_DESC<br>Ubray books for PY1995<br>Libray books for PY1995<br>Libray books for PY1993 - The Nursing Asst. Series                                                                                                    | SILVER_TAG<br>25711<br>25712<br>25713<br>000000208                                                                                                    | SERIAL_NO<br>N/A<br>N/A<br>N/A                                                                                                    | LOCN<br>553566<br>553566<br>553566<br>553566                                                                                                    | LOCN_TITLE<br>PCN Bldg F Rm 117<br>PCN Bldg F Rm 117<br>PCN Bldg F Rm 117<br>PCN Bldg F Rm 117                                                                                                    | ACQD_DT<br>08/31/1995<br>08/31/1995<br>08/31/1995<br>08/31/1993                                                                                                    | TOTAL_COST<br>14543.2<br>55522.91<br>40430.13<br>804                                                                                                    |
| PTAG<br>000000001<br>000000611<br>000000612<br>000001019<br>000001033<br>000001161                                                                                                    | CUST_ID<br>A00438781<br>A00438781<br>A00438781<br>A00438781<br>A00438781<br>A00438781                                                                                                    | CUST_NAME<br>Walters. Lisa<br>Walters. Lisa<br>Walters. Lisa<br>Walters. Lisa<br>Walters. Lisa<br>Generica bene                                                                                                    | EQUI_ID<br>A00438781<br>A00438781<br>A00438781<br>A00438781<br>A00438781                                                                                                    | EQUI_IVAME<br>Walters, Lisa<br>Walters, Lisa<br>Walters, Lisa<br>Walters, Lisa<br>Galaters, Lisa<br>Galaters, Lisa                                                                                                    | ORGN<br>530013<br>530013<br>530013<br>530013<br>530013<br>530013                                                                                                    | POHD<br>24810<br>4-80470                                                                                                    | Assets QuickView<br>ASET_DESC<br>Ubray bools for FY1955<br>Ubray bools for FY1956<br>Ubray bools for FY1956<br>Ubray bools for FY1959<br>Ubray bools for FY1959 - The Varing Asts. Series<br>On Sector Descept Hadrine Unit                                                                                                    | 51LVER_TAG<br>25711<br>25712<br>25713<br>0000000208<br>000000147<br>0000001425                                                                                                    | SERIAL_NO<br>N/A<br>N/A<br>N/A<br>396745                                                                                                    | LOCN<br>553566<br>553566<br>553566<br>553566<br>553504<br>553504                                                                                                    | LOCN_TITLE<br>PCN Bldg F Rm 117<br>PCN Bldg F Rm 117<br>PCN Bldg F Rm 117<br>PCN Bldg F Rm 117<br>PCN Bldg F Rm 115<br>PCN Bldg F Rm 115                                                                                                    | ACQD_DT<br>08/31/1995<br>08/31/1995<br>08/31/1993<br>08/31/1993<br>08/31/1993                                                                                                    | TOTAL_COST<br>14543.2<br>55522.91<br>40430.13<br>804<br>3025<br>1419                                                                                                    |
| PTAG<br>00000001<br>00000611<br>00000612<br>000001019<br>000001033<br>000001161<br>000001249                                                                                                    | CUST_ID<br>A00438781<br>A00438781<br>A00438781<br>A00438781<br>A00438781<br>A00438781<br>A00038781                                                                                                    | CUST_NAME<br>Walters_Lisa<br>Walters_Lisa<br>Walters_Lisa<br>Walters_Lisa<br>Gorozalez_Jone<br>Lopes_Myriem                                                                                                    | EQUI_ID<br>A00438781<br>A00438781<br>A00438781<br>A00438781<br>A00438781<br>A00001239<br>A00001645                                                                                                    | EQUI_NAME<br>Walters. Lisa<br>Walters. Lisa<br>Walters. Lisa<br>Walters. Lisa<br>Gonzalez. Jose<br>Lopez. Myriem                                                                                                    | ORGN<br>530013<br>530013<br>530013<br>530013<br>520004<br>410013                                                                                                    | POHD<br>24810<br>4-80470<br>P703665<br>N/A                                                                                                    | Assets QuickView<br>Statues<br>User basis for F1996<br>Libery basis for F1996<br>Libery basis for F1996<br>Libery basis for F1996<br>Libery basis for F1996<br>Libery basis for Gaset Sile AL 19<br>Devis Signer Statues Register                                                                                                    | SILVER_TAG<br>25711<br>25712<br>25713<br>00000000208<br>000000147<br>0000001253<br>0000000003                                                                                                    | SERIAL_NO<br>N/A<br>N/A<br>396745<br>N/A<br>95030045                                                                                                    | LOCN<br>553566<br>553566<br>553566<br>553566<br>553504<br>557014<br>557555                                                                                                    | LOCN_TITLE<br>PCN Bidg F Rm 117<br>PCN Bidg F Rm 117<br>PCN Bidg F Rm 117<br>PCN Bidg F Rm 117<br>PCN Bidg F Rm 115<br>PCN Bidg M Rm 116<br>PCN Bidg M Rm 116<br>PCN Bidg M Rm 138                                                                                                    | ACQD_DT<br>08/31/1995<br>08/31/1995<br>08/31/1993<br>08/31/1993<br>08/31/1993<br>08/31/1993                                                                                                    | TOTAL_COST<br>14543.2<br>5552.241<br>40430.13<br>804<br>3025<br>1619<br>255<br>1619                                                                                                    |
| PTAG<br>00000001<br>000000611<br>000000612<br>000001019<br>000001019<br>000001161<br>000001249<br>000001249                                                                                                    | CUST_ID<br>A00438781<br>A00438781<br>A00438781<br>A00438781<br>A00438781<br>A0001239<br>A00001239<br>A00001645<br>A00001577                                                                                                    | CUST_NAME<br>Walters. Liss<br>Walters. Liss<br>Walters. Liss<br>Walters. Liss<br>Gonzalez. Jone<br>Lopez. Myriam<br>De La Garza, Rcando                                                                                                    | EQUI_ID<br>A00438781<br>A00438781<br>A00438781<br>A00438781<br>A00438781<br>A0001239<br>A00001645<br>A0000016                                                                                                    | EQUE_NAME<br>Walters. Lisa<br>Walters. Lisa<br>Walters. Lisa<br>Walters. Lisa<br>Walters. Lisa<br>Gonzalez. Jose<br>Lopez. Myrilem<br>Reed. Shrifey                                                                                                    | ORGN<br>530013<br>530013<br>530013<br>530013<br>530013<br>530013<br>520004<br>410013<br>441000                                                                                                    | POHD<br>24810<br>4-80470<br>P703665<br>N/A<br>Land<br>Land                                                                                                    | Assets QuickView<br>Ass. Ass. Ass. Ass. Ass. Ass. Ass. Ass.                                                                                                    | SILVER_TAG<br>25711<br>25712<br>25713<br>0000000208<br>0000000147<br>0000001253<br>0000000003<br>21163                                                                                                    | SERIAL_NO<br>N/A<br>N/A<br>396745<br>N/A<br>9500045<br>N/A                                                                                                    | LOCN<br>553566<br>553566<br>553566<br>553566<br>553566<br>553566<br>553566<br>553566<br>553566<br>553566<br>553566<br>553566<br>553566<br>553566<br>553566<br>553566                                                                                                    | LOCN_TITLE<br>PON Bidg F Rm 117<br>PON Bidg F Rm 117<br>PON Bidg F Rm 117<br>PON Bidg F Rm 117<br>PON Bidg F Rm 116<br>PON Bidg M Rm 116<br>PON Bidg M Rm 116<br>PON Bidg M Rm 138<br>Pears Campus and                                                                                                    | ACQ0_DT<br>00/31/1995<br>00/31/1995<br>00/31/1993<br>00/31/1993<br>00/31/1993<br>00/31/1993<br>00/31/1995<br>00/32/1995                                                                                                    | TOTAL_COST<br>14543.2<br>5552.91<br>40400.13<br>804<br>3025<br>51519<br>2549<br>515780<br>515780                                                                                                    |
| PTAG<br>000000001<br>000000612<br>00000103<br>00000103<br>00000103<br>000001161<br>000001249<br>000001608<br>000001909                                                                                                    | CUST_ID<br>A00438781<br>A00438781<br>A00438781<br>A00438781<br>A000438781<br>A00001645<br>A00001577<br>A00033948<br>A00438781                                                                                                    | CUST_NAME<br>Walters_Liss<br>Walters_Liss<br>Walters_Liss<br>Walters_Liss<br>Gonzake_Jose<br>Lopez_Myrism<br>De La Garza, Ricardo<br>Hughes, Marc<br>Walters_Liss                                                                                                    | EQUI_1D<br>A00438781<br>A00438781<br>A00438781<br>A00438781<br>A00438781<br>A00001239<br>A000010<br>A00433948<br>A00433948                                                                                                    | EQUT_NAME<br>Wahers. Liss<br>Wahers. Liss<br>Wahers. Liss<br>Wahers. Liss<br>Wahers. Liss<br>Gonzakz. Jose<br>Lopez. Myriem<br>Reed, Shriey<br>Hughes. Marc<br>Wahers. Liss                                                                                                    | ORGN<br>530013<br>530013<br>530013<br>530013<br>530013<br>520004<br>410013<br>441000<br>223023<br>530013                                                                                                    | 24810<br>4-80470<br>P703665<br>N/A<br>Land<br>P703505                                                                                                    | Assets QuickView<br>Ass., 1995<br>Using holds for 1995<br>Using holds for 1995<br>Using holds for 1995<br>Using holds for 1995<br>Using holds for 1995<br>Using holds for 1995<br>Using holds for 1995<br>Using holds for 1995<br>Using holds for 1995<br>Using holds for 1995                                                                                                    | SILVER_TAG<br>25711<br>25712<br>25713<br>0000000208<br>000000147<br>000000147<br>0000001253<br>00000001249<br>21163<br>21163<br>21164                                                                                                    | SERIAL_NO<br>N/A<br>N/A<br>N/A<br>395745<br>N/A<br>95030045<br>N/A<br>N/A<br>N/A                                                                                                    | LOCN<br>553566<br>533566<br>533566<br>553506<br>553504<br>55755<br>55<br>55<br>557240<br>553566                                                                                                    | LOCN_TITLE<br>PCN Bidg F Rm 117<br>PCN Bidg F Rm 117<br>PCN Bidg F Rm 117<br>PCN Bidg F Rm 117<br>PCN Bidg F Rm 135<br>PCN Bidg F Rm 138<br>PCN Bidg F Rm 138<br>PCN Bidg F Rm 138<br>PCN Bidg F Rm 138<br>PCN Bidg F Rm 138                                                                                                    | ACQ0_DT<br>08.11/1996<br>08.11/1996<br>08.131/1995<br>08.131/1993<br>08.131/1993<br>08.131/1993<br>06.031/1997<br>06.031/1997<br>06.031/1997                                                                                                    | TOTAL_COST<br>14543.2<br>55522.91<br>40430.13<br>804<br>3025<br>1615<br>2549<br>2549<br>2549<br>57288<br>3255<br>57288.49                                                                                                    |
| PTAG<br>00000001<br>000000611<br>000000612<br>000001019<br>000001033<br>000001161<br>000001608<br>000001608<br>000001929<br>000001929                                                                                                    | CUST_ID<br>A00438781<br>A00438781<br>A00438781<br>A00438781<br>A00438781<br>A00001239<br>A00001577<br>A00433948<br>A00433948<br>A00433781<br>A00433781                                                                                                    | CUST_NAME<br>Walters. Lisa<br>Walters. Lisa<br>Walters. Lisa<br>Walters. Lisa<br>Gonzalez. Jose<br>Lopez. Myriam<br>De La Garza, Ricardo<br>Hughas, Lisa<br>De La Garza, Ricardo<br>De La Garza, Ricardo                                                                                                    | EQUI_ID<br>A00438781<br>A00438781<br>A00438781<br>A00438781<br>A00038781<br>A00001239<br>A0000010<br>A00433948<br>A00438781<br>A0000010                                                                                                    | EQUL_NAME<br>Webers. Liss<br>Webers. Liss<br>Webers. Liss<br>Webers. Liss<br>Gonzaker. Jose<br>Lopez. Myriem<br>Read, Shringy<br>Hughes. Marc<br>Webers. Liss                                                                                                    | ORGN<br>530013<br>530013<br>530013<br>530013<br>530004<br>441000<br>243023<br>530013<br>530013<br>441000                                                                                                    | POHD<br>24810<br>4-80470<br>p703655<br>N/A<br>Land<br>p703505<br>p702442                                                                                                    | Assets QuickView<br>Ass. 2017<br>Ass. 2017<br>Ass.                                                                                                    | SILVER_TAG<br>25711<br>25712<br>25713<br>0000000208<br>0000001253<br>000000003<br>21163<br>0000001249<br>21440<br>21164                                                                                                    | SERIAL_NO<br>N/A<br>N/A<br>N/A<br>N/A<br>9503045<br>N/A<br>N/A<br>N/A<br>N/A<br>N/A<br>N/A                                                                                                    | LOCN<br>553566<br>553566<br>553566<br>553566<br>553566<br>553566<br>557014<br>557014<br>55755<br>55<br>55<br>55<br>55<br>55<br>55<br>55<br>55<br>55<br>55<br>55                                                                                                    | LOON_TITLE<br>PON Bidge Fem 117<br>PON Bidge Fem 117<br>PON Bidge Fem 117<br>PON Bidge Fem 117<br>PON Bidge Fem 138<br>PON Bidge Fem 138<br>PON Bidge Fem 138<br>PON Bidge Fem 138<br>PON Bidge Fem 137<br>Pons Generation                                                                                                    | ACQ0_DT<br>00/31/1995<br>00/31/1995<br>00/31/1995<br>00/31/1993<br>00/31/1993<br>00/31/1995<br>00/05/1995<br>00/31/1997<br>00/31/1997                                                                                                    | TOTAL_COST<br>14543.2<br>55522.91<br>40430.13<br>804<br>3025<br>1619<br>2549<br>535788<br>3255<br>57288.49<br>361544.07                                                                                                    |
| PTAG<br>00000001<br>000000611<br>000000612<br>000001033<br>000001161<br>000001249<br>000001608<br>000001909<br>000001909<br>000001929<br>000001929<br>000001930<br>000002036                                                                                                    | CUST_ID<br>A00438781<br>A00438781<br>A00438781<br>A00438781<br>A00438781<br>A00438781<br>A00031239<br>A00001645<br>A00001577<br>A00433948<br>A00031577<br>A00433948                                                                                                    | CUST_JIANE<br>Waters_Liss<br>Waters_Liss<br>Waters_Liss<br>Waters_Liss<br>Gonzaikz_Tose<br>Lopez_Mriters<br>De La Gorzs_Ronzto<br>De La Gorzs_Ronzto<br>De                                                                                                    | EQUI_ID<br>A00438781<br>A00438781<br>A00438781<br>A00438781<br>A00438781<br>A00438781<br>A0001239<br>A000010<br>A0043781<br>A0004545<br>A00043956<br>A0000010<br>A00043956                                                                                                    | EQUL_NAME<br>Wahers, Lisa<br>Wahers, Lisa<br>Wahers, Lisa<br>Wahers, Lisa<br>Wahers, Lisa<br>Gonzalez, Jose<br>Lopez, Myriem<br>Reed, Shringy<br>Hughes, Nare<br>Wahers, Lisa<br>Med, Shring Lisa<br>Med, Shring Lisa<br>Reed, Shring Lisa                                                                                                    | ORGN<br>530013<br>530013<br>530013<br>530013<br>530013<br>530013<br>530014<br>441000<br>223023<br>530013<br>530014<br>441000<br>223021<br>530013<br>530014<br>441000                                                                                                    | POHD<br>24810<br>4-80470<br>P703665<br>N/A<br>Land<br>P703505<br>P702442<br>P801957<br>Building                                                                                                    | Assets QuickView<br>Ass. 2017<br>Bury book for 11985<br>Bury book for 11985<br>B                                                                                                    | SILVER_TAG<br>25711<br>25712<br>25713<br>25713<br>25713<br>25713<br>00000002149<br>00000001437<br>0000001437<br>21163<br>0000001437<br>21164<br>0000001437<br>21269                                                                                                    | SERIAL_NO<br>N/A<br>N/A<br>N/A<br>396745<br>N/A<br>95030045<br>N/A<br>N/A<br>N/A<br>N/A<br>N/A<br>N/A                                                                                                    | LOCN<br>553566<br>553566<br>553566<br>553566<br>553566<br>557014<br>557014<br>55755<br>55<br>557240<br>553566<br>553566<br>553566<br>555555<br>5555555555                                                                                                    | UON, TTHE<br>POI Bidg F Rn 117<br>POI Bidg F Rn 117<br>POI Bidg F Rn 117<br>POI Bidg F Rn 117<br>POI Bidg N Rn 115<br>POI Bidg N Rn 118<br>POI Bidg N Rn 118<br>POI Bidg T Rn 138<br>POI Bidg T Rn 138<br>POI Bidg T Rn 138<br>Poi Bidg T Rn 138<br>Poi Bidg T Rn 138<br>Po | ACQ0_DT<br>06,31/1995<br>06,31/1995<br>06,31/1995<br>06,31/1993<br>06,13/1993<br>06,03/1997<br>06,03/1997<br>06,03/1997<br>06,03/1997<br>06,03/1997<br>06,03/1997<br>06,03/1997                                                                                                    | TOTAL_COST<br>14543.2<br>5552.2 91<br>40430.13<br>3025<br>5157<br>5157<br>5157<br>5157<br>5157<br>5157<br>5157<br>51                                                                                                    |
| PTAG<br>00000001<br>000000611<br>000000612<br>00000103<br>00000103<br>000001249<br>000001929<br>000001920<br>000001929<br>000001929<br>000001929<br>000001929<br>000001279<br>000001279<br>000001279<br>000001279<br>000001279<br>000001279<br>000001279<br>000001279<br>000001279<br>000001279<br>000001279<br>000001279<br>000001279<br>000001279<br>000001279<br>000001279<br>000001275<br>000001275<br>000001275<br>0000001275<br>000001275<br>000001275<br>000001275<br>000001275<br>000000000000000000000000000000000000 | CUST_ID<br>A00438781<br>A00438781<br>A00438781<br>A00438781<br>A00438781<br>A00438781<br>A00038781<br>A00001577<br>A00001577<br>A000438781<br>A000438781<br>A000438781<br>A000438781<br>A000438781<br>A000428241                                                                                                    | CUST_NAME<br>Waters_Liss<br>Waters_Liss<br>Waters_Liss<br>Waters_Liss<br>Uoses_Mylane<br>Lopes_Mylane<br>De La Garcs_Roardo<br>Hughes_Marc<br>Waters_Liss<br>Garcs_Roardo<br>De La Torce_Sonia<br>Modelb_George<br>Corpus_Liss                                                                                                    | EQUI_1D<br>A00438781<br>A00438781<br>A00438781<br>A00438781<br>A00438781<br>A00001239<br>A00001239<br>A0000010<br>A00438781<br>A0000010<br>A00438781<br>A0000010                                                                                                    | EQUL_NAME<br>Webers. Liss<br>Wabers. Liss<br>Wabers. Liss<br>Wabers. Liss<br>Genaide. Jose<br>Lopes. Myriam<br>Report. Liss<br>Report. Liss<br>Report. Liss<br>Read. Shrifey<br>Carvance. Maria<br>Read. Shrifey<br>Corpus. Liss                                                                                                    | ORGN<br>530013<br>530013<br>530013<br>530013<br>530013<br>530013<br>530013<br>530013<br>441001<br>2423023<br>530013<br>441000<br>221301<br>441000<br>221301                                                                                                    | POHD<br>24810<br>4-80470<br>P703665<br>N/A<br>Land<br>P703505<br>P702442<br>P601557<br>Building<br>P802557                                                                                                    | Assets QuickView<br>Ass. Control of the second of the second                                                                                                    | SILVER_TAG<br>25711<br>25712<br>25712<br>25713<br>0000000246<br>0000001243<br>21163<br>0000001249<br>21440<br>21144<br>0000001497<br>23029<br>000001524                                                                                                    | SERIAL_NO<br>N/A<br>N/A<br>N/A<br>N/A<br>N/A<br>N/A<br>N/A<br>N/A<br>N/A<br>N/A                                                                                                    | LOCN<br>553566<br>553566<br>553566<br>553566<br>553566<br>553556<br>55755<br>55<br>557740<br>55356<br>55<br>55<br>55<br>55<br>55<br>55<br>55<br>55<br>55<br>55<br>55<br>55<br>5                                                                                                    | LOCU, TTLE<br>POI 166 F Rm 117<br>POI 166 F Rm 117<br>POI 166 F Rm 117<br>POI 166 F Rm 117<br>POI 166 F Rm 117<br>POI 166 F Rm 117<br>POI 166 F Rm 118<br>POI 166 F Rm 118<br>POI 166 F Rm 113<br>POI 166 F Rm 113                                                                                                    | ACQ0_DT<br>08/31/1995<br>08/31/1995<br>08/31/1995<br>08/31/1993<br>08/31/1993<br>08/31/1993<br>08/31/1995<br>08/57/1997<br>08/31/1995<br>08/31/1995<br>08/31/1995<br>08/31/1996<br>08/31/1996                                                                                                    | T0TAL_COST<br>14643.2<br>55522.9<br>404<br>904<br>1619<br>2549<br>253788<br>233788<br>233788<br>233788<br>233788<br>233788<br>23358<br>23358<br>2344.07<br>4455.34<br>4455.35                                                                                                    |
| PTAG<br>00000001<br>000000611<br>000000611<br>000001019<br>000001031<br>000001040<br>000001608<br>000001929<br>000001929<br>00000190<br>00000190<br>0000000000                                                                                                    | CUST_ID<br>A00438781<br>A00438781<br>A00438781<br>A00438781<br>A00438781<br>A00438781<br>A0001249<br>A00001545<br>A00001577<br>A00433948<br>A00001577<br>A00433948<br>A0000042<br>A0033949<br>A0000042                                                                                                    | CUST_VAME<br>Walters_Liss<br>Walters_Liss<br>Walters_Liss<br>Corradic_Jones<br>De Ls Garas_Roade<br>De Ls Garas_Roade<br>Huphen_Marc<br>Walters_Liss<br>De Ls Garas_Roade<br>De Ls Garas_Roade<br>Corpos_Liss<br>Corpos_Liss<br>Corpos_Liss<br>Corpos_Liss                                                                                                    | EQUILID<br>A00438781<br>A00438781<br>A00438781<br>A00438781<br>A00438781<br>A00000129<br>A00000145<br>A00000145<br>A000001645<br>A000001645<br>A000001645<br>A000001645<br>A000001645<br>A000001645<br>A000001645<br>A000001645<br>A000001645<br>A00000164<br>A00000164<br>A0000010<br>A0000010<br>A0000010<br>A0000000000                                                                                                    | EQUI_NAME<br>Waters. Lisa<br>Waters. Lisa<br>Waters. Lisa<br>Waters. Lisa<br>Waters. Lisa<br>Gonzake. Jose<br>Lopez. Myriam<br>Read. Shringy<br>Canaonana, Maria<br>Read. Shringy<br>Canaonana, Maria<br>Canaonana, Maria<br>Canaona, Maria                                                                                                    | ORGN<br>530013<br>530013<br>530013<br>530013<br>530013<br>530013<br>530004<br>441000<br>223023<br>530013<br>441000<br>223023<br>441000<br>223021<br>223021<br>222001<br>222001<br>222001                                                                                                    | POHD<br>24810<br>4-80470<br>P703665<br>N/A<br>Land<br>P703505<br>P702442<br>P801957<br>Building<br>P802577<br>P802072<br>P802072                                                                                                    | Assets QuickView<br>Assets Control of the set of the set                                                                                                    | SILVER_TAG<br>25711<br>25712<br>25712<br>25712<br>25712<br>25712<br>25712<br>25712<br>25712<br>25712<br>25712<br>25712<br>25712<br>21163<br>0000001249<br>21164<br>0000001249<br>21164<br>0000001249<br>21164<br>0000001252                                                                                                    | SERIAL_NO<br>N/A<br>N/A<br>N/A<br>N/A<br>N/A<br>95030045<br>N/A<br>N/A<br>N/A<br>N/A<br>N/A<br>N/A<br>N/A<br>N/A<br>N/A<br>9568<br>M/A/39563<br>Tatypeol                                                                                                    | LOCN<br>553566<br>533566<br>533566<br>533566<br>533504<br>557555<br>55<br>55<br>55<br>55<br>55<br>55<br>55<br>55<br>55<br>55<br>55                                                                                                    | LOCK_TITLE<br>POI 1865 F Bn 117<br>POI 1865 F Bn 117<br>POI 1865 F Bn 117<br>POI 1865 F Bn 117<br>POI 1865 F Bn 117<br>POI 1865 M Bn 116<br>POI 1865 M Bn 116<br>POI 1865 F Bn 129<br>POI 1865 F Bn 129<br>POI 1865 F Bn 129<br>POI 1865 F Bn 129<br>POI 1865 F Bn 129<br>POI 1865 F Bn 129                                                                                                    | ACQD_DT<br>08,121,1995<br>08,131,1995<br>08,131,1995<br>08,131,1995<br>08,131,1995<br>06,051,1995<br>06,051,1995<br>06,051,1995<br>08,127,1997<br>00,123,1995<br>08,131,1995<br>04,08,1999<br>04,08,1999                                                                                                    | T0TAL_C05T<br>14543.2<br>55522.34<br>4040.13<br>804<br>3025<br>1619<br>53788<br>53788<br>53788.49<br>351544.07<br>4555.24<br>41812.44<br>41812.44<br>1301.9                                                                                                    |
| PTAG<br>000000611<br>00000612<br>00000612<br>00000103<br>00000104<br>00000104<br>000001909<br>000001909<br>000001909<br>000001909<br>000001909<br>000001909<br>000002076<br>000002276                                                                                                    | CUST_ID<br>A00438781<br>A00438781<br>A00438781<br>A00438781<br>A00438781<br>A00438781<br>A00438781<br>A00031577<br>A00031577<br>A00433948<br>A00001577<br>A00433948<br>A000001577<br>A00433949<br>A00000422111<br>A00023211                                                                                                    | OUST_VAME<br>Waters_Liss<br>Waters_Liss<br>Waters_Liss<br>Waters_Liss<br>Goraske, Jose<br>Goraske, Jose<br>Goraske, Jose<br>Goraske, Jose<br>Goraske, Jose<br>Highes, Mich<br>De La Garza, Ricardo<br>De La Garza, Ricardo<br>De La Garza, Ricardo<br>De La Garza, Ricardo<br>De La Garza, Ricardo<br>De La Garza, Ricardo<br>De La Garza, Sonia<br>Michaelo, George<br>Gradua, Kinberly<br>De La Gore, Sonia                                                                                                    | EQUILID<br>A00438781<br>A00438781<br>A00438781<br>A00438781<br>A00001458<br>A0000128<br>A0000128<br>A0000010<br>A0043848<br>A0000010<br>A0043848<br>A0000010<br>A0043848<br>A0000010<br>A0043848<br>A0000010<br>A0043848<br>A000012221<br>A00001282                                                                                                    | EQUL_NAME<br>Wabers, Lisa<br>Wabers, Lisa<br>Wabers, Lisa<br>Wabers, Lisa<br>Wabers, Lisa<br>Lopez, Myriam<br>Read, Shrifey<br>Hughes, Nase<br>Wabers, Sha<br>Wabers, Sha<br>Wabers, Lisa<br>Caruanes, Maria<br>Caruanes, Maria                                                                                                    | ORGN<br>530013<br>530013<br>530013<br>530013<br>530013<br>530013<br>530013<br>530013<br>530013<br>530013<br>530013<br>530013<br>530013<br>241000<br>223023<br>530013<br>241000<br>223001<br>223001<br>223001<br>320002<br>221301                                                                                                    | 24610<br>4-80470<br>9703665<br>N/A<br>Land<br>9703505<br>9702442<br>P801957<br>Building<br>P802557<br>9802072<br>P802510<br>9802616                                                                                                    | Assets QuickView<br>Assets Control of Market<br>Asset Assets Assets A                                                                                                    | SILVER_TAG<br>25711<br>25712<br>25713<br>0000000147<br>000000143<br>11460<br>00000143<br>21440<br>21440<br>21440<br>21440<br>21440<br>21440<br>21440<br>21440<br>21490<br>21490<br>2 | SERIAL_NO<br>N/A<br>N/A<br>N/A<br>N/A<br>396745<br>N/A<br>990045<br>N/A<br>N/A<br>N/A<br>N/A<br>N/A<br>N/A<br>N/A<br>N/A<br>N/A<br>N/A                                                                                                    | LOCN<br>553366<br>553566<br>553556<br>55555<br>555                                                                                                    | LOOIL_TITLE<br>POI 1665 F Bn 117<br>POI 1665 F Bn 117<br>POI 1665 F Bn 117<br>POI 1665 F Bn 117<br>POI 1665 F Bn 117<br>POI 1665 F Bn 113<br>Pean Campa<br>Poi 1665 F Bn 113<br>Poi 1665 F Bn 113<br>Poi 165                                                                                                    | AQQ0_DT<br>08[71:1985<br>08[71:1985<br>08[71:1985<br>08[71:993<br>08[71:993<br>08[71:997<br>08[71:997<br>08[71:907<br>08[71:907<br>08[71                                                                   | T0TAL_COST<br>14543.3<br>50420.13<br>50420.13<br>5159<br>5159<br>5159<br>5159<br>5159<br>5159<br>5159<br>51                                                                                                    |
| PFAG           00000001           000000612           00000612           000001031           000001146           000001906           000001906           000001906           000001907           000001907           000001907           000001907           000001206           000001207           000001216           000001216                                                                                                    | CUST_ID<br>A00438781<br>A00438781<br>A00438781<br>A00438781<br>A00438781<br>A00438781<br>A00001239<br>A00001239<br>A00001577<br>A000438781<br>A000438781<br>A                                                    | CUST_VAME<br>Walters_Liss<br>Walters_Liss<br>Walters_Liss<br>Walters_Liss<br>Gorsales_Jone<br>Gorsales_Jone<br>De La Gorsa, Ricordo<br>De La Gorsa, Ricordo<br>De La Torns, Sonia<br>McGalès, George<br>Gronz, Liss<br>McGalès, George<br>Gronz, Liss<br>McGalès, George<br>Gronz, Liss<br>McGalès, George<br>Gronz, Liss<br>McGalès, George<br>McGalès, George<br>Gronz, Liss<br>McGalès, George<br>McGalès, George<br>McGalès, Ge                                                                                                    | EQUIT_LD<br>A00438781<br>A00438781<br>A00438781<br>A00438781<br>A00438781<br>A00438781<br>A00438781<br>A00438781<br>A00438781<br>A00438781<br>A00438781<br>A0043856<br>A00032311<br>A0043856<br>A00031501<br>A0043856                                                                                                    | EQUIL NAME<br>Waters Liss<br>Waters Liss<br>Waters Liss<br>Waters Liss<br>Grossike Jone<br>Loops Myrian<br>Grossike Jone<br>Loops Myrian<br>Grossike Jone<br>Red Shriny<br>Cornares, Maria<br>Corpo, Luis<br>Barroso, Lazoo<br>Cornacts, Maria<br>Cornacts, Maria                                                                                                    | ORGN<br>530013<br>530013<br>530013<br>530013<br>530013<br>530013<br>530013<br>441000<br>441000<br>441000<br>421001<br>441000<br>421001<br>421000<br>421001<br>222001<br>222001<br>222001<br>222001<br>222001                                                                                                    | POHD<br>24810<br>4-80470<br>p703665<br>N/A<br>Land<br>p703505<br>P702442<br>P801957<br>P801057<br>P802072<br>P802072<br>P802075<br>P802075<br>P8020                          | Assets QuickView<br>Assets QuickView<br>Mark 1993<br>Asset Asset of P1993<br>Asset Asset of P1993<br>Asset Asset of P1993<br>Asset Asset of P1993<br>Asset Asset of P1993<br>Asset Asset Asset Asset Asset Asset Asset Asset<br>Asset Asset Asse                                                                                                    | SLVER_TAG<br>25711<br>25712<br>25713<br>25713<br>25713<br>25713<br>25713<br>25713<br>2000000147<br>000000147<br>2000001479<br>2000001479<br>2000001479<br>2000001470<br>2000001470<br>2000001472                                                                                                    | SERIAL_NO<br>N/A<br>N/A<br>N/A<br>396745<br>N/A<br>95030045<br>N/A<br>N/A<br>N/A<br>N/A<br>N/A<br>N/A<br>N/A<br>N/A<br>N/A<br>N/A                                                                                                    | LOCN<br>553566<br>553566<br>553566<br>553566<br>553566<br>553504<br>557720<br>55555<br>55552<br>55552<br>55552<br>55552<br>55552<br>55552<br>55552<br>55552<br>55552<br>55552<br>55552<br>55552<br>55552<br>55552<br>55552<br>55552<br>55552<br>55552<br>55552<br>55552<br>55552<br>55552<br>55552<br>55552<br>55552<br>55552<br>55552<br>55552<br>55552<br>55552<br>55552<br>55552<br>555556<br>555556<br>555556<br>55556<br>555556<br>55556<br>555556<br>55556<br>55556<br>55556<br>55556<br>55556<br>55556<br>55556<br>55556<br>55556<br>55556<br>55556<br>55556<br>55556<br>555556<br>55556<br>555556<br>555555 | LOCK_TITLE<br>POI 8645 F Bn 117<br>POI 8645 F Bn 117<br>POI 8645 F Bn 117<br>POI 8645 F Bn 117<br>POI 8645 F Bn 118<br>POI 8645 F Bn 118<br>POI 8645 F Bn 118<br>POI 8645 F Bn 128<br>POI 8645 F Bn 128<br>POI 8645 F Bn 128<br>POI 8645 F Bn 128<br>POI 8645 F Bn 128<br>Poi 8645 F Bn 128<br>Poi 8645 F Bn 128<br>P                                                                                                    | ACQ0_0T<br>00,711,995<br>00,711,995<br>00,711,995<br>00,711,995<br>00,711,995<br>00,711,995<br>00,711,995<br>00,711,995<br>00,711,997<br>00,711,997<br>00,                                                                                                    | T0TAL_COST<br>14543.2<br>55522.34<br>4040.13<br>5055<br>5159<br>515788<br>515788<br>51578<br>51578<br>51578<br>51578<br>51578<br>51578<br>51578<br>51578<br>515788<br>51578<br>51578<br>5                                                               |
| PTAG           00000001           000000611           000000612           000001133           000001149           000001140           000001199           000001199           000001190           000001190           000001190           0000012056           000002056           0000020076           000002127           000002216           000002217           000002216           000002217           000002216                                                                                                    | CUST_ID<br>A00438781<br>A00438781<br>A00438781<br>A00438781<br>A00438781<br>A000438781<br>A000438781<br>A000438781<br>A00043878<br>A00043848<br>A00043848<br>A000438781<br>A00043848<br>A00043848<br>A000432811<br>A000243241<br>A000243241<br>A000432311                                                                                                    | UST_MME<br>Waters_tas<br>Waters_tas<br>Waters_tas<br>Gorana.<br>Loss_Mains_tas<br>Gorana.<br>De La Garana.<br>Waters_tas<br>Gorana.<br>De La Garana.<br>Waters_tas<br>Corput_tas<br>Corput_tas<br>Co | EQUI_LID<br>A00438781<br>A00438781<br>A00438781<br>A00438781<br>A000438781<br>A00001239<br>A00001239<br>A00001239<br>A00001239<br>A00001239<br>A0000123211<br>A00001502<br>A00001505<br>A00001555                                                                                                    | EQUI, NAME<br>Wahers, Lisa<br>Wahers, Lisa<br>Wahers, Lisa<br>Wahers, Lisa<br>Wahers, Lisa<br>Gonzáke, Jose<br>Lopez, Myrian<br>Read, Shrifey,<br>Canzante, Maria<br>Read, Shrifey,<br>Compan, Lisa<br>Barroso, Latano<br>Compane, Maria<br>Barroso, Latano<br>Compane, Maria<br>Compane, Maria<br>Compane, Maria                                                                                                    | ORGN<br>530013<br>530013<br>530013<br>530013<br>530013<br>530013<br>530013<br>530013<br>530013<br>441000<br>223023<br>530013<br>241000<br>223023<br>530012<br>223001<br>222301<br>222301<br>222301<br>222301<br>222301<br>222301                                                                                                    | 24810<br>4-80765<br>N/A<br>Land<br>P703505<br>P702442<br>P801557<br>Building<br>P802557<br>P802072<br>P80250<br>P802510<br>P800516<br>P800516                                                                                                    | Assets QuickView<br>Assets Control of the second of the second of the seco                                                                                                    | SILVER_TAG<br>25711<br>25712<br>25713<br>25713<br>25713<br>25713<br>25713<br>25713<br>25713<br>2000001251<br>21140<br>21140<br>21140<br>21140<br>21140<br>21140<br>21140<br>21140<br>200001252<br>000000152<br>000000152<br>000000152<br>000000152<br>000000152<br>000000152<br>000000152<br>000000152<br>000000152<br>000000152<br>000000152<br>000000152<br>000000152<br>000000152<br>000000152<br>000000152<br>000000152<br>000000152<br>00000152<br>00000152<br>00000152<br>00000152<br>00000152<br>00000152<br>00000152<br>00000152<br>00000152<br>00000152<br>00000152<br>00000152<br>00000152<br>00000152<br>00000152<br>00000152<br>00000152<br>000000152<br>000000152<br>000000152<br>000000152<br>000000152<br>000000152<br>000000152<br>000000152<br>000000152<br>0000000000                                                                                                    | SERIAL_NO<br>N/A<br>N/A<br>N/A<br>396745<br>N/A<br>95030045<br>N/A<br>N/A<br>N/A<br>N/A<br>N/A<br>N/A<br>N/A<br>N/A<br>N/A<br>N/A                                                                                                    | LOCN<br>555566<br>553566<br>553566<br>557555<br>557240<br>557555<br>555555<br>555555<br>5555121<br>5555121<br>5555123<br>5555123<br>5555123<br>5555123<br>5555123                                                                                                    | LOCH_TITLE<br>POI 1865 F fm 117<br>POI 1865 F fm 117<br>POI 1865 F fm 117<br>POI 1865 F fm 117<br>POI 1865 F fm 117<br>POI 1865 F fm 113<br>POI 1865 F fm 113<br>POI 1865 F fm 113<br>POI 1865 F fm 113<br>POI 1865 F fm 113<br>POI 1865 F fm 113<br>POI 1865 F fm 113<br>POI 1865 F fm 113<br>POI 1865 F fm 113<br>POI 1865 F fm 113<br>POI 1865 F fm 113<br>POI 1865 F fm 136<br>POI 1865 F fm 136<br>P                                                                                                    | ACQ0_L0T<br>08.71/1995<br>09.71/1995<br>09.71/1995<br>09.71/1995<br>09.71/1995<br>09.71/1995<br>09.71/1997<br>09.71/1997<br>09.71/1997<br>09.71/1997<br>09.71/1997<br>01.71/1997<br>01.71/1997<br>01.72/1997<br>01.72/19                                                                                                    | T0TA_C05T<br>5423.2<br>5423.2<br>64040.13<br>804<br>3025<br>3255<br>32555<br>32555<br>32555<br>32555<br>325555<br>32555<br>32555<br>32555<br>325                                                                                                    |
| P7AG           00000001           000000612           000001612           000001612           000001612           000001613           000001614           000001608           000001529           000001529           0000012076           0000022069           000002216           000002216           000002218           000002218           000002218           000002218                                                                                                    | CUST_ID<br>A00438781<br>A00438781<br>A00438781<br>A00438781<br>A00438781<br>A00038781<br>A00001239<br>A00001577<br>A00001577<br>A000455<br>A0003577<br>A0004557<br>A00045781<br>A0004577<br>A0004577<br>A00045781<br>A0004577<br>A00045777<br>A00045777<br>A00045777<br>A00045777<br>A000457777<br>A000457777777777777777777777777777777777                                                                                                    | CuST_UMME<br>Whene, Lisa<br>Watera, Lisa<br>Watera, Lisa<br>Watera, Lisa<br>Watera, Lisa<br>Watera, Lisa<br>Watera, Lisa<br>Watera, Lisa<br>Watera, Lisa<br>Watera, Lisa<br>Dia La Cons, Sincado<br>Dia La Toro, Sona<br>Watera, Lisa<br>Sona, Lisa<br>Sona, Lisa<br>Sona, Sona, Sona,<br>Dia La Toro, Sona<br>Dia La Toro, Sona<br>Dia La Toro, Sona<br>Dia La Toro, Sona<br>Dia La Toro, Sona<br>Dia La Toro, Sona<br>Dia La Toro, Sona                                                                                                    | EQUI_ID<br>A00438781<br>A00438781<br>A00438781<br>A00438781<br>A00438781<br>A0000010<br>A00438781<br>A0000010<br>A00438781<br>A0000010<br>A00438781<br>A0000010<br>A00438781<br>A0000010<br>A00438781<br>A0000010<br>A00438781<br>A0000010<br>A00438781<br>A0000010<br>A00438781<br>A0000010<br>A00438781<br>A0000010<br>A00438781<br>A0000010<br>A00438781<br>A0000010<br>A00438781<br>A0000010<br>A00438781<br>A00000000000<br>A00438781<br>A0000000000000<br>A00438781<br>A00000000000000<br>A00438781<br>A0000000000000000000<br>A000000000000000                                                                                                    | EQUI, Juive<br>Wahers, Lia<br>Wahers, Lia<br>Wahers, Lia<br>Wahers, Lia<br>González, Jose<br>Hughas, Kare<br>Wahers, Lia<br>Conzenze, Maria<br>Conzenze, Maria<br>Conzenze, Maria<br>Conzenze, Maria<br>Conzenze, Maria<br>Conzenze, Maria<br>Conzenze, Maria<br>Conzenze, Maria<br>Conzenze, Maria<br>Conzenze, Maria<br>Conzenze, Maria<br>Conzenze, Maria                                                                                                    | ORGN<br>530013<br>530013<br>530013<br>530013<br>530014<br>530014<br>7320024<br>441000<br>2213013<br>441000<br>221301<br>221301<br>221301<br>221301<br>221301<br>221301<br>221301<br>221301<br>221301                                                                                                    | POHD<br>24810<br>4-80470<br>4-80470<br>P703645<br>NVA<br>Land<br>P702042<br>P801577<br>B901577<br>B901577<br>B901577<br>P802572<br>P802510<br>P800515<br>P800515<br>P800515                                                                                                    | Assets QuickView<br>Assets QuickView<br>Assets Assets Assets<br>Assets Assets<br>Assets Assets<br>Assets Assets<br>Assets Assets<br>Assets Assets<br>Assets Assets<br>Assets<br>As | SILVER_TAG<br>25711<br>25712<br>25713<br>25713<br>25713<br>25713<br>25713<br>25713<br>25713<br>25713<br>2000001247<br>200000147<br>21440<br>21440<br>2140 | SERIAL_NO<br>N/A<br>N/A<br>N/A<br>N/A<br>S50045<br>N/A<br>N/A<br>N/A<br>N/A<br>N/A<br>N/A<br>N/A<br>N/A<br>N/A<br>N/A                                                                                                    | LCON<br>551566<br>531566<br>531566<br>531566<br>531566<br>531566<br>537555<br>537540<br>537566<br>55<br>535740<br>535566<br>55<br>555121<br>55<br>555123<br>555125<br>555125<br>555125<br>555125                                                                                                    | LOCK_TITLE<br>POI 8405 F Bn 117<br>POI 8405 F Bn 117<br>POI 8405 F Bn 117<br>POI 8405 F Bn 117<br>POI 8405 F Bn 118<br>POI 8405 F Bn 105<br>POI 8405 F Bn 105<br>POI 8405 F Bn 105<br>POI 8405 F Bn 105<br>POI 8405 F Bn 127<br>POI 8405 F Bn 127<br>P                                                                                                    | ACQ0_DT<br>00,71/1995<br>00,71/1995<br>00,71/1996<br>00,71/1996<br>00,71/1990<br>00,71/1997<br>00,71/1997<br>00,71/1997<br>00,71/1997<br>00,71/1997<br>00,71/1997<br>00,71/1997<br>00,71/1997<br>00,71/1997<br>01,72/1997<br>01,72/1997<br>01,72/1997<br>01,72/1997<br>01,72/1997<br>01,72/1997<br>01,72/1997<br>01,72/1997                                                                                                    | T07AL_COST<br>14543.2<br>5552.2.9.1<br>40410.13<br>844<br>1515<br>1515<br>1515<br>1515<br>1515<br>1515<br>1515                                                                                                    |
| PTAG           00000001         0000001           00000001         0000013           00000139         00000133           00000160         00000130           00000159         00000130           00000109         00000130           000001090         00000130           000001209         000002076           0000022076         000002217           000002210         000002210           0000022210         0000022210                                                                                                    | CUST_ID<br>A00438781<br>A00438781<br>A00438781<br>A00438781<br>A00438781<br>A00438781<br>A00031239<br>A00001645<br>A00001577<br>A00433948<br>A000433948<br>A000433949<br>A000433949<br>A00043049<br>A00043049<br>A0004 | CutT_NAME<br>When is<br>When is<br>When is<br>Granks is<br>Granks in<br>Des is Granks on<br>Loss Hysim<br>Des is Granks on<br>Des is Granks on<br>Des is Granks on<br>Des is Granks on<br>Const. Lis<br>Const. Lis<br>Const. Lis<br>Des is Des Son<br>Des is Des Son<br>Des is Des Son<br>Des is Des Son<br>Des is Des Son<br>Des is Des Son<br>Des is Des Son<br>Des is Des Son<br>Des is Des Son<br>Des is Des Son<br>Des is Des Son<br>Des is Des Son<br>Des is Des Son                                                                                                    | EQUIL_ID<br>A00438781<br>A00438781<br>A00438781<br>A00438781<br>A00001445<br>A000001495<br>A000001495<br>A000001495<br>A0000010<br>A0000101<br>A0000101<br>A0000100<br>A0000100<br>A0000100<br>A0000100<br>A00000000                                                                                                    | EQUI, WHE<br>Waters, Lia<br>Waters, Lia<br>Waters, Lia<br>Waters, Lia<br>Waters, Lia<br>Waters, Lia<br>Losse, Myrian<br>Rad, Shriper, Carlon<br>Rad, Shriper, Lia<br>Corport, Lia<br>Corport, Lia | ORON<br>530433<br>590433<br>590033<br>590033<br>530003<br>530003<br>530004<br>440003<br>240003<br>240000<br>220003<br>240000<br>220003<br>240000<br>220000<br>220000<br>220000<br>220000<br>220000<br>220000<br>220000<br>220000<br>220000<br>220000<br>220000<br>220000<br>220000<br>220000<br>220000<br>220000<br>2000000                                                                                                    | POHD<br>24610<br>4-80470<br>4-80470<br>NIA<br>Land<br>P701505<br>P701505<br>P00155<br>P00155<br>P000516<br>P000516<br>P000516<br>P000516                                                                                                    | Assets QuickView<br>Assets Control of the second of the second of the seco                                                                                                    | SILVER_TAG<br>25711<br>25712<br>25713<br>25712<br>25712<br>2572<br>257                                                                                                    | SERIAL_NO<br>N/A<br>N/A<br>N/A<br>N/A<br>S030045<br>N/A<br>N/A<br>N/A<br>N/A<br>N/A<br>N/A<br>N/A<br>N/A<br>N/A<br>N/A                                                                                                    | LOCN<br>553566<br>553566<br>553566<br>553566<br>553504<br>557555<br>557555<br>557555<br>557555<br>555123<br>555123<br>5555123<br>5555123<br>5555123<br>5555123<br>5555123<br>5555123<br>5555123<br>5555123<br>5555123<br>5555123<br>5555123<br>5555123<br>5555123                                                                                                    | LOCH_TITLE<br>POI 1865 F fm 117<br>POI 1865 F fm 117<br>POI 1865 F fm 117<br>POI 1865 F fm 117<br>POI 1865 F fm 117<br>POI 1865 F fm 118<br>POI 1865 F fm 118<br>POI 1865 F fm 118<br>POI 1865 F fm 118<br>POI 1865 F fm 118<br>POI 1865 F fm 119<br>POI 1865 F fm 128<br>POI 1865 F fm 128<br>POI 1865 F fm 128<br>POI 1865 F fm 128<br>POI 1865 F fm 128<br>POI 1865 F fm 129<br>POI 1865 F fm 129<br>POI 1865 F m 129<br>POI 1865 F m 129<br>POI 1865 F m                                                                                                    | ACQ0_UT<br>0071/1995<br>0071/1995<br>0071/1995<br>0071/1995<br>0071/1995<br>0071/1995<br>0071/1997<br>0071/1997<br>0071/199                                                                   | T0TAL_COST<br>14543.2<br>5552.241<br>60420.13<br>8045<br>3025<br>31578<br>315785<br>31578<br>31578<br>31578 |
| PTAG           00000001         0000001           00000011         00000112           00000113         00000113           000001161         000001190           000001164         000001190           000001190         00000120           000001190         000001205           000001205         000002177           000002127         000002216           000002216         000002217           000002210         000002211           000002221         000002221           000002221         000002221           000002221         000002221           000002221         000002221                                                                                                    | CUST_ID<br>A00438781<br>A00438781<br>A00438781<br>A00438781<br>A00438781<br>A00438781<br>A00438781<br>A0001545<br>A00001545<br>A00001545<br>A00001545<br>A00001547<br>A00043548<br>A0000422311<br>A0000322311<br>A0000322311<br>A0000322311<br>A00043049<br>A00343049<br>A00343781<br>A00343781<br>A00343781<br>A00437871<br>A0043781<br>A00437871<br>A00437871<br>A0 | Out June<br>Wahrs, La<br>Wahrs, La<br>Wahrs, La<br>Wahrs, La<br>Grozis, Jan<br>Wahrs, La<br>Grozis, San<br>Di La Gras, Race<br>Di La Gras, Race<br>Di La Gras, Race<br>Di La Gras, San<br>Holde, Loige<br>Conzultatione<br>Di La Tons, Sona<br>Di La Tons, Sona                                                                                                    | EQUL_ID<br>A00438781<br>A00438781<br>A00438781<br>A00438781<br>A00438781<br>A0000010<br>A00438781<br>A000001045<br>A000001045<br>A000001045<br>A000001045<br>A00000010<br>A00438781<br>A000438781<br>A000438781<br>A000438781                                                                                                    | EQ.I. Jukke<br>Wahers. Liss<br>Wahers. Liss<br>Wahers. Liss<br>Wahers. Liss<br>Wahers. Liss<br>Grandez. Jose<br>Hughes. Kare<br>Wahers. Liss<br>Corrores. Main<br>Corrores. Main<br>Corrores.                                                         | ORGN<br>530013<br>530013<br>530013<br>530013<br>530013<br>5300013<br>5300013<br>5300013<br>241000<br>241000<br>241001<br>241001<br>2410000000000                                                                                                 | POHD<br>24610<br>4-80470<br>P703665<br>N/A<br>Land<br>P703565<br>P702442<br>P703597<br>801657<br>900516<br>9000516<br>9000516<br>9000516<br>9000516                                                                                                    | Assets QuickView<br>Assets QuickView<br>Assets Assets Assets Assets Assets<br>Assets Assets Assets Assets<br>Assets Assets Assets Assets<br>Assets Assets Assets<br>Assets Assets Assets<br>Assets Assets Assets<br>Assets Assets Assets<br>Assets Assets Assets<br>Assets Assets Assets<br>Assets Assets<br>Assets<br>Assets Assets<br>Assets<br>Assets<br>Assets<br>Assets<br>Assets<br>Assets<br>Assets<br>Assets<br>Assets<br>Assets<br>Assets<br>Assets<br>Assets<br>Assets<br>Assets<br>Assets<br>Assets<br>Asset                                                                                                    | SILVER_TAG<br>25711<br>25713<br>25713<br>25713<br>25713<br>2000000126<br>0000001253<br>0000001249<br>21440<br>21440<br>21440<br>21440<br>21440<br>2000001524<br>0000001524<br>0000001524<br>0000001731<br>0000001731<br>0000001735                                                                                                    | SERIAL_NO<br>N/A<br>N/A<br>N/A<br>N/A<br>N/A<br>N/A<br>N/A<br>N/A<br>N/A<br>N/A                                                                                                    | LOCN<br>553566<br>553566<br>553566<br>553566<br>553556<br>557555<br>555555<br>555555<br>555555<br>5555555<br>555555                                                                                                    | LOCK_TITLE<br>POI 8405 F Bn 112<br>POI 8405 F Bn 112<br>POI 8405 F Bn 113<br>POI 8405 F Bn 113<br>POI 8405 F Bn 113<br>POI 8405 F Bn 105<br>POI 8405 F Bn 105<br>POI 8405 F Bn 105<br>POI 8405 F Bn 125<br>POI 8405 F Bn 125<br>P                                                                                                    | ACQL_DT<br>09.11.159<br>09.11.159<br>09.159<br>09.159<br>09.1 | T07AL_COST<br>14543.2<br>55522.9.1<br>40420.13<br>60420.13<br>51578<br>3758<br>3758<br>35154.49<br>35154.40<br>35154.40<br>351554.40<br>35154.40<br>35155555555555555555                                                                                                    |
| PTAG           00000001         00000001           00000001         000000611           000000109         00000119           000001109         000001141           000001161         000001199           000001161         000001199           000001190         000001190           0000012056         000002107           0000021216         000002216           0000022216         0000022216           0000022216         0000022216           0000022216         0000022216           0000022216         0000022216           0000022216         0000022216                                                                                                    | CUST_ID<br>A0048781<br>A0048781<br>A0048781<br>A0048781<br>A0048781<br>A0049781<br>A0001278<br>A00001278<br>A00001278<br>A00001278<br>A00001278<br>A00001278<br>A00001278<br>A0001278<br>A00012778<br>A00012778<br>A00012778<br>A00012778<br>A00012778<br>A00012777<br>A00012777<br>A00012777<br>A00012777<br>A00012777<br>A00012777<br>A00012777<br>A00012777<br>A000127777777777777777777777777777777777                                                                                                    | CutT Jawe<br>Water, Lis<br>Water, Lis<br>Water, Lis<br>Granue, Lis<br>Berger, Lis<br>Des Granue, Jon<br>Des Granue, Jon<br>Des Grane, Jon<br>Des Grane, Jon<br>Des Grane, Lis<br>Water, Lis<br>Des Grane, Lis<br>Conse, Lis<br>Conse, Lis<br>Des Libors, Son<br>Die Jors, Son<br>Die Jors, Son<br>Die Jors, Son<br>Die Jors, Son<br>Die Jors, Son<br>Die Jors, Son<br>Die Jors, Son<br>Die Jors, Son<br>Die Jors, Son<br>Die Jors, Son<br>Die Jors, Son<br>Die Jors, Son<br>Die Jors, Son                                                                                                    | EQUIL_ID<br>A00438781<br>A00438781<br>A00438781<br>A00438781<br>A00038781<br>A0003128<br>A0003128<br>A0003128<br>A00031845<br>A00039781<br>A00031959<br>A00031959 | EQUI, WHE<br>Wahers, Lia<br>Wahers, Lia<br>Wahers, Lia<br>Wahers, Lia<br>Wahers, Lia<br>Good, Mylan<br>Rad, Shriye, Carlon<br>Rad, Shriye, Carlon<br>Rad, Shriye, Carlon<br>Corpora, Lia<br>Corport, Lia<br>Corport, Lia<br>Corport, Lia<br>Corport, Lia<br>Corport, Lia<br>Corport, Lia<br>Corport, Lia<br>Corport, Lia<br>Corport, Lia<br>Corport, Lia<br>Corport, Lia<br>Corport, Lia<br>Corport, Lia<br>Corport, Lia<br>Corport, Lia<br>Corport, Lia<br>Corport, Lia<br>Corport, Min<br>Corport, Min<br>Corport, Min<br>Corport, Min<br>Corport, Min<br>Corport, Lia<br>Corport, Min<br>Corport, Min<br>Corport, Min<br>Corport, Lia<br>Corport, Min<br>Corport, Min<br>Corport, Min<br>Corport, Min<br>Corport, Lia                                                                                                    | ORON<br>530013<br>530013<br>530013<br>5300013<br>5300013<br>5300013<br>5300013<br>2410013<br>241000000000000000000000000000000000000 | POHD<br>24810<br>4-80470<br>9703642<br>1and<br>9703505<br>9702442<br>980355<br>9804077<br>980555<br>980555<br>980555<br>980555<br>980555<br>980555<br>980555<br>980555<br>980555<br>980555<br>980555<br>980555<br>980555<br>980555<br>980555                                                                                                    | Assets QuickView<br>Assets Control of the second of the second of the seco                                                                                                    | 581/487, TAG<br>25711<br>25713<br>25713<br>0000000147<br>000000147<br>21163<br>000001470<br>21000<br>2100001477<br>21002<br>2100001477<br>200001477<br>000001473<br>000001731<br>000001731<br>0000001731<br>0000001731<br>0000001731<br>0000001771<br>0000001771<br>0000000000000                                                                                                    | SERIAL,NO<br>NIA<br>NIA<br>NIA<br>NIA<br>384745<br>NIA<br>9500045<br>NIA<br>NIA<br>NIA<br>NIA<br>NIA<br>NIA<br>NIA<br>NIA<br>NIA<br>110521<br>110521<br>110521<br>110521<br>110521<br>110521<br>110525<br>110521<br>110525<br>110525<br>110555<br>1105555<br>1105555<br>1105555<br>1105555<br>11055555<br>11055555<br>110555555<br>11055555555 | LOCN<br>553566<br>553566<br>553566<br>553566<br>553556<br>553556<br>553556<br>553556<br>553556<br>555515<br>555515<br>555515<br>555515<br>555515<br>555515<br>555515<br>555515                                                                                                    | LOCH_TITLE<br>POIL Bigs F Rn 117<br>POIL Bigs F Rn 117<br>POIL Bigs F Rn 117<br>POIL Bigs F Rn 117<br>POIL Bigs F Rn 117<br>POIL Bigs F Rn 119<br>POIL Bigs F Rn 119<br>POIL Bigs F Rn 119<br>POIL Bigs F Rn 119<br>POIL Bigs F Rn 119<br>POIL Bigs F Rn 119<br>POIL Bigs F Rn 119<br>POIL Bigs F Rn 129<br>POIL Bigs F Rn 129<br>POIL Bigs F RN 129<br>POIL Bigs F RN 129<br>POIL Bigs F RN                                                                                                    | ACQC_0T<br>08.31.1996<br>09.31.1996<br>09.31.1996<br>09.31.1990<br>09.31.1990<br>09.01.1990<br>09.01.1990<br>09.                                                                                                    | T07AC057<br>1494.3.2<br>5552.2.9.1<br>3454.3.2<br>1419<br>3025<br>1419<br>2139<br>2139<br>2139<br>2139<br>2139<br>2139<br>2139<br>21                                                                                                    |
| PTAG           00000001         0000001           00000011         00000511           00000115         00000115           0000015         00000115           00000150         00000115           00000159         000001156           000001595         000001295           000001205         000002205           000002216         000002216           000002216         000002216           000002216         000002216           000002216         000002216           000002216         000002216           000002216         000002216           000002216         000002216           000002216         000002216           000002216         000002216           000002216         000002216           000002216         000002216           000002216         000002216                                                                                                    | CUST_ID<br>+00487781<br>+00487781<br>+00487781<br>+00487781<br>+00487781<br>+00487781<br>+00487781<br>+00487781<br>+00487781<br>+00481784<br>+00481784<br>+00481784<br>+00481781<br>+00481781<br>+0048178 | Out June E<br>Wahrs, La<br>Wahrs, La<br>Wahrs, La<br>Wahrs, La<br>Grant J, La<br>Grant J, La<br>Grant J, La<br>Grant J, La<br>Grant J, La<br>Grant J, La<br>Grant J, La<br>Grant J, La<br>Grant J, La<br>Hold J, Grant J, La<br>Hold J, Grant J, La<br>Hold J, Grant J, La<br>Hold J, Grant J, La<br>Hold J, Grant J, La<br>Hold J, Grant J, La<br>Hold J, Grant J, La<br>Hold J, Jone S, Sha<br>Li J, The S, Sha<br>D Li J, The S, Sha<br>D Li J, The S, Sha                                                                                                    | EQUILID<br>A00-438781<br>A00-438781<br>A00-4378781<br>A00-4378781<br>A00-4378781<br>A00-43781<br>A                                                      | EQUI, MARE<br>Waters, Los<br>Waters, Los<br>Waters, Los<br>Waters, Los<br>González, José<br>González, José<br>Logo, Hyrien<br>Waters, Los<br>Martin, José<br>Waters, Los<br>Carolates, Maria<br>Generates, Maria<br>Generates, Maria<br>Generates, Maria<br>Generates, Maria<br>Carolates, Maria<br>Carolates, Maria<br>Carolates, Maria<br>Carolates, Maria<br>Carolates, Maria<br>Carolates, Maria<br>Carolates, Maria<br>Carolates, Maria<br>Carolates, Maria<br>Carolates, Maria<br>Carolates, Maria<br>Carolates, Maria<br>Carolates, Maria<br>Carolates, Maria                                                                                                    | 060N<br>530013<br>530013<br>530013<br>530013<br>530013<br>530014<br>44000<br>210023<br>44000<br>210023<br>21000<br>210001<br>210001<br>2100000000                                                                                                    | 24810<br>4.89470<br>P70365<br>N/A<br>Land<br>P70505<br>P70505<br>P70505<br>P8050510<br>P8050510<br>P8050500<br>P8050500<br>P8050500<br>P8050500<br>P8050500<br>P8050500<br>P8050500<br>P8050500<br>P8050500<br>P8050500<br>P8050500<br>P8050500<br>P8050500<br>P8050500<br>P8050500<br>P8050500<br>P80505000<br>P8050500<br>P80505000<br>P8050500<br>P805000<br>P805000000000000                                                                       | Assets QuickView                                                                                                    | SILVER, 746<br>25711<br>25711<br>25713<br>000000147<br>000000147<br>000000147<br>2146<br>000000147<br>2146<br>00000152<br>2146<br>00000152<br>2146<br>00000152<br>2146<br>00000152<br>2146<br>00000170<br>20000152<br>200000170<br>20000170<br>20000170<br>20000170<br>20000170<br>20000170<br>20000170<br>20000170<br>20000170<br>20000170<br>20000170<br>20000170<br>20000170<br>200000170<br>20000170<br>200000170<br>200000170<br>200000170<br>200000170<br>200000170<br>200000170<br>200000170<br>200000170<br>200000170<br>200000170<br>2000000170<br>2000000170<br>20000000000                                                                                                    | SERAL, NO<br>NA<br>NA<br>NA<br>394745<br>NA<br>NA<br>NA<br>NA<br>NA<br>NA<br>NA<br>NA<br>NA<br>NA<br>NA<br>NA<br>NA                                                                                                    | LOCN<br>553566<br>553566<br>553566<br>553566<br>553556<br>553556<br>553556<br>553556<br>553556<br>553556<br>553556<br>553556<br>553556<br>553515<br>553515<br>553555<br>553555<br>55555<br>555555<br>555555<br>555555                                                                 | LOCILITILE<br>POI 1605 F Pn 117<br>POI 1605 F Pn 117<br>POI 1605 F Pn 128<br>Pen Pn 129<br>Pen Pn 129<br>Pen Pn                        | ACQ2_DT<br>08.311.1596<br>09.311.1596<br>09.311.159                                                                                                    | T0TA_C005T<br>1454.13.1<br>5040.13<br>804<br>3025<br>3025<br>3025<br>3025<br>3025<br>4059.13<br>30258.49<br>30258.49<br>30258.49<br>30258.49<br>30258.49<br>30258.49<br>30258.49<br>30258.49<br>30259.14<br>1088.02<br>1088.02<br>1089.02<br>1089.02<br>1099.02<br>1099.02<br>1099.02<br>1099.02<br>1099.02<br>1099.02<br>1099.02<br>1099.02<br>1099.02<br>1009.02<br>100000000000000000000000000000000000                                                                                                    |
| PTAG           00000001         000000611           000000612         000001193           000001193         000001149           000001149         000001149           0000011930         000001206           0000001216         000001206           0000001216         000001216           0000001216         0000001216           0000002126         0000002126           0000002120         0000002127           0000002210         0000002210           00000022270         0000002276           0000002276         0000002276                                                                                                    | CLFT_ID<br>A00438781<br>A00438781<br>A00438781<br>A00438781<br>A00438781<br>A00438781<br>A00438781<br>A00438781<br>A00438781<br>A00045781<br>A00001577<br>A00015781<br>A00001577<br>A00015781<br>A00001577<br>A00015781<br>A00001577<br>A00015781<br>A00001577<br>A00015781<br>A00001577<br>A00015781<br>A00001577<br>A00015781<br>A00015781<br>A00015981<br>A00015981<br>A0                                                                                                    | Cut T, NAME<br>When Lis<br>When Lis<br>When Lis<br>Granue Lis<br>Granue Lis<br>Granue Lis<br>Mort Lis<br>Mort Lis<br>Mort Lis<br>Mort Lis<br>Mort Lis<br>Mort Lis<br>Mort Lis<br>Mort Lis<br>Mort Lis<br>Mort Lis<br>Mort Lis<br>Mort Lis<br>Mort Lis<br>Mort Lis<br>Mort Lis<br>Mort Lis<br>Display for<br>Mort Lis<br>Display for<br>Display for<br>Dis                                                                                                    | EQULD<br>Another and a second second sec                                                                                                    | EQUI, WHE<br>Waters, Liss<br>Waters, Liss<br>Waters, Liss<br>Waters, Liss<br>Waters, Liss<br>Mark, Stringer, Liss<br>Generation, Markowski, Liss<br>Carpon, Liss<br>Carpon, Lis   | 060N<br>50013<br>50013<br>50013<br>50013<br>50013<br>50013<br>50013<br>50013<br>44000<br>220013<br>50003<br>50003<br>50003<br>50003<br>220013<br>220013<br>221011<br>221011<br>22101                                                                                                    | POHD<br>24810<br>4490470<br>PY03665<br>P703655<br>P70342<br>P70342<br>P70342<br>P703505<br>P70342<br>P703505<br>P70342<br>P703505<br>P70342<br>P70342<br>P70342<br>P70342<br>P70342<br>P70342<br>P70342<br>P703655<br>P70342<br>P703655<br>P703655<br>P70555<br>P705555<br>P705555<br>P705555<br>P705555<br>P705555<br>P705555<br>P705555<br>P705555<br>P705555<br>P705555<br>P705555<br>P705555<br>P705555<br>P705555<br>P705555<br>P705555<br>P705555<br>P7 | Assets Quickview<br>Assets Constraints of the second second                                                                                                    | 511462, 7440<br>2571<br>2571<br>2571<br>2571<br>2571<br>2571<br>2571<br>2571                                                                                                    | 587.44_NG<br>NA<br>NA<br>NA<br>NA<br>NA<br>NA<br>NA<br>NA<br>NA<br>NA<br>NA<br>NA<br>NA                                                                                                    | LOON<br>553566<br>553566<br>553566<br>553566<br>553566<br>553566<br>553556<br>555555<br>555555<br>5555555<br>5555555<br>555555                                                                                                    | LOCH_TITLE<br>POI 1865 F fm 117<br>POI 1865 F fm 117<br>POI 1865 F fm 117<br>POI 1865 F fm 117<br>POI 1865 F fm 117<br>POI 1865 F fm 118<br>POI 1865 F fm 118<br>POI 1865 F fm 118<br>POI 1865 F fm 118<br>POI 1865 F fm 117<br>POI 1865 F fm 117<br>P                                                                                                    | ACQC_0T<br>08.31,1956<br>09.31,1956<br>09.31,1956<br>09.31,1950<br>09.31,1950<br>09.01,11950<br>09.01,1950<br>09.01,1950<br>09.01,1950<br>09.01,1950<br>09.01,1950<br>09.01,1950<br>09.01,1950<br>09.01,2950<br>09.01,2950<br>09.01,2950<br>09.01,2950<br>09.01,2950<br>09.01,2950<br>09.01,2950<br>09.01,2950<br>09.01,2950<br>09.01,2950<br>09.01,2950<br>09.01,2950<br>09.01,2950<br>09.01,2950<br>09.01,2950<br>09.01,2950<br>00.01,2950<br>00.01,29                                                                                                    | 1074, C037<br>114413<br>552133<br>552134<br>552143<br>553<br>5576<br>5576<br>5576<br>5576<br>5576<br>5576<br>5576                                                                                                    |

• Physical Inventory by Campus\_Bldg

| South Tex |                        |                                      |                        | P                            | nysical | Inven                | tory Report                                                                            |                 |             |                     |        |                                        |                   |            |
|-----------|------------------------|--------------------------------------|------------------------|------------------------------|---------|----------------------|----------------------------------------------------------------------------------------|-----------------|-------------|---------------------|--------|----------------------------------------|-------------------|------------|
|           | Select C               | ampus:                               |                        |                              |         |                      | Multi-Select Buildir                                                                   | ng:             |             |                     |        |                                        |                   |            |
|           | ETVLOCN I              |                                      | TI 6                   |                              |         |                      |                                                                                        | LOCN            | CODE        |                     |        |                                        |                   |            |
|           | 15                     | Pecan Plaza I                        | Rida A                 |                              |         |                      | PCN Bldg A                                                                             | 5510            | CODE        |                     |        |                                        |                   |            |
|           | 20                     | Pecan Plaza I                        | Bldg B and C           |                              |         |                      | PCN Bldg A Bm 100                                                                      | 55106           | 7           |                     |        |                                        |                   |            |
|           | 25                     | Roma High S                          | chool                  |                              |         |                      | PCN Bldg A Rm 101                                                                      | 55100           | 1           |                     | -      |                                        |                   |            |
|           | 26                     | La Joya Jimm                         | w Carter Teachi        |                              |         |                      | PCN Bldg A Rm 101A                                                                     | 55106           | 8           |                     |        |                                        |                   |            |
|           | 30                     | Rio Grande C                         | ity High School        |                              |         |                      | PCN Bldg A Rm 101B                                                                     | 55106           | 9           |                     |        |                                        |                   |            |
|           | 35                     | Nursing and                          | Allied Health Ca.      |                              |         |                      | PCN Bldg A Rm 101C                                                                     | 55107           | 0           |                     |        |                                        |                   |            |
|           | 40                     | Technology (                         | ampus                  |                              |         |                      | PCN Bldg A Rm 102                                                                      | 55100           | 2           |                     |        |                                        |                   |            |
|           | 45                     | Starr County                         | Campus                 |                              |         |                      | PCN Bldg A Rm 103                                                                      | 55100           | 3           |                     |        |                                        |                   |            |
|           | 50                     | Mid Valley Ca                        | amnus                  |                              |         |                      | PCN Bldg A Rm 104                                                                      | 55100           | 4           |                     |        |                                        |                   |            |
|           | 55                     | Pecan Campi                          | 15                     |                              |         |                      | PCN Bldg A Rm 105                                                                      | 55100           | 5           |                     |        |                                        |                   |            |
|           | 65                     | Hidalgo Train                        | ning Center            |                              |         |                      | PCN Bldg A Rm 105A                                                                     | 55107           | 1           |                     |        |                                        |                   |            |
|           | 66                     | Boys & Girls                         | Club McAllen           |                              |         |                      | PCN Bldg A Rm 105B                                                                     | 55108           | 3           |                     |        |                                        |                   |            |
|           | 67                     | PS1A College                         | Career & Tech          |                              |         |                      | PCN Bldg A Rm 105C                                                                     | 55108           | 4           |                     |        |                                        |                   |            |
|           | 68                     | Robert Vela F                        | High School (Edi.      |                              |         |                      | PCN Bldg A Bm 106                                                                      | 55100           | 6           |                     |        |                                        |                   |            |
|           | 70                     | Valley View H                        | tigh School            | <b>*</b>                     |         |                      | PCN Bldg A Rm 107                                                                      | 55100           | 7           |                     |        |                                        |                   |            |
|           | 4                      |                                      | +                      |                              |         |                      | PCN Bldg A Rm 108                                                                      | 55100           | 8           |                     | *      |                                        |                   |            |
|           | 37 items, 1 s          | selected                             |                        | 0                            |         |                      | 2,905 items, 1 selected                                                                | 00100           |             |                     | ø      |                                        |                   |            |
|           |                        |                                      |                        |                              |         |                      | Assets Quic                                                                            | kView           |             |                     |        |                                        |                   |            |
| PTAG      | CUST_ID                | CUST_NAME                            | EQUI_ID                | EQUI_NAME                    | ORGN    | POHD                 | ASSET_DESC                                                                             |                 | SILVER_TAG  | SERIAL_NO           | LOCN   | LOCN_TITLE                             | ACQD_DT           | TOTAL_COST |
| N00019988 | A00001843              | Rodriquez, Simon                     | A00632894              | Sale, Rachel                 | 441000  | P0037350             | Desk 74P Edge Full Modesty 30x66                                                       |                 | 14843       | N/A                 | 551002 | PCN Bidg A Rm 102                      | 12/07/2010        | 1154.84    |
| N00023603 | A00001843<br>A00001843 | Rodriguez, Simon<br>Rodriguez, Simon | A00632894<br>400632894 | Sale, Rachel<br>Sale, Rachel | 211001  | P0074886<br>P0125691 | 3368322 Microsoft Surface Pro 3 Tablet<br>Virtual Reality Classmont - Robotl ab - Pari | k w/Lengun Tabl | 24861 48510 | 045041751653<br>N/A | 551002 | PCN Bidg A Rm 102<br>PCN Bidg A Rm 102 | 08/05/2015 10:07: | 4690       |
| N00036202 | A00001843              | Rodriguez, Simon                     | A00632894              | Sale, Rachel                 | 211001  | P0125691             | Virtual Reality Classroom - ClassVR                                                    |                 | 48511       | N/A                 | 551002 | PCN Bidg A Rm 102                      | 07/30/2021 3:38:3 | 3799       |
| N00036292 | A00001843              | Rodriguez, Simon                     | A00632894              | Sale, Rachel                 | 211001  | P0125875             | Laptop - Dell - Precision 5550                                                         | dans Commu      | 38723       | 3W3PZ33             | 551002 | PCN Bldg A Rm 102                      | 08/17/2021        | 2221.69    |
| N00036863 | AU0001843              | Kodriquez, Simon                     | AU0632894              | Sale, Kachel                 | 211001  | P0129365             | DUBGH1 Panasonic Lumix BGH1 Box Mirro                                                  | riess Camera    | 3526/       | WH1HA001184         | 551002 | PON Bidg A KM 102                      | 01/20/2022 2:31:0 | 1//1.19    |
|           |                        |                                      |                        |                              |         |                      |                                                                                        |                 |             |                     |        |                                        |                   |            |

• Physical Inventory by Campus\_Bldg\_Custodian

| South Te  | STC<br>exas College |                  |                                  | I                | Physical | Inve                        | ntory Report                        |   |            |             |         |                    |                 |             |
|-----------|---------------------|------------------|----------------------------------|------------------|----------|-----------------------------|-------------------------------------|---|------------|-------------|---------|--------------------|-----------------|-------------|
|           | Selec               | t Campus:        |                                  |                  | Mu       | lti-Selec                   | t Building:                         |   |            | Multi-S     | elect C | ustodian:          |                 |             |
|           | ETVI OC             |                  |                                  |                  | 100      | TTTLE                       | LOCN CODE                           |   |            | CUST NAM    | IF      | CUST ID            |                 |             |
|           | 15                  | Pocan Pl         |                                  |                  | DON      |                             |                                     |   |            | Cavazos R   | ebecca  | A0000039           |                 |             |
|           | 20                  | Pecan Pi         | laza Diug A<br>laza Pida P and ( |                  | PCN      | BIOG N RIN 1<br>BIdg N Rm 1 | 44 337301                           |   |            | Cuvu203, IC |         | A00000037          |                 |             |
|           | 20                  | Roma Hi          | iata School                      | <u> </u>         | PCN      | Bldg N Rm 1                 | 145A 557628                         |   |            |             |         |                    |                 |             |
|           | 25                  |                  | limmy Carter Te                  | achir            | PCN      | Bldg N Rm 1                 | 46 557563                           |   |            |             |         |                    |                 |             |
|           | 20                  | Bio Gran         | do City High Ect                 | acili            | PCN      | Bldg N Rm 1                 | 147 557564                          |   |            |             |         |                    |                 |             |
|           | 30                  | Nurcing          | and Allied Healt                 |                  | PCN      | Bldg N Rm 1                 | L47A 557565                         |   |            |             |         |                    |                 |             |
|           | 33                  | Technol          | and Ameu Heald                   | ii Ca.           | PCN      | Bldg N Rm 1                 | L47B 557566                         |   |            |             |         |                    |                 |             |
|           | 40                  | Technolo         | ogy Campus                       |                  | PCN      | Bldg N Rm 1                 | L47C 557567                         |   |            |             |         |                    |                 |             |
|           | 45                  | Starr Co         | unty Campus                      |                  | PCN      | Bldg N Rm 1                 | 147D 557568                         |   |            |             |         |                    |                 |             |
|           | 50                  | Mid Vali         | ey Campus                        | _                | PCN      | BIdg N Rm 1                 | L4/E 55/569                         |   |            |             |         |                    |                 |             |
|           | 55                  | Pecan G          | ampus                            |                  | PCN      | BIOG N RIN 1<br>BIdg N Rm 1 | L4/F 33/3/U                         |   |            |             |         |                    |                 |             |
|           | 65                  | Hidalgo          | Training Center                  |                  | PCN      | Bida N Rm 1                 | 40 557572                           |   |            |             |         |                    |                 |             |
|           | 66                  | Boys & C         | Girls Club McAlle                | n                | PCN      | Bldg N Rm 1                 | 150 557573                          |   |            |             |         |                    |                 |             |
|           | 67                  | PSJA Co          | llege Career & Te                | ech A            | PCN      | Bldg N Rm 1                 | 557574                              |   |            |             |         |                    |                 |             |
|           | 68                  | Robert V         | ela High School                  | (Edir            | PCN      | Bldg N Rm 1                 | 52 557575                           |   |            |             |         |                    |                 |             |
|           | 70                  | Vallev V         | iow High School                  |                  | PCN      | Bldg N Rm 1                 | 153 557576                          |   |            |             |         |                    |                 |             |
|           | 27 itom             | 1 colocted       |                                  |                  | PCN      | Blda N Rm 1                 | 557577                              | • |            |             |         |                    |                 |             |
|           | 57 items            | , i selected     |                                  | 9                | 2,90     | 5 items, 1 s                | elected                             | ¢ |            | 1 item, 1 s | elected |                    | ¢               |             |
|           |                     |                  |                                  |                  |          | A                           | ssets QuickView                     |   |            |             |         |                    |                 |             |
| PTAG      | CUST_ID             | CUST_NAME        | EQUI_ID                          | EQUI_NAME        | ORGN     | POHD                        | ASSET_DESC                          |   | SILVER_TAG | SERIAL_NO   | LOCN    | LOCN_TITLE         | ACQD_DT         | TOTAL_COST  |
| N00032707 | A0000039            | Cavazos, Rebecca | A00000039                        | Cavazos, Rebecca | 420007   | P0105465                    | Dell Precision 5820 Tower XCTO Base |   | 30904      | 4DNPC52     | 557566  | PCN Bidg N Rm 1478 | 11/29/2018 4:46 | 5:5 1424.68 |

#### • Physical Inventory by Serial Number

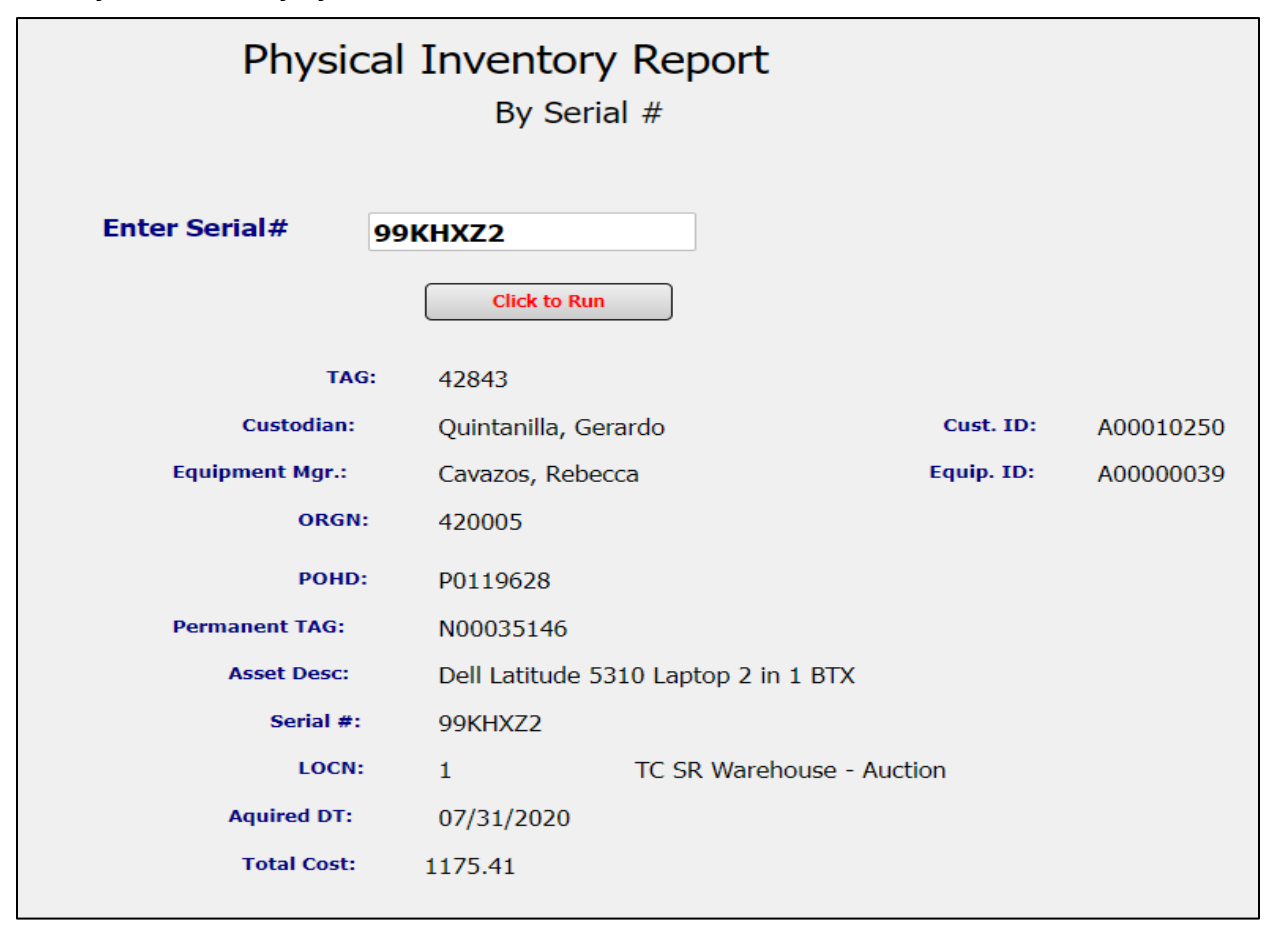

# • Physical Inventory by Tag

| Physica         | al Inventor<br>By TAC | y Report           |               |           |
|-----------------|-----------------------|--------------------|---------------|-----------|
| Enter TAG:      | 42843                 |                    |               |           |
|                 | Click to Ru           | n                  |               |           |
| TAG:            | 42843                 |                    |               |           |
| Custodian:      | Quintanilla, G        | erardo             | Cust. ID:     | A00010250 |
| Equipment Mgr.: | Cavazos, Rebe         | ecca               | Equip. ID:    | A0000039  |
| ORGN:           | 420005                |                    |               |           |
| POHD:           | P0119628              |                    |               |           |
| Permanent TAG:  | N00035146             |                    |               |           |
| Asset Desc:     | Dell Latitude !       | 5310 Laptop 2 in 1 | втх           |           |
| Serial #:       | 99KHXZ2               |                    |               |           |
| LOCN:           | 1                     | TC SR Warehou      | ise - Auction |           |
| Aquired DT:     | 07/31/2020            |                    |               |           |
| Total Cost:     | \$1,175.41            |                    |               |           |

• Physical Inventory by Tag History

| South Texa                     | STC<br>s College                     |                                 |                                         | Physica                                                         | al Inventor<br>By TAG HISTC | y Repor                      | t                                          |                                                            |                |                               |                               |
|--------------------------------|--------------------------------------|---------------------------------|-----------------------------------------|-----------------------------------------------------------------|-----------------------------|------------------------------|--------------------------------------------|------------------------------------------------------------|----------------|-------------------------------|-------------------------------|
|                                |                                      |                                 | Enter T                                 | AG:                                                             | 42843                       | Run                          |                                            |                                                            |                |                               |                               |
|                                |                                      |                                 |                                         |                                                                 | TAG History Quid            | ckView                       |                                            |                                                            |                |                               |                               |
| PTAG<br>N00035146<br>N00035146 | ACT_DATE<br>03/20/2023<br>03/21/2023 | USER_ID<br>GBARAJAS<br>GBARAJAS | TRANSFER_DT<br>03/20/2023<br>03/21/2023 | TRANSFER_RSN<br>Transfer to update ass<br>Obsolete items no lon | et location and custodian   | POHD<br>P0119628<br>P0119628 | TRANSFER_FROM_ID<br>A00000039<br>A00000039 | TRANSFER_FROM_NAME<br>Cavazos, Rebecca<br>Cavazos, Rebecca | FROM_COAS<br>S | FROM_ORGN<br>420007<br>420004 | FROM_LOCN<br>402057<br>402057 |

• Physical Inventory Locations

| Phys                 | ical Inventory Locatior            | ns Report |
|----------------------|------------------------------------|-----------|
| Select Ca            | ampus:                             |           |
| FTVLOCN_LO           | FTVLOCN_TITLE                      |           |
| 15                   | Pecan Plaza Bldg A                 |           |
| 20                   | Pecan Plaza Bldg B and C           |           |
| 25                   | Roma High School                   |           |
| 26                   | La Joya Jimmy Carter Teaching Site |           |
| 30                   | Rio Grande City High School        |           |
| 35                   | Nursing and Allied Health Campus   |           |
| 40                   | Technology Campus                  |           |
| 45                   | Starr County Campus                |           |
| 50                   | Mid Valley Campus                  |           |
| 55                   | Pecan Campus                       |           |
| 65                   | Hidalgo Training Center            |           |
| 66                   | Boys & Girls Club McAllen          |           |
| 67                   | PSJA College Career & Tech Academy |           |
| 68                   | Robert Vela High School (Edinburg) |           |
| 70                   | Valley View High School            | <b>.</b>  |
| 71<br>37 items, 1 se | PS1A High School<br>lected         | 0         |
| 57 items, 1 se       | lected                             | v         |
| Locatio              | ns OuickView                       |           |
|                      |                                    |           |
|                      |                                    |           |
| ETVLOCN I            |                                    |           |
| 5510                 |                                    |           |
| 551067               | DCN Rida A Day 100                 |           |
| 551001               | PCN DIUG A KITI 100                |           |
| 551001               | PCN Bldg A KM 101                  |           |
| 551068               | PCN Bldg A Rm 101A                 |           |
| 551069               | PCN Bldg A Rm 101B                 |           |
| 551070               | PCN Bldg A Rm 101C                 |           |

• Pending Moves Approvals – Enter Move/Setup Request Number

| * | SOUT                           | H TEXAS<br>Llege                                   | Moves R                                      | eport                                                             |                                    |                       |                    |                                                                              |                              |            |          |
|---|--------------------------------|----------------------------------------------------|----------------------------------------------|-------------------------------------------------------------------|------------------------------------|-----------------------|--------------------|------------------------------------------------------------------------------|------------------------------|------------|----------|
| E | nter Req. No:                  | 22238262                                           | Run Report                                   | ]                                                                 |                                    |                       |                    |                                                                              |                              |            |          |
|   | REQ_NO<br>22238262<br>22238262 | APPROVAL_STATUS<br>disapproved<br>pending approval | WORKFLOW_N<br>Non Inventory<br>Non Inventory | WORKFLOW_FORM<br>TransferApprovalForm<br>ConfirmationApprovalForm | REQUESTE<br>3/20/2023<br>3/20/2023 | APPROVED<br>3/20/2023 | EMP_ID<br>NA<br>NA | MOVE_JUSTIFICATION<br>Transfer items to new loc<br>Transfer items to new loc | EMP_TYPE<br>Assets<br>Assets | SCHED_DATE | EMPCLASS |

• Pending Approvals NonInventory Assets – Enter FM username

| South 1    | Non Inventory Pending Approvals |                                       |                       |                                    |                     |                                      |                  |                                  |                 |  |  |  |  |
|------------|---------------------------------|---------------------------------------|-----------------------|------------------------------------|---------------------|--------------------------------------|------------------|----------------------------------|-----------------|--|--|--|--|
|            |                                 |                                       | Financial Man         | ager (E-mail Userid):              | beckyc              | (                                    | Click To Run     |                                  |                 |  |  |  |  |
|            |                                 |                                       |                       | Non Inventory Penc                 | ling Approvals      | QuickView                            |                  |                                  |                 |  |  |  |  |
| ASSET_TAG  | MOVE_REQNUM                     | ASSET_LOCATION                        | ORIG_ASSET_MGR_USERID | ORIG_ASSET_MGR_NAME                | NEW_EQUIP_MGR_USERI | NEW_LOCATION                         | APPROVER_USERID  | APPROVER_NAME<br>Rebecca Cavazo  | WORKLIST_OWNER  |  |  |  |  |
| 9000102316 | 22231637                        | TC Bldg D                             | BECKYC                | Rebecca Cavazos                    | LWALTERS            | PCN Bldg F Rm 17                     | beckyc           | Rebecca Cavazo                   |                 |  |  |  |  |
| N/A<br>N/A | 1                               | TC Bidg D<br>NAH Bidg A Rm 3-34       | BECKYC<br>CTELLO3     | Rebecca Cavazos<br>Carlos Tello    | BECKYC<br>BECKYC    | TC Bldg D Shippin<br>TC SR Warehouse | beckyc<br>beckyc | Rebecca Cavazo<br>Rebecca Cavazo |                 |  |  |  |  |
| N/A        | ī                               | PCN Plaza Bldg B R                    | RSUAREZ8              | Ruben Suarez                       | BECKYC              | TC SR Warehouse                      | beckyc           | Rebecca Cavazo                   | Rebecca Cavazos |  |  |  |  |
| N/A<br>NA  | 22233565                        | TC Bldg D Rm 118G<br>TC Bldg D Rm 105 | BECKYC<br>BECKYC      | Rebecca Cavazos<br>Rebecca Cavazos | CYGARZA<br>BECKYC   | PCN Bldg D Rm 10<br>TC SR Warehouse  | beckyc<br>beckyc | Rebecca Cavazo<br>Rebecca Cavazo |                 |  |  |  |  |

• Pending Approvals with Orig. Asset Info – Enter FM username.

| South T    | S1<br>exas C  |                                                                            |            | Pending /         | Approval   | S                         |                       |                     |             |
|------------|---------------|----------------------------------------------------------------------------|------------|-------------------|------------|---------------------------|-----------------------|---------------------|-------------|
|            |               | Fina                                                                       | incial Mai | nager (E-mail Use | rid):      | beckyc                    | Click To Run          |                     |             |
|            |               |                                                                            | 00.01      | Pending Appro     | vals Quick | <pre></pre>               |                       | ODIO ASSET MOD NAME | 0010 4000   |
| SILVER_TAG | MOVE_REQ_NUME | SILVER_TAG_DESC                                                            | OKGN       | OKGN_TITLE        | LOCN       | LOCN_TITLE                | ORIG_ASSET_MGR_USERID | ORIG_ASSET_MGR_NAME | ORIG_ASSE   |
| 25485      |               | 7D/D3066-74P-F Desk Full Modesty Pa                                        | 420005     | Inventory Control | 1          | TC SR Warehouse - Auction | beckyc                | Rebecca Cavazos     | Gerardo Qu  |
| 25485      | 2223/562      | /D/D3066-74P-F Desk Full Modesty Pa                                        | 420005     | Inventory Control | 1          | TO SK warehouse - Auction | Deckyc                | Kebecca Cavazos     | Gerardo Qu  |
| 25485      | 2122122       | 7D/D3066-74P-F Desk Full Modesty Pa<br>2D/D2066-74D-E Desk Full Modesty Da | 420005     | Inventory Control | 1          | TC SR Warehouse - Auction | DECKYC                | Rebecca Cavazos     | Gerardo Qu  |
| 25485      | 212214242     | 70/03066-74P-F Desk Full Modesty Pa                                        | 420005     | Inventory Control | 1          | TO SK warehouse - Auction | Deckyc                | Rebecca Cavazos     | Gerardo Qu  |
| 20400      | 2223/011      | 7D/D2066-74P-F Desk Full Modesty Pa<br>7D/D2066-74D-E Desk Full Modesty Pa | 420005     | Inventory Control | 1          | TC SR Warehouse - Auction | backyc                | Rebecca Cavazos     | Gerardo Qui |
| 25485      | 22238003      | 7D/D3066-74P-F Desk Full Modesty Pa                                        | 420005     | Inventory Control | 1          | TC SR Warehouse - Auction | beckyc                | Rebecca Cavazos     | Gerardo Qu  |

• Proxy Date – – Enter FM username

|                   |           | C                   | Proxy Dates            |                    |
|-------------------|-----------|---------------------|------------------------|--------------------|
| South Texas       | s Coll    |                     |                        |                    |
|                   |           | Proxy Date          | es QuickView           | Click To Run       |
| FINANCIAL_MANAGER | LOGON     | PROXY_NAME          | DATE_FROM              | DATE_TO            |
| Rebecca Cavazos   | bordero   | Benjamin Borderon   | 11/05/2021 3:41:15 PM  | 11/30/2023 6:00:00 |
| Rebecca Cavazos   | bbordero  | Benjamin Borderon   | 11/05/2021 3:41:15 PM  | 12/31/2023 6:00:00 |
| Rebecca Cavazos   | daleal    | Deyadira Leal       | 10/28/2013 3:20:53 PM  | 12/31/2022 6:00:00 |
| Rebecca Cavazos   | daleal    | Deyadira Leal       | 10/28/2013 3:20:53 PM  | 12/31/2023 6:00:00 |
| Rebecca Cavazos   | gbarajas  | Graciela Barajas    | 10/19/2012 12:57:29 PM | 12/31/2022 6:00:00 |
| Rebecca Cavazos   | gbarajas  | Graciela Barajas    | 10/19/2012 12:57:29 PM | 12/31/2023 6:00:00 |
| Rebecca Cavazos   | jerryq    | Gerardo Quintanilla | 08/23/2012 6:26:59 PM  | 12/31/2022 6:00:00 |
| Rebecca Cavazos   | jerryq    | Gerardo Quintanilla | 08/23/2012 6:26:59 PM  | 12/31/2023 6:00:00 |
| Rebecca Cavazos   | jgarcia_1 | Jaqueline Garcia    | 08/05/2016 9:50:33 PM  | 12/31/2022 6:00:00 |
| Rebecca Cavazos   | jgarcia_1 | Jaqueline Garcia    | 08/05/2016 9:50:33 PM  | 12/31/2023 6:00:00 |
| Rebecca Cavazos   | maviia    | Maday Avila         | 08/03/2012 4:58:06 PM  | 11/1//2013 6:20:56 |
| Rebecca Cavazos   | mperez151 | Marcos Perez        | 08/01/2017 9:04:19 PM  | 12/31/2022 6:00:00 |
| Rebecca Cavazos   | ncontre1  | Nashla Saenz        | 05/18/2022 3:48:06 PM  | 05/19/2023 5:00:00 |

# **Move/Setup Request for Assets**

#### Purpose

- Moving equipment to a different location within the same department or to a new department / Equipment Manager (Financial Manager).
- Update an asset location and Custodian name (End-User).
- Update a Not Found/Stolen Asset Location Code 3 Internal Update
- Update expired Software/License Location Code 4 Internal Update

Note: These transfers will be reflected in the Argos Physical Inventory Report

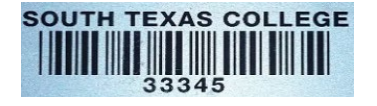

Grant Fund Items - Silver Tag and Green Tag (Grant) barcode
 If the item has both tags, use only the Silver Tag to transfer the item.

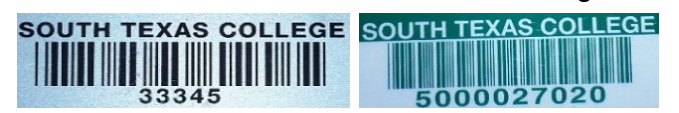

# FA Mass Transfer (Silver Tags) for Orgn., Location and Custodian

#### Login to Jagnet

• Under Employee/Employee Resources, Select Move/Setup Request

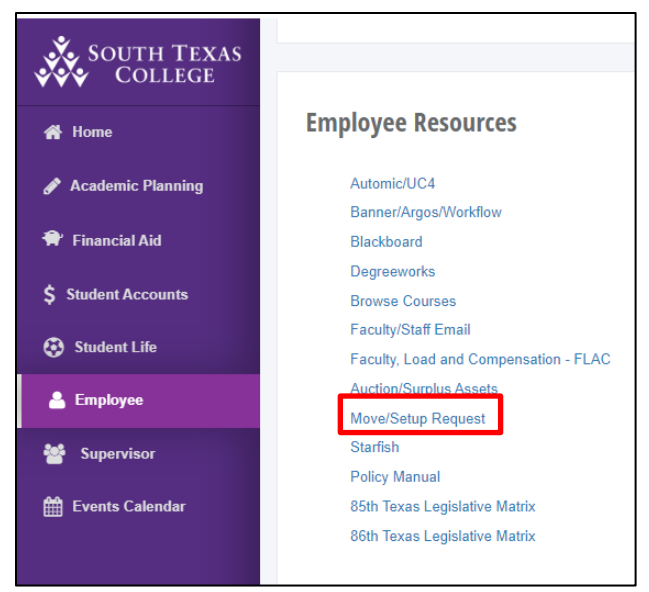

• Select Assets – Silver Tag and Submit

| Fixed Assets Move or Setup                                                                                           |
|----------------------------------------------------------------------------------------------------|
| Request Move or Setup Type: Assets  Fixed Asset Transfers/Setup  Purple, Green, & No Tag (Includes Furniture) Submit |

- FA Mass Transfer form will allow up to 20 silver tags to be transferred or updated.
- All of the items must be transferred to the same Financial Manager, Organization, Location and Custodian Name.

| FA Mass Transfer (Silver Tags ) for Orgn, Locn and Custodian                                                                                                    |                           |       |   |  |  |  |  |  |
|----------------------------------------------------------------------------------------------------|---------------------------|-------|---|--|--|--|--|--|
| Move/Setup Request#       22238003       Assets         Manager Requesting       Becky Cavazos - BECKYC       •         Initiator's Phone#       8722787       •         Justification       Transfer to update asset location and custodian |                           |       |   |  |  |  |  |  |
| To Financial Manager<br>*Please enter in the entire tag number<br>*Including leading zeros if any*                                                                                                    | Becky Cavazos - BECK<br>* | YC 🗸  |   |  |  |  |  |  |
| Tag#s                                                                                                    | 25485                     | 42843 |   |  |  |  |  |  |
|                                                                                                    |                           |       |   |  |  |  |  |  |
|                                                                                                    |                           |       |   |  |  |  |  |  |
|                                                                                                    |                           |       | ] |  |  |  |  |  |
| Submit                                                                                                    |                           |       |   |  |  |  |  |  |

- The Move/Setup Request# is automatically assigned.
- Select the Financial <u>Manager Requesting</u> the move, relocation or update.
- Fill in a phone number for the person initiating the request. (Do not include any lines between the numbers)
- Fill in the justification for the request. (Ex: condition of asset, transfer to new financial manager, relocation from and to, current location of assets, new location for the assets, etc.)
- Select the <u>To Financial Manager</u> who will receive the asset(s) or maintain ownership.
- Fill in the complete Silver Tag number(s) and Submit form.

| Personal Information Student Financial Aid Employee Finance |                    |  |  |  |  |  |  |  |
|-------------------------------------------------------------|--------------------|--|--|--|--|--|--|--|
| Search Go                                                   | SITE MAP HELP EXIT |  |  |  |  |  |  |  |
| Confirmation                                                |                    |  |  |  |  |  |  |  |
| ✓ Information saved successfully.                           |                    |  |  |  |  |  |  |  |
| Submit additional Silver Tag Assets                         |                    |  |  |  |  |  |  |  |
| Submit additional Purple Tag Assets                         |                    |  |  |  |  |  |  |  |
| Done 🛑                                                      |                    |  |  |  |  |  |  |  |

- After the form has been submitted, the option to submit more transfers is available (see below).
- Click on <u>Done</u> to complete the Jagnet process.

After completing the transfer in Jagnet:

#### Login to Workflow

Banner Workflow will display a Worklist of transfers reflecting the Jagnet submittal (s).

• Under Jagnet Home/Employee Apps/Workflow.

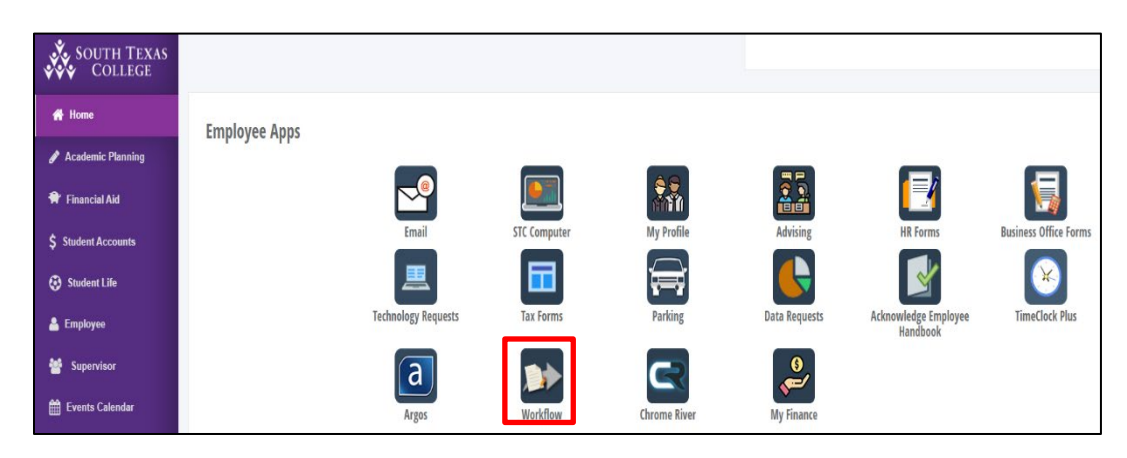

- The Financial Manager or Proxy will have access to review, approve or disapprove Workflow transfers.
  - If the Financial Manager/Proxy does not approve the form within five days, an alert will be displayed and a daily email reminder will be sent to the FM.
- If the Financial Manager is the same person transferring and receiving the asset(s), they will need to approve the following forms in **Banner Workflow Worklist**:
  - 1. Transfer Approval Form
  - 2. Validation Form
  - 3. Confirmation Approval Form
- If the current Financial Manager Requesting is transferring the asset(s) to a New Financial Manager:
  - The Manager Requesting/transferring the asset(s) will <u>only</u> approve:
    - 1. Transfer Approval Form.
  - The New Financial Manager receiving the asset(s) will appove:
    - 2. Validation Form
    - 3. Confirmation Approval Form.

#### Transfer Approval Form – Current Financial Manager Approval

| e <u>Worklist</u> |                                                                |                  |          | Logoff                  | Help |
|-------------------|----------------------------------------------------------------|------------------|----------|-------------------------|------|
| Organization      | Workflow                                                       | Activity         | Priority | Created                 |      |
| Root              | GBARAJAS Assets Assets Tag#'s 25485,42843 Move ReqNo: 22238003 | TransferApproval | Normal   | 20-Mar-2023 08:39:59 AM | ٩    |

- The Workflow name will reflect the username of the Proxy that initiated the request in Jagnet, tag number(s) entered and the MoveReq Number assigned.
- Select the <u>Transfer Approval Form</u>
- Transfer Approval Section: Select Approve or Disapprove
- If the Financial Manager/Proxy does not approve the transfer form, a comment is required in the Disapproval Comments section before the form can be submitted.
- Select Complete.
- Return to Worklist.

| Transfer Information                                                                                                    |
|----------------------------------------------------------------------------------------------------|
| Manager Requesting Move: BECKYC<br>Date: 20-Mar-2023 12:00:00 AM<br>Phon≠#: 8722787                                                 |
| Justification: Transfer to update asset location<br>and custodian                                                                   |
| Silver Tags and Descriptions:<br>25485 - 7D/D3066-74P-F Desk Full Modesty Panel 74P<br>42843 - Dell Latitude 5310 Laptop 2 in 1 BTX |
|                                                                                                    |
| FROM                                                                                                    |
| Asset Manager UserID/Name: BECKYC - Rebecca Cavazos<br>Location/Title: 402057 - TC Bldg D Rm 119                                    |
| то                                                                                                    |
| Financial Manager ID/Name: A00000039 - Rebecca R Cavazos                                                                            |
| Custodian UserID/Name: BECKYC - Becky Cavazos<br>* Information for Employee to be moved                                             |
| Move/Setup Reg Number: 22238003<br>Name:                                                                                            |
| Position:                                                                                                    |
| Employee Classification: Assets<br>Current Location:                                                                                |
| Future Hire Information                                                                                                    |
| Position#/Dept.:                                                                                                    |
| * Transfer Approval                                                                                                    |
| O Approve O Disapprove                                                                                                    |
| Disapproval Comments:                                                                                                    |
| Banner Workflow Assistance call: Ext. 2787 and 6328                                                                                 |
| * when an analyze information is submitted at a submitted at a                                                                      |

- The Transfer Approval Form has the following options:
  - Complete: Form will be submitted and transferred to the specified Financial Manager.
  - $\circ$   $\hfill Save & Close:$  Updates are saved so that they can be completed at a later time.
  - $\circ$  Cancel: No changes are saved; form remains in the worklist pending approval.

#### Validation Form - Current/New Financial Manager Approval

| •  | o Worklist الم |                                                                         |               |   |          |                         |  |  |  |
|----|----------------|-------------------------------------------------------------------------|---------------|---|----------|-------------------------|--|--|--|
|    | Organization   | Workflow                                                                | Activity      |   | Priority | Created                 |  |  |  |
| R. | Root           | GBARAJAS Assets Assets Tag#'s 25485,42843 Move ReqNo: 22238003<br>Readv | ValidationFor | m | Normal   | 20-Mar-2023 10:29:03 AM |  |  |  |

- Select the <u>Validation Form.</u>
- The Financial Manager or Proxy will need to enter the following required fields:
  - Asset Orgn: enter the Banner Department/Program Organization Code Number.
  - Asset Location: enter the new asset location code.
    - A list of codes can can be found in Argos Physical Inventory Locations
  - **<u>Custodian Email User ID</u>**: enter the custodian's STC email username.
    - Lowercase and do not include the @southtexascollege.edu
- Select Complete to submit the form.
- Return to Worklist.

| worklist<br>Validation Form          |                                                                                                    |
|--------------------------------------|----------------------------------------------------------------------------------------------------|
| This form is to validate             | the asset information you are transferring.                                                            |
| FROM                                 |                                                                                                    |
| Manager Requesting Move              | E: BECKYC                                                                                              |
| Date:                                | 20-Mar-2023 12:00:00 AM                                                                                |
| Phone#:                              | 8722787                                                                                                |
| Asset Tags and Descriptio            | ns: 25485 - 7D/D3066-74P-F Desk Full Modesty Panel 74P<br>42843 - Dell Latitude 5310 Laptop 2 in 1 BTX |
| Location/Title:<br>Justification:    | 402057 - TC Bldg D Rm 119<br>Transfer to update asset<br>location and custodian                        |
|                                      | a a a a a a a a a a a a a a a a a a a                                                                  |
| то                                   |                                                                                                    |
| Financial Manager:                   | BECKYC                                                                                                 |
| Financial Manager Name:              | A00000039 - Rebecca R Cavazos                                                                          |
| Custodian Name:                      | BECKYC - Becky Cavazos                                                                                 |
| Inter-Departmental As<br>Silver Tag) | signments (Displayed Values are from the Current                                                       |
| * Asset Orgn:                        | 420004                                                                                                 |
| * Asset Location:                    | 402057                                                                                                 |
| * Custodian Email UserID:            | gbarajas                                                                                               |
| Banner Workflow Assistan             | ce call: Ext. 2787 and 6328<br>Complete Save & Close Cancel                                            |

- The Validation Approval Form has the following options:
  - o Complete: Form will be submitted and transferred to the specified Financial Manager.
  - o Save & Close: Updates are saved so that they can be completed at a later time.
  - Cancel: No changes are saved; form remains in the worklist pending approval.

#### **Confirmation Approval Form - Current/New Financial Manager**

| • | <u>Worklist</u>      |                                                                                     |                                    |                    |                                    |
|---|----------------------|-------------------------------------------------------------------------------------|------------------------------------|--------------------|------------------------------------|
| 8 | Organization<br>Root | Workflow<br>GBARAJAS Assets Assets Tag#'s 25485,42843 Move RegNo: 22238003<br>Readv | Activity.<br>Confirmation_Approval | Priority<br>Normal | Created<br>20-Mar-2023 11:28:44 AM |

- Select the <u>Confirmation Approval Form</u>
- Shipping & Receiving Assistance: select:
  - Yes if assistance is needed with moving equipment
  - No if the request is only to update the asset Location and/or Custodian Name.
- The Financial Manager or Proxy will select Approve or Disapprove in the transfer approval section.
- If the Financial Manager or Proxy does not approve the transfer form, a comment is required in the Disapproval Comments section before the form can be submitted.
- Select Complete.

| ιατοπ Αμμεοναί ΡοΓΜ |                                                                                                    |
|---------------------|----------------------------------------------------------------------------------------------------|
|                     |                                                                                                    |
|                     | Asset Transfer Information                                                                                                    |
|                     | 42843 - Dell Latitude 5310 Laptop 2 in 1 BTX                                                                                                 |
|                     |                                                                                                    |
|                     |                                                                                                    |
|                     |                                                                                                    |
|                     |                                                                                                    |
|                     |                                                                                                    |
|                     | FROM                                                                                                    |
|                     | Manager Requesting Move: BECKYC                                                                                                    |
|                     | Date: 20-Mar-2023 12:00:00 AM                                                                                                    |
|                     | Phone#: 8722787                                                                                                    |
|                     | LOCH/HILE: 402057 - IC Bidg D RM 119<br>Justification: Transfer to undate asset location                                                     |
|                     | and custodian                                                                                                    |
|                     |                                                                                                    |
|                     | 6                                                                                                    |
|                     | то                                                                                                    |
|                     | Financial Manager ID/Name: A00000039 - Rebecca R Cavazos                                                                                     |
|                     | Orgn/Title: 420004 - Central Receiving                                                                                                    |
|                     | Location/Title: 402057 - TC Bldg D Rm 119<br>Custodian UserID/Name: BECKYC - Becky Cavazos                                                   |
|                     | Custonian useriu/ Manie, DECKTC - DECKY Cavazus                                                                                              |
|                     | * Information for Employee to be moved                                                                                                    |
|                     | Move/Setup Reg Number: 22238003<br>Name:                                                                                                    |
|                     | A#:                                                                                                    |
|                     | Employee Classification: Assets                                                                                                    |
|                     | Current Location:<br>New Location:                                                                                                    |
|                     |                                                                                                    |
|                     | Note only for Assets: Select NO shipping and receiving assistance needed if an<br>asset is to be undated-only and NOT relocated/transferred. |
|                     |                                                                                                    |
|                     | Shipping & Receiving Assistance                                                                                                    |
|                     | ○ Yes ○ No                                                                                                    |
|                     | -* Transfor Approval                                                                                                    |
|                     |                                                                                                    |
|                     | O Approve O Disapprove                                                                                                    |
|                     | Disapproval Comments:                                                                                                    |
|                     | biapproval commenta.                                                                                                    |
|                     |                                                                                                    |
|                     | 1                                                                                                    |
|                     | Banner Workflow Assistance call: Ext. 2787 and 6328                                                                                          |
|                     | * When no employee information is submitted then employee is not displayed on the fo                                                         |
|                     | Complete Save & Close Cancel                                                                                                    |

- The Confirmation Approval Form has the following options:
  - Complete: Form will be submitted and transferred to the specified Financial Manager.
  - $\circ$  Save & Close: Updates are saved so that they can be completed at a later time.
  - Cancel: No changes are saved; form remains in the worklist pending approval.

#### **Campus Site Coordinator Approval**

A Site Coordinator approval is required for moves occurring at other campus, with the exception of Pecan. The Site Coordinator have the option to disapprove a move request. If a move request is disapproved, an email notification is sent to the client with a disapproval comment.

#### **Facilities Planning & Construction Approval**

FPC approval is required for Employee and Furniture Moves and Setups.

 If you selected No for Shipping and Receiving assistance, the request will not require the Campus Site Coordinator and FPC approval.

#### **Email Confirmation**

An email will be sent to the Requestor, current and new Financial Manager(s) once the transfer has been approved and completed. The email will reflect the updated Equipment/Financial Manager, Location and Custodian Name.

| Mon 3/20/2023 12:19 PM                                                                                                    |
|----------------------------------------------------------------------------------------------------|
| RC beckyc@southtexascollege.edu                                                                                                    |
| Req #22238003 for Assets and Confirmation Assets Transfer Email for Silver Tag: 25485 - 7D/D3066-74P-F Desk Full Modesty Panel 74P                                    |
| To SRebecca Cavazos                                                                                                    |
| Cc 🛛 Graciela Barajas                                                                                                    |
| CAUTION: This email originated from outside South Texas College. Do not click links or open attachments unless you recognize the sender and know the content is safe. |
| This is to notify you that Silver Tag:<br>Asset Tag Number and Description:                                                                                           |
| 25485 - 7D/D3066-74P-F Desk Full Modesty Panel 74P<br>42843 - Dell Latitude 5310 Laptop 2 in 1 BTX                                                                    |
| initiated by BECKYC has been approved in Workflow.                                                                                                    |
| Transfer information is as follows:                                                                                                    |
| From: Equipment Manager: BECKYC - Rebecca Cavazos                                                                                                    |
| To: Equipment Manager: @New_Equip_Manager_UserID - <u>beckyc@southtexascollege.edu</u>                                                                                |
| Custodian: gbarajas - Graciela Barajas                                                                                                    |
| Orgn: 420004 - Central Receiving                                                                                                    |
| Location: 402057 - TC Bldg D Rm 119                                                                                                    |
| Justification: Transfer to update asset location and custodian                                                                                                    |
| Shipping & Receiving Assistance: internal                                                                                                    |
| Contact Information                                                                                                    |
| Name: Graciela Barajas                                                                                                    |
| Phone: 8722787                                                                                                    |
| E-mail: <u>gbarajas@southtexascollege.edu</u>                                                                                                    |

#### Non-Inventory Move/Setup Transfers

 Moving non-inventory equipment to a different location within the same department or to a new department / Equipment Manager.

<u>A Non-Inventory Asset</u> has a value **under** \$1,000.00

• Regular Fund Items – Purple Tag barcode (starts with a 9)

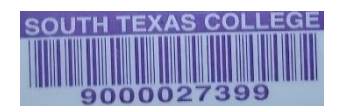

• Grant Fund Items - Green Tag barcode (starts with a 5)

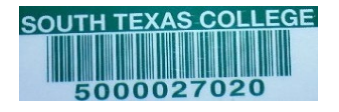

#### Purple, Green, & No Tag Transfers

#### Login to Jagnet

- Under Employee/Employee Resources, Select Move/Setup Request
- Select Assets Purple, Green, & No Tag
- Submit

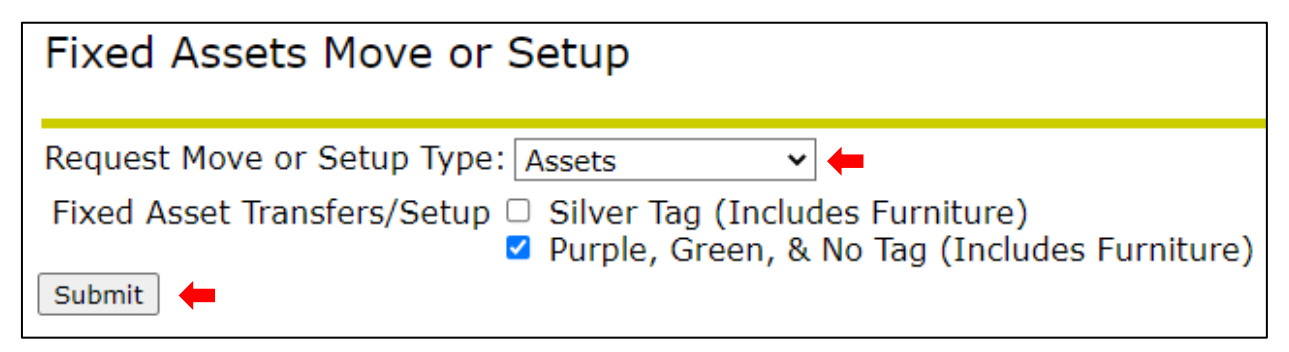

- The Non-Inventory Assets Form will allow up to 10 items to be transferred to and from the same location and Financial Manager and you can enter items with Purple, Green or No Tag Number in the same form.
- **Do not** use this form for items with a Silver Tag.
- The Move/Setup Request# is automatically assigned.
- Select the Financial Manager Requesting the move, relocation or update.
- Fill in a <u>phone</u> number for the person initiating the request. (Do not include any lines between the numbers)
- Fill in the justification for the request. (Ex: condition of asset, transfer to new financial manager, relocation from and to, current location of assets, new location for the assets, etc.)
- Select the <u>To Financial Manager</u> who will receive the asset(s) or maintain ownership.
- Select the From Location from the drop-down list.
- Select the <u>To Location</u> from the drop-down list.
- Enter the Tag Number, Serial Number and Asset Description/Item or Model Number.
  - If no Tag or SN is available, enter N/A
- Submit

| Move/Setup Request   | 22238262  |             | Assets            |                            |  |
|----------------------|-----------|-------------|-------------------|----------------------------|--|
| Manager Dequesting   | Becky Ca  | V2705       | V                 | ]                          |  |
| Initiator's Phone#   | 8722787   | 10203       | 1                 |                            |  |
| lustification        | 0722707   | Transf      | or items to new l | acation                    |  |
|                      | You have  | 97 characte | rs left.          |                            |  |
| To Financial Manager | Becky Ca  | vazos       | ~                 |                            |  |
| From Location        | PCN Bldg  | N Rm 145    |                   | ~                          |  |
| To Location          | TC Bldg D | ) Rm 120    |                   | ▼                          |  |
|                      |           |             |                   |                            |  |
| Tag#                 |           | Serial#     |                   | Description                |  |
| 9000010152           |           | CYG56F      |                   | Dell Optiplex 760          |  |
| 5000022348           |           | 1289KL      |                   | HON Cabinet                |  |
| N/A                  |           | N/A         |                   | 2 Boxes of Office Supplies |  |
|                      |           |             |                   |                            |  |
|                      |           |             |                   |                            |  |
|                      |           |             |                   |                            |  |
|                      |           |             |                   |                            |  |
|                      |           |             |                   |                            |  |
|                      |           |             |                   |                            |  |
|                      |           |             |                   |                            |  |

- After the form has been submitted, the option to submit more transfers is available (see below).
- Click on <u>Done</u> to complete the Jagnet process.

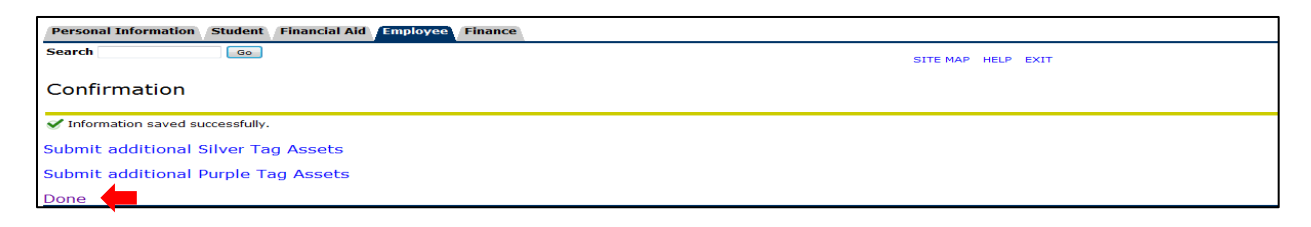

After completing the transfer in Jagnet:

#### Login to Workflow

Banner Workflow will display a Worklist of transfers reflecting the Jagnet submittal (s).

• Under Jagnet Home/Employee Apps/Workflow.

| SOUTH TEXAS<br>College |               |                     |              |              |               |                                  |                       |
|------------------------|---------------|---------------------|--------------|--------------|---------------|----------------------------------|-----------------------|
| 者 Home                 | Employee Apps |                     |              |              |               |                                  |                       |
| 🖋 Academic Planning    |               |                     |              |              |               |                                  |                       |
| 👻 Financial Aid        |               |                     |              |              |               |                                  |                       |
| \$ Student Accounts    |               | Email               | STC Computer | My Profile   | Advising      | HR Forms                         | Business Office Forms |
| 🚱 Student Life         |               | 三                   |              |              |               |                                  | 8                     |
| 💄 Employee             |               | Technology Requests | Tax Forms    | Parking      | Data Requests | Acknowledge Employee<br>Handbook | TimeClock Plus        |
| 👑 Supervisor           |               | а                   |              |              | <u>(</u>      |                                  |                       |
| 🛗 Events Calendar      |               | Argos               | Workflow     | Chrome River | My Finance    |                                  |                       |

- The Financial Manager or Proxy will have access to review, approve or disapprove Workflow transfers.
  - If the Financial Manager/Proxy does not approve the form within five days, an alert will be displayed and a daily email reminder will be sent to the FM.
- If the Financial Manager is the same person transferring and receiving the asset(s), they will need to approve the following forms in Banner Workflow Worklist:
  - 1. Transfer Approval Form
  - 2. Confirmation Approval Form
- If the current Financial Manager Requesting is transferring the asset(s) to a New Financial Manager:
  - The Manager Requesting/transferring the asset(s) will <u>only</u> approve:
    - 1. Transfer Approval Form.
  - The New Financial Manager receiving the asset(s) will appove:
    - 2. Confirmation Approval Form.

#### Transfer Approval Form – Current Financial Manager Approval

| • | Worklist     |                                                                                    |                          |          | E Logol                 |
|---|--------------|------------------------------------------------------------------------------------|--------------------------|----------|-------------------------|
|   | Organization | Workflow                                                                           | Activity                 | Priority | Created                 |
| P | Root         | Non Inventory Assets: Assets JGARCIA2 - 9000041178 Move ReqNo: 1<br>Ready          | ConfirmationApprovalForm | Normal   | 20-Mar-2023 04:12:15 PM |
|   | Root         | Non Inventory Assets: Assets GBARAJAS - 9000010152 Move ReqNo: 22238262 Performing | TransferApprovalForm     | Normal   | 20-Mar-2023 04:11:15 PM |

- The Workflow Form name will reflect the username of the Proxy that initiated the request in Jagnet, tag number(s) entered and the MoveReq Number assigned.
- Select the <u>Transfer Approval Form</u>.
- Transfer Approval Section: Select Approve or Disapprove
- If the Financial Manager/Proxy does not approve the transfer form, a comment is required in the Disapproval Comments section before the form can be submitted.
- Select Complete.

| 🖕 Transfer Approval Form |                                                    |                                                      |                                              |                              |
|--------------------------|----------------------------------------------------|------------------------------------------------------|----------------------------------------------|------------------------------|
|                          | Status of Equipment:                               | NA                                                   |                                              |                              |
|                          |                                                    | Transfe                                              | r Request Informatio                         | 'n                           |
|                          | Requestor Name:<br>Request Date:<br>Justification: | Graciela Barajas<br>20-Mar-2023 12<br>Transfer items | to new location                              |                              |
|                          |                                                    |                                                      | 6                                            |                              |
|                          | FROM                                               |                                                      |                                              |                              |
|                          | Asset Manager:<br>Location:<br>Taos:               | Rebecca Cavazo<br>PCN Bldg N Rm                      | s<br>145                                     |                              |
|                          |                                                    | Tag #6                                               | Sorial #c                                    | Description                  |
|                          |                                                    | rugs                                                 | CYG56F                                       | Dell Optiplex 760 🔺          |
|                          |                                                    | 9000010152                                           |                                              | <br>∢>                       |
|                          |                                                    | 5000022348                                           | 1289KL 🔺                                     | HON Cabinet 🔺                |
|                          |                                                    |                                                      | 4                                            | 4 F                          |
|                          |                                                    |                                                      | N/A 🔺                                        | 2 Boxes of Office Supplies 🔺 |
|                          |                                                    | N/A                                                  | ▼<br>  ↓                                     | ✓                            |
|                          | то                                                 |                                                      |                                              |                              |
|                          | Financial Manager:                                 | Rebecca Cavazo                                       | s                                            |                              |
|                          | Location:                                          | TC Bldg D Rm 1                                       | 20                                           |                              |
|                          | Information for Employ                             | vee to be move                                       | 8                                            |                              |
|                          | Move/Setup Reg Number:<br>Name:                    | 22238262                                             |                                              |                              |
|                          | A#:                                                |                                                      |                                              |                              |
|                          | Position:                                          |                                                      |                                              |                              |
|                          | Current Location:                                  | NA                                                   |                                              |                              |
|                          | New Location:                                      | NA                                                   |                                              |                              |
|                          | Future Hire Informatio                             | n                                                    |                                              |                              |
|                          | Position#/Dept.:                                   |                                                      |                                              |                              |
|                          | * Transfer Approval                                |                                                      |                                              |                              |
|                          | ○ Approve                                          |                                                      | ○ Disapprove                                 |                              |
|                          | Disapproval Comments:                              |                                                      |                                              |                              |
|                          | Banner Workflow Assistar                           | ce call: Ext. 278                                    | 7 and 6328                                   |                              |
|                          | * When no employee info                            | rmation is submi                                     | tted then employee is<br>Save & Close Cancel | not displayed on the form.   |

- The Transfer Approval Form has the following options:
  - o Complete: Form will be submitted and transferred to the specified Financial Manager.
  - o Save & Close: Updates are saved so that they can be completed at a later time.
  - Cancel: No changes are saved; form remains in the worklist pending approval.

#### **Confirmation Approval Form - Current/New Financial Manager**

Select the <u>Confirmation Approval Form</u>

| • Worklist                             |                                                                                                   |        |                                             |                           | Cogof                              |
|----------------------------------------|---------------------------------------------------------------------------------------------------|--------|---------------------------------------------|---------------------------|------------------------------------|
| <u>    Organization</u><br><u>Root</u> | Workflow<br>Non Inventory Assets: Assets GBARAJAS - 9000010152 Move RegNo: 22238262<br>Performing | A<br>C | <u>activity</u><br>ConfirmationApprovalForm | <u>Priority</u><br>Normal | Created<br>20-Mar-2023 04:23:42 PM |

- <u>Shipping & Receiving Assistance</u>: select:
  - **Yes** if assistance is needed with moving equipment
  - **No** if the request is only to update the asset Location and/or Custodian Name.
- The Financial Manager or Proxy will select Approve or Disapprove in the transfer approval section.
- If the Financial Manager or Proxy does not approve the transfer form, a comment is required in the Disapproval Comments section before the form can be submitted.

| ConfirmationApproval Form |                          |                                                                                                    |
|---------------------------|--------------------------|----------------------------------------------------------------------------------------------------|
|                           |                          |                                                                                                    |
|                           |                          | Transfer Request Information                                                                                   |
|                           | Move/Setup Reg Number    | r: 22238262                                                                                                    |
|                           | Requestor Name:          | Graciela Barajas                                                                                               |
|                           | Request Date:            | 20-Mar-2023 12:00:00 AM                                                                                        |
|                           | _Justification:          | Transfer items to new location                                                                                 |
|                           |                          |                                                                                                    |
|                           |                          |                                                                                                    |
|                           |                          | · · · · · · · · · · · · · · · · · · ·                                                                          |
|                           | FROM                     |                                                                                                    |
|                           | Asset Manager:           | Rebecca Cavazos<br>PCN Bida N Rm 145                                                                           |
|                           | Tags:                    | Tag Information                                                                                                |
|                           |                          | Tag #s Serial #s Description                                                                                   |
|                           |                          | CYG56F A Dell Optiplex 760 A                                                                                   |
|                           |                          | 9000010152                                                                                                    |
|                           |                          | 4 > 4 >                                                                                                    |
|                           |                          | 1289KL A HON Cabinet A                                                                                         |
|                           |                          | 5000022348 + +                                                                                                 |
|                           |                          | 4 > 4 >                                                                                                    |
|                           |                          | N/A  A 2 Boxes of Office Supplies                                                                              |
|                           |                          | <u>N/A</u>                                                                                                    |
|                           |                          | 4 > 4 >                                                                                                    |
|                           | то                       |                                                                                                    |
|                           | Financial Manager:       | Rebecca Cavazos                                                                                                |
|                           | Location:                | TC Bldg D Rm 120                                                                                               |
|                           | < font color = 'red'>Not | e: Select NO shipping and receiving assistance needed if an asset is                                           |
|                           | *                        | a Not relocated/transferred.                                                                                   |
|                           | Shipping & Receivin      | g Assistance                                                                                                   |
|                           | O Yes                    | O No.                                                                                                    |
|                           | -                        | - 112                                                                                                    |
|                           | * Transfer Approval      |                                                                                                    |
|                           | -                        | -                                                                                                    |
|                           | O <u>Approve</u>         | O <u>Disapprove</u>                                                                                            |
|                           | Disapproval Commenter    |                                                                                                    |
|                           | Disapprovar comments.    |                                                                                                    |
|                           |                          |                                                                                                    |
|                           |                          |                                                                                                    |
|                           | Banner Workflow Assista  | nce call: Ext. 2787 and 6328                                                                                   |
|                           | * 101                    | and the first state of the state of the state of the state of the state of the state of the state of the state |
|                           | * When no employee info  | ormation is submitted then employee is not displayed on the form.                                              |
|                           |                          | Complete   Save & Close   Cancel                                                                               |

- The Confirmation Approval Form has the following options:
  - o Complete: Form will be submitted and transferred to the specified Financial Manager.
  - o Save & Close: Updates are saved so that they can be completed at a later time.
  - Cancel: No changes are saved; form remains in the worklist pending approval.

#### **Campus Site Coordinator Approval**

A Site Coordinator approval is required for moves occurring at other campus, with the exception of Pecan. The Site Coordinator have the option to disapprove a move request. If a move request is disapproved, an email notification is sent to the client with a disapproval comment.

#### **Facilities Planning & Construction Approval**

FPC approval is required for Employee and Furniture Moves and Setups.

 If you selected No for Shipping and Receiving assistance, the request will not require the Campus Site Coordinator and FPC approval.

#### **Email Confirmation**

An email will be sent to the Requestor, current and new Financial Manager(s) once the transfer has been approved and completed. The email will reflect the updated Financial Manger and Location.

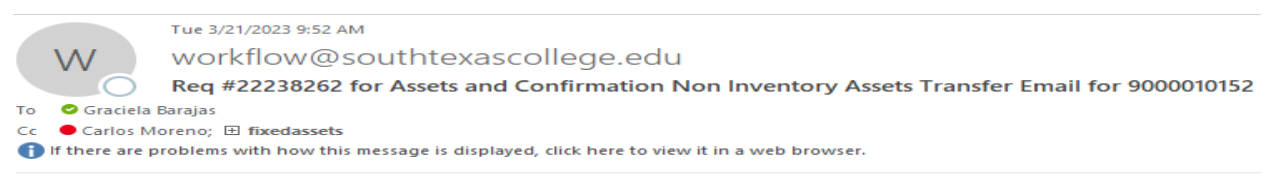

| This is to notify you that these tags: Tag Information |           |                            |  |  |  |  |
|--------------------------------------------------------|-----------|----------------------------|--|--|--|--|
| Tag #s                                                 | Serial #s | Description                |  |  |  |  |
| 9000010152                                             | CYG56F    | Dell Optiplex 760          |  |  |  |  |
| 5000022348                                             | 1289KL    | HON Cabinet                |  |  |  |  |
| N/A                                                    | N/A       | 2 Boxes of Office Supplies |  |  |  |  |

End of Information

have been approved in Workflow by the Financial Manager Rebecca Cavazos. Transfer information is as follows:

From: Current Manager: BECKYC - Rebecca Cavazos

Location: PCN Bldg N Rm 145

Justification: Transfer items to new location

To: New Manager: BECKYC - Rebecca Cavazos

Location: TC Bldg D Rm 120

Shipping & Receiving Assistance: No

Contact Information

Name: Graciela Barajas

Phone: 8722787

E-mail: gbarajas@southtexascollege.edu

# Auction/Surplus Assets Transfer for Inventory

#### Purpose

- Obsolete furniture, equipment and supplies no longer in use or needed.
- Do not send "Not Found" Items to Auction/Surplus
  - o Items in your Physical Inventory Report that can not be found or located.
- Do not send "intangible" Software/Licenses to Auction/Surplus
  - Property having no physical existence

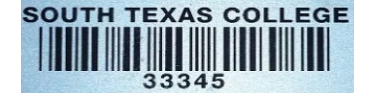

Grant Fund Items - Silver Tag and Green Tag (Grant) barcode
 If the item has both tags, use only the Silver Tag to transfer the item.

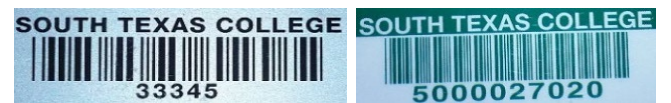

#### FA Mass Transfer (Silver Tags) for Orgn. Locn and Custodian - Inventory

#### Login to Jagnet

Under Employee/Employee Resources, Select Auction/Surplus Assets

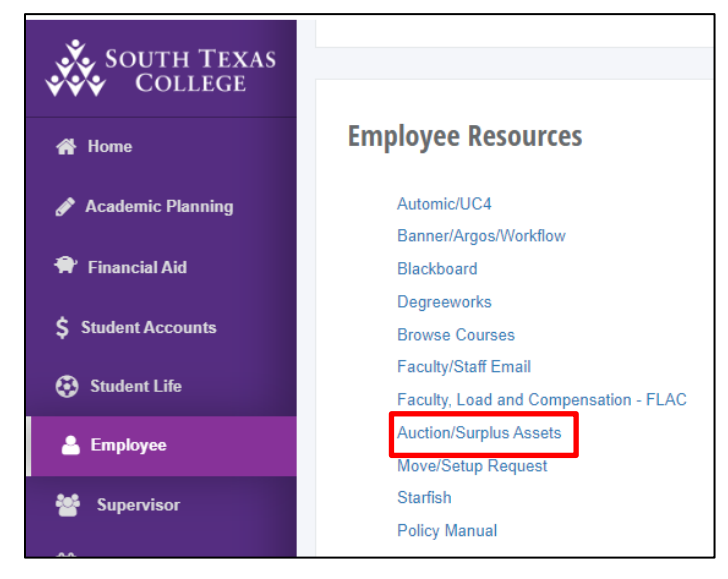

Select FA Mass Transfer (Silver Tags) for Orgn. Locn and Custodian for Inventory Items

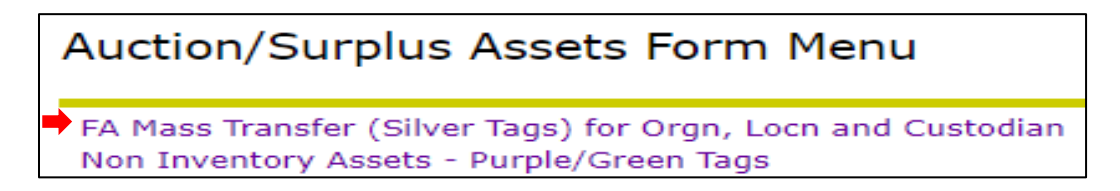

Note: Inventory transfers will be reflected in the Physical Inventory Report

- The FA Mass Transfer Form will allow up to 20 silver tags to be transferred to Auction/Surplus.
- All of the items must be transferred from the same Financial Manager and Location.

The request will require:

- The current Financial Manager Requesting the transfer to Auction/Surplus.
- <u>Phone</u> number for the person initiating the request. (Do not include any lines between the numbers)
- Fill in the justification for the request. (Ex: condition of asset, current location of assets and contact)
- Select the To Financial Manager: Becky Cavazos
- Fill in the complete Silver Tag number(s) and Submit form.

| FA Mass Transfer (Silver Tags ) for Orgn, Locn and Custodian                                                  |                                                                                                    |                                  |  |  |  |  |  |
|----------------------------------------------------------------------------------------------------|----------------------------------------------------------------------------------------------------|----------------------------------|--|--|--|--|--|
| Manager Requesting<br>Initiator's Phone#<br>Justification                                                     | Becky Cavazos - BECKY<br>8722787<br>Obsolet                                                                                  | C v<br>te items no longer in use |  |  |  |  |  |
| To Financial Manager<br>*Please enter in the entire tag number*<br>*Including leading zeros if any*<br>Tand#s | You have 97 characters left.  To Financial Manager  *Please enter in the entire tag number* *Including leading zeros if any* |                                  |  |  |  |  |  |
|                                                                                                    | 25485                                                                                                    | 42853                            |  |  |  |  |  |
|                                                                                                    |                                                                                                    |                                  |  |  |  |  |  |
|                                                                                                    |                                                                                                    |                                  |  |  |  |  |  |
|                                                                                                    |                                                                                                    |                                  |  |  |  |  |  |
| Submit                                                                                                    |                                                                                                    |                                  |  |  |  |  |  |

- After the form has been submitted, the option to submit more transfers is available (see below).
- Click on <u>Done</u> to complete the Jagnet process.

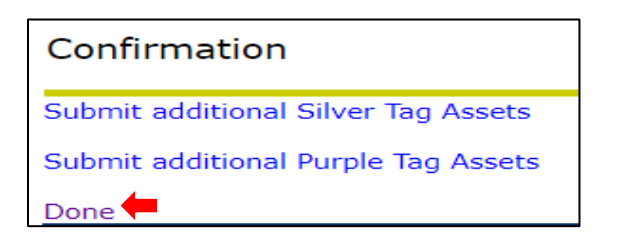

After completing the transfer in Jagnet:

#### Login to Workflow

Banner Workflow will display a Worklist of transfers reflecting the Jagnet submittal (s).

• Under Jagnet Home/Employee Apps/Workflow.

| SOUTH TEXAS<br>College |               |                     |              |              |               |                                  |                       |
|------------------------|---------------|---------------------|--------------|--------------|---------------|----------------------------------|-----------------------|
| 👫 Home                 | Employee Apps |                     |              |              |               |                                  |                       |
| 🖋 Academic Planning    |               |                     |              |              |               |                                  |                       |
| 🕈 Financial Aid        |               |                     |              |              |               |                                  |                       |
| \$ Student Accounts    |               | Email               | STC Computer | My Profile   | Advising      | HR Forms                         | Business Office Forms |
| 😣 Student Life         |               | 黒                   |              |              |               | 4                                | 8                     |
| 🔓 Employee             |               | Technology Requests | Tax Forms    | Parking      | Data Requests | Acknowledge Employee<br>Handbook | TimeClock Plus        |
| 嶜 Supervisor           |               | а                   |              | <b>C</b>     | 6             |                                  |                       |
| 🛗 Events Calendar      |               | Argos               | Workflow     | Chrome River | My Finance    |                                  |                       |

- The Financial Manager or Proxy will have access to review, approve or disapprove Workflow transfers.
  - If the Financial Manager/Proxy does not approve the form within five days, an alert will be displayed and a daily email reminder will be sent to the FM.
- The Financial <u>Manager Requesting</u> to transfer the asset(s) to <u>Auction/Surplus</u> will <u>only</u> approve:
  - 1. Transfer Approval Form.
- The New Financial Manager for Auction/Surplus receiving the asset(s) will appove:
  - 2. Validation Form
  - 3. Confirmation Approval Form.

#### Transfer Approval Form – Current Financial Manager Approval

| • | • Worklist   |                                                         |                  |          | C L                     |
|---|--------------|---------------------------------------------------------|------------------|----------|-------------------------|
|   |              |                                                         | <br>             |          |                         |
|   | Organization | Workflow                                                | Activity         | Priority | Created                 |
| æ | Root         | GBARAJAS Assets Assets Tag#'s 25485,42843 Move ReqNo: 1 | TransferApproval | Normal   | 21-Mar-2023 11:11:53 AM |

- The Workflow Form name will reflect the username of the Proxy that initiated the request in Jagnet, tag number(s) entered.
- Select the Transfer Approval Form
- The form will require the <u>Manager Requesting</u> or Proxy approval and it will display a summary of the asset(s) submitted by the client.
- The Financial Manager/Proxy will select Approve or Disapprove in the transfer approval section.
- If the Financial Manager/Proxy does not approve the transfer form, a comment is required in the Disapproval Comments section before the form can be submitted.
- Select Complete.

| worklist<br>• Transfer Approval Form |                                                                                                    |
|--------------------------------------|----------------------------------------------------------------------------------------------------|
|                                      | Transfer Information                                                                                                    |
|                                      | Manager Requesting Move: BECKYC<br>Date: 21-Mar-2023 12:00:0D AM<br>Phone≓: 8722787<br>Justification: Dbsolete items no longer in use                                                                              |
|                                      | Silver Tags and Descriptions:<br>25485 - 7D/D3066-74P-F Desk Full Modesty Panel 74P<br>42843 - Dell Latitude 5310 Laptop 2 in 1 BTX                                                                                |
|                                      | FROM<br>Asset Manager UserID/Name: BECKYC - Rebecca Cavazos<br>Location/Title: 402057 - TC Bldg D Rm 119                                                                                                    |
|                                      | TO<br>Financial Manager ID/Name: A00000039 - Rebecca R Cavazos<br>Financial Manager Email: beckyc@southtexascollege.edu<br>Custodian UserID/Name: BECKYC - Becky Cavazos<br>* Information for Employee to be moved |
|                                      | Move/Setup Req Number: 1<br>Name:<br>A#:<br>Position:<br>Employee Classification: Assets                                                                                                    |
|                                      | Current Location:<br>New Location:<br>Future Hire Information<br>Position#/Dept.:                                                                                                    |
|                                      | Transfer Approval     O Approve     Disapprove                                                                                                    |
|                                      | Disapproval Comments:                                                                                                    |
|                                      | Banner Workflow Assistance call: Ext. 2787 and 6328<br>* When no employee information is submitted then employee is not displayed on the form.<br>Complete [Save & Close] [Cancel]                                 |

- The Transfer Approval Form has the following options:
  - Complete: Form will be submitted and transferred to the specified Financial Manager.
  - o Save & Close: Updates are saved so that they can be completed at a later time.
  - Cancel: No changes are saved; form remains in the worklist pending approval.

#### Validation Form - New Financial Manager for Auction/Surplus Approval

| • | <u>Worklist</u>                    |                                                                                            |                                          |                           |                                           |
|---|------------------------------------|--------------------------------------------------------------------------------------------|------------------------------------------|---------------------------|-------------------------------------------|
|   | <u>Organization</u><br><u>Root</u> | <u>Workflow</u><br><u>GBARAJAS Assets Assets Tag#'s 25485,42843 Move ReqNo: 1</u><br>Ready | <u>Activity</u><br><u>ValidationForm</u> | <u>Priority</u><br>Normal | <u>Created</u><br>21-Mar-2023 11:44:41 AM |

- Select the <u>Validation Form.</u>
- The Financial Manager or Proxy will need to enter the following required fields:
  - Asset Orgn: enter the Banner Department/Program Organization Code Number.
  - Asset Location: enter the new asset location code for Auction/Surplus.
  - **Custodian Email User ID**: enter the custodian's STC email username.
- Select Complete to submit the form.
- Return to Worklist.

| e Validation Form |                                                    |                                                                                                    |
|-------------------|----------------------------------------------------|----------------------------------------------------------------------------------------------------|
| Th                | is form is to validate the                         | e asset information you are transferring.                                                          |
| FR                | <u>IOM</u>                                         |                                                                                                    |
| _ <u>Ma</u>       | anager Requesting Move:                            | BECKYC                                                                                             |
| _ <u>Dat</u>      | ite:                                               | 21-Mar-2023 12:00:00 AM                                                                            |
| _ <u>Pho</u>      | one#:                                              | <u>8722787</u>                                                                                     |
| _ <u>Ass</u>      | set Tags and Descriptions:                         | 25485 - 7D/D3066-74P-F Desk Full Modesty Panel 74P<br>42843 - Dell Latitude 5310 Laptop 2 in 1 BTX |
| _ Los             | cation/Title:                                      | ی<br>402057 - TC Bldg D Rm 119                                                                     |
| _ <u>Jus</u>      | stification:                                       | Obsolete items no longer in use                                                                    |
| <u>10</u>         | 2                                                  |                                                                                                    |
| _ Fin             | nancial Manager:                                   | BECKYC                                                                                             |
| _ Fin             | nancial Manager Name:                              | A00000039 - Rebecca R Cavazos                                                                      |
| _ <u>Cu</u>       | stodian Name:                                      | <u>BECKYC - Becky Cavazos</u>                                                                      |
| Int<br>Silt       | <u>ter-Departmental Assig</u><br>Iver Tag <u>)</u> | <u>ments (Displayed Values are from the Current</u>                                                |
| <u>* Ass</u>      | set Orgn:                                          | 420005                                                                                             |
| <u>* Ass</u>      | set Location:                                      | 1                                                                                                  |
| 📫 <u>* Cu</u>     | <u>istodian Email UserID:</u>                      | jerryq                                                                                             |
| Bar               | nner Workflow Assistance                           | call: Ext. 2787 and 6328                                                                           |
|                   |                                                    | mplete Save & Close Cancel                                                                         |
|                   |                                                    |                                                                                                    |

- The Validation Approval Form has the following options:
  - Complete: Form will be submitted and transferred to the specified Financial Manager.
  - o Save & Close: Updates are saved so that they can be completed at a later time.
  - o Cancel: No changes are saved; form remains in the worklist pending approval.

#### **Confirmation Approval Form - New Financial Manager for Auction/Surplus**

| •• | Worklist     |                                                                  |   |                       |          |                         |
|----|--------------|------------------------------------------------------------------|---|-----------------------|----------|-------------------------|
|    | Organization | Workflow                                                         | A | ctivity               | Priority | Created                 |
| R) | Root         | GBARAJAS Assets Assets Tag#'s 25485,42843 Move ReqNo: 1<br>Ready | c | Confirmation_Approval | Normal   | 21-Mar-2023 12:01:33 PM |

- Select the <u>Confirmation Approval Form</u>
- Shipping & Receiving Assistance: select:
  - **Yes** for assistance is needed with moving equipment to Auction/Surplus
- The Financial Manager or Proxy will select Approve or Disapprove in the transfer approval section.
- If the Financial Manager or Proxy does not approve the transfer form, a comment is required in the Disapproval Comments section before the form can be submitted.

| orAlist<br>Confirmation Approval Form |                                                                                                    |
|---------------------------------------|----------------------------------------------------------------------------------------------------|
|                                       | Asset Transfer Information                                                                                                    |
|                                       | * Asset Tags and Descriptions: 25485 - 70/03066-74P-F Desk Full Modesty Panel 74P<br>42843 - Dell Latitude 5310 Laptop 2 in 1 BTX             |
|                                       |                                                                                                    |
|                                       | EROM                                                                                                    |
|                                       | Nanager Requesting Move: BECKYC                                                                                                    |
|                                       | Date: 21-Mar-2023 12:00:00 AM                                                                                                    |
|                                       | Phone#: 8722787                                                                                                    |
|                                       | Locn/Title: 402057 - TC Bldg D Rm 119                                                                                                    |
|                                       | bussiete items no ionger in use                                                                                                    |
|                                       | 1                                                                                                    |
|                                       | то                                                                                                    |
|                                       | Financial Manager ID/Name: A00000039 - Rebecca R Cavazos                                                                                      |
|                                       | Orgn/Title: 420005 - Inventory Control                                                                                                    |
|                                       | Custodian UserID/Name: BECKYC - Becky Cavazos                                                                                                 |
|                                       | * Information for Employee to be moved                                                                                                    |
|                                       | Move/Setup Reg Number: 1<br>Name:<br>^+:                                                                                                    |
|                                       | Employee Classification: Assets                                                                                                    |
|                                       | Current Location:<br>New Location:                                                                                                    |
|                                       | Note only for Assets: Select NO shipping and receiving assistance needed if an<br>asset is to be updated-only and NOT relocated/transferred.  |
|                                       | Shipping & Receiving Assistance                                                                                                    |
|                                       | ● Yes ○ No                                                                                                    |
|                                       | * Transfer Approval                                                                                                    |
|                                       | Approve     ODisapprove                                                                                                    |
|                                       | Disapproval Comments:                                                                                                    |
|                                       | 4                                                                                                    |
|                                       | Banner Workflow Assistance call: Ext. 2787 and 6328<br>* When no employee information is submitted then employee is not displayed on the form |
|                                       | Complete Save & Close Cancel                                                                                                    |

- The Confirmation Approval Form has the following options:
  - Complete: Form will be submitted and transferred to the specified Financial Manager.
  - o Save & Close: Updates are saved so that they can be completed at a later time.
  - Cancel: No changes are saved; form remains in the worklist pending approval.

#### **Email Confirmation**

An email will be sent to the Requestor, Current and new Financial Manager(s) once the transfer has been approved and completed. The email will reflect the updated Financial Manager, Location and Scheduled Pick up Date.

| Tue 3/21/2023 12:15 PM                                                                                                    |
|----------------------------------------------------------------------------------------------------|
| RC beckyc@southtexascollege.edu                                                                                                    |
| Req #1 for Assets and Confirmation Assets Transfer Email for Silver Tag: 25485 - 7D/D3066-74P-F Desk Full Modesty Panel 74P                                                    |
| To 🛛 Rebecca Cavazos<br>Cc 🔗 Graciela Barajas; 🜖 Julio Cuestas; 🜖 Derek Dixon Wheeler; 🔿 Earl Lane; 🔍 Jesus G. Flores (Chuy); 🕓 Pablo Perez; 🔿 Ricardo Cuellar; 🔿 German Reves |
|                                                                                                    |
| This is to notify you that Silver Tag Number(s) and Description(s):                                                                                                    |
| 25485 - 7D/D3066-74P-F Desk Full Modesty Panel 74P<br>42843 - Dell Latitude 5310 Laptop 2 in 1 BTX                                                                             |
| initiated by BECKYC has been approved in Workflow.                                                                                                    |
| Transfer information is as follows:                                                                                                    |
| From: Equipment Manager: BECKYC - Rebecca Cavazos                                                                                                    |
| Location: 402057 - TC Bldg D Rm 119                                                                                                    |
| To: Equipment Manager: BECKYC - <u>beckyc@southtexascollege.edu</u>                                                                                                    |
| Custodian: jerryq - Gerardo Quintanilla                                                                                                    |
| Orgn: 420005 - Inventory Control                                                                                                    |
| Location: 1 - TC SR Warehouse - Auction                                                                                                    |
| Justification: Obsolete items no longer in use                                                                                                    |
| Shipping & Receiving Assistance: assist                                                                                                    |
| Move/Setup Information:                                                                                                    |
| Request Number:1                                                                                                    |
| Request Type: Assets                                                                                                    |
| Move Schedule Date: 21-MAR-23                                                                                                    |

#### **Completion Date**

• Once the items have been picked up for Auction/Surplus, login to Workflow and select the Completion Date Form in Worklist.

| • Worklist   |                                                                       |                 |          | Logoff                  |
|--------------|-----------------------------------------------------------------------|-----------------|----------|-------------------------|
| Organization | Workflow                                                              | Activity        | Priority | Created                 |
| Root         | GBARAJAS Assets Assets Tag#'s 25485,42843 Move ReqNo: 1<br>Performing | Completion_Date | Normal   | 21-Mar-2023 12:15:27 PM |

- Click on the calendar image and select the pick-up date.
- Complete

| Worklist<br>Move/Setup Completion Date |                                                  |
|----------------------------------------|--------------------------------------------------|
|                                        | Move/Setup Completed Date<br>Move Request No: NA |
|                                        | * Completed Date: 20-Mar-2023                    |

- The Completion Form has the following options:
  - Complete: Form will be submitted and transferred to the specified Financial Manager.
  - Save & Close: Updates are saved so that they can be completed at a later time.
  - Cancel: No changes are saved; form remains in the worklist pending approval.

# Auction/Surplus Assets Transfer for Non-Inventory

#### Purpose

- Obsolete furniture, equipment and supplies no longer in use or needed.
- Do not use this form to send Silver Tag Inventory Items to Auction/Surplus
   This form does not reflect the updates in the Argos Physical Inventory Report

<u>A Non-Inventory Asset</u> has a value **under** \$1,000.00

• Regular Fund Items – Purple Tag barcode (starts with a 9)

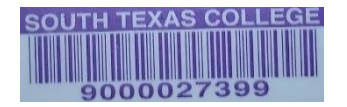

• Grant Fund Items - Green Tag barcode (starts with a 5)

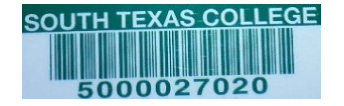

Non-Inventory Assets – Purple/Green Tags and No Tag Items

#### Login to Jagnet

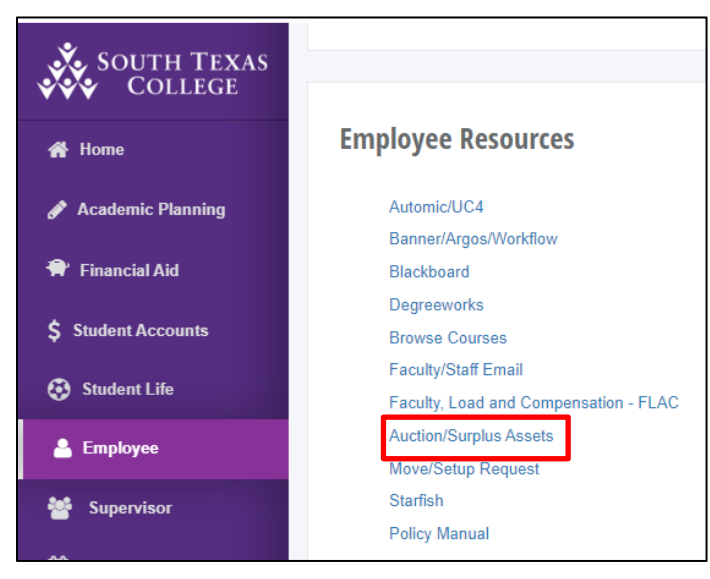

Under Employee/Employee Resources, Select Auction/Surplus

• Select Non-Inventory Assets – Purple/Green Tags

```
Auction/Surplus Assets Form Menu
FA Mass Transfer (Silver Tags) for Orgn, Locn and Custodian
Non Inventory Assets - Purple/Green Tags
```

• The Non-Inventory Assets Form will allow up to 10 items to be sent to and from the same location and Financial Manager and you can enter items with Purple, Green or No Tag Number in the same form.

The request will require:

- The current Financial Manager Requesting the transfer to Auction/Surplus.
- Phone number for the person initiating the request. (Do not include any lines between the numbers)
- Fill in the justification for the request. (Ex: condition of asset, current location of assets and contact)
- Select the To Financial Manager: Becky Cavazos
- Select the From Location from the drop-down list.
- Select the <u>To Location</u> from the drop-down list **TC SR Warehouse Auction**
- Enter the Tag Number, Serial Number and Asset Description/Item or Model Number.
  - If no Tag or SN is available, enter N/A
- Submit

| Non Inventory Assets - Purple/Green Tags                  |                          |                     |            |                    |             |  |  |
|-----------------------------------------------------------|--------------------------|---------------------|------------|--------------------|-------------|--|--|
| Manager Requesting<br>Initiator's Phone#<br>Justification | Becky Cava<br>8722787    | Zos 🗸               | or Auction |                    |             |  |  |
| To Financial Manager                                      | You have 1<br>Becky Cava | 02 characters left. |            |                    |             |  |  |
| To Location                                               | TC SR Ware               | house - Auction     |            |                    |             |  |  |
| Tag#                                                      |                          | Serial#             |            | Description        |             |  |  |
| 9000054983                                                |                          | GH6G45              |            | Dell Optiplex 720  |             |  |  |
| 5000012856                                                |                          | N/A                 |            | Purple Chair       |             |  |  |
| N/A                                                       |                          | N/A                 |            | 1 Box of Miscellar | neous items |  |  |
| N/A                                                       |                          | N/A                 | ]          | Used Toners        |             |  |  |
|                                                           |                          |                     | ]          |                    |             |  |  |
|                                                           |                          |                     |            |                    |             |  |  |
|                                                           |                          |                     | ]          |                    |             |  |  |
|                                                           |                          |                     |            |                    |             |  |  |
|                                                           |                          |                     |            |                    |             |  |  |
|                                                           |                          |                     |            |                    |             |  |  |
| Submit                                                    |                          | ·                   |            |                    |             |  |  |

- After the form has been submitted, the option to submit more transfers is available (see below).
- Click on <u>Done</u> to complete the Jagnet process.

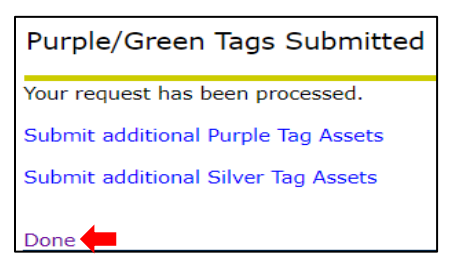

After completing the transfer in Jagnet:

#### Login to Workflow

Banner Workflow will display a Worklist of transfers reflecting the Jagnet submittal (s).

• Under Jagnet Home/Employee Apps/Workflow.

| SOUTH TEXAS<br>COLLEGE |               |                     |              |              |               |                                  |                       |
|------------------------|---------------|---------------------|--------------|--------------|---------------|----------------------------------|-----------------------|
| 👫 Home                 | Employee Apps |                     |              |              |               |                                  |                       |
| 🖋 Academic Planning    |               |                     |              |              |               |                                  | -                     |
| 🕈 Financial Aid        |               |                     |              |              |               |                                  |                       |
| \$ Student Accounts    |               | Email               | STC Computer | My Profile   | Advising      | HR Forms                         | Business Office Forms |
| 🚱 Student Life         |               | 黒                   |              |              |               | <u></u>                          | 8                     |
| 🛔 Employee             |               | Technology Requests | Tax Forms    | Parking      | Data Requests | Acknowledge Employee<br>Handbook | TimeClock Plus        |
| 嶜 Supervisor           |               | a                   |              | C            | 0             |                                  |                       |
| 🛗 Events Calendar      |               | Argos               | Workflow     | Chrome River | My Finance    |                                  |                       |

- The Financial Manager or Proxy will have access to review, approve or disapprove Workflow transfers.
  - If the Financial Manager/Proxy does not approve the form within five days, an alert will be displayed and a daily email reminder will be sent to the FM.
- The Financial <u>Manager Requesting</u> to transfer the asset(s) to <u>Auction/Surplus</u> will <u>only</u> approve:
  - 1. Transfer Approval Form.
- The New Financial Manager for Auction/Surplus receiving the asset(s) will appove:
  - 2. Confirmation Approval Form.

#### Transfer Approval Form – Current Financial Manager Approval

| ° | Worklist             |                                                                             |                             |                    |                                    |
|---|----------------------|-----------------------------------------------------------------------------|-----------------------------|--------------------|------------------------------------|
| _ | Organization<br>Root | Workflow<br>Non Inventory Assets: Assets MFELICIA - NA Move RegNo: 22238217 | Activity<br>ShipRecApproval | Priority<br>Normal | Created<br>21-Mar-2023 02:17:05 PM |
| ß | Root                 | Ready<br>Non Inventory Assets: Assets GBARAJAS - 9000054983 Move RegNo: 1   | TransferApprovalForm        | Normal             | 21-Mar-2023 02:10:33 PM            |

- The Workflow Form name will reflect the username of the Proxy that initiated the request in Jagnet, tag number(s) entered.
- Select the Transfer Approval Form
- The form will require the <u>Manager Requesting</u> or Proxy approval and it will display a summary of the asset(s) submitted by the client.
- The Financial Manager/Proxy will select Approve or Disapprove in the transfer approval section.
- If the Financial Manager/Proxy does not approve the transfer form, a comment is required in the Disapproval Comments section before the form can be submitted.

| 🗞 Transfer Approval Form |                                                                                                    |                                                                                  |                                              |                              |
|--------------------------|----------------------------------------------------------------------------------------------------|----------------------------------------------------------------------------------|----------------------------------------------|------------------------------|
|                          | Status of Equipment:                                                                                                    | NA                                                                               |                                              |                              |
|                          |                                                                                                    | Transfe                                                                          | r Request Information                        | on                           |
|                          | Requestor Name:<br>Request Date:<br>Justification:                                                                                                    | Graciela Barajas<br>21-Mar-2023 12<br>Obsolete items                             | s<br>2:00:00 AM<br>5 for Auction             |                              |
|                          |                                                                                                    |                                                                                  | 6                                            |                              |
|                          | FROM<br>Asset Manager:<br>Location:<br>Tags:                                                                                                    | Rebecca Cavazo<br>PCN Bldg E Rm<br>Tag Informatio                                | ns<br>107                                    |                              |
|                          |                                                                                                    | Tag #s                                                                           | Serial #s                                    | Description                  |
|                          |                                                                                                    | 9000054983                                                                       | GH6G45 🖌                                     | Dell Optiplex 720 🛦 🗸        |
|                          |                                                                                                    | 5000012856                                                                       | N/A                                          | Purple Chair 🔺 🗸             |
|                          |                                                                                                    | N/A                                                                              | N/A -                                        | 1 Box of Miscellaneous items |
|                          |                                                                                                    | N/A                                                                              | N/A ~                                        | Used Toners 🔬                |
|                          | TO<br>Financial Manager:<br>Location:<br>Information for Employ<br>Move/Setup Req Number:<br>Name:<br>A#:<br>Position:<br>Employee Classification:<br>Current Location:<br>New Location:<br>Future Hire Information<br>Position #/Dept.: | Rebecca Cavazo<br>TC SR Warehou<br>ee to be move<br>1<br>Assets<br>NA<br>NA<br>n | is<br>se - Auction<br>d                      |                              |
|                          | O Approve                                                                                                    |                                                                                  | ODisapprove                                  |                              |
|                          | Disapproval Comments:                                                                                                    |                                                                                  | <i>li</i>                                    |                              |
|                          | Banner Workflow Assistan                                                                                                    | ce call: Ext. 278                                                                | 7 and 6328                                   |                              |
|                          | * When no employee info                                                                                                    | Complete                                                                         | itted then employee is<br>Save & Close Cance | not displayed on the form.   |

- The Transfer Approval Form has the following options:
  - $\circ$   $\;$  Complete: Form will be submitted and transferred to the specified Financial Manager.
  - $\circ$  Save & Close: Updates are saved so that they can be completed at a later time.
  - $\circ$   $\;$  Cancel: No changes are saved; form remains in the worklist pending approval.

#### **Confirmation Approval Form - New Financial Manager for Auction/Surplus**

| 🖁 Worklist   |                                                                  |                          |          | <b>6</b> Lo <u>r</u>    |
|--------------|------------------------------------------------------------------|--------------------------|----------|-------------------------|
| Organization | Workflow                                                         | Activity                 | Priority | Created                 |
| Organization | Non Inventory Assets: Assets GBARAJAS - 9000054983 Move ReqNo: 1 | ConfirmationApprovalForm | Normal   | 21-Mar-2023 02:21:40 PM |

- Select the <u>Confirmation Approval Form</u>
- Shipping & Receiving Assistance: select:
  - Yes for assistance is needed with moving equipment to Auction/Surplus
- The Financial Manager or Proxy will select Approve or Disapprove in the transfer approval section.
- If the Financial Manager or Proxy does not approve the transfer form, a comment is required in the Disapproval Comments section before the form can be submitted.

| error worklist |                                                                                        |                                                                                    |                                                              |                                 |
|----------------|----------------------------------------------------------------------------------------|------------------------------------------------------------------------------------|--------------------------------------------------------------|---------------------------------|
|                |                                                                                        |                                                                                    |                                                              |                                 |
|                |                                                                                        | Transfe                                                                            | r Request Informatio                                         | n                               |
|                | Move/Setup Req Number:<br>Requestor Name:<br>Request Date:<br>Justification:           | er: 1<br>Graciela Barajas<br>21-Mar-2023 12:00:00 AM<br>Obsolete items for Auction |                                                              |                                 |
|                |                                                                                        |                                                                                    | 4                                                            |                                 |
|                | FROM                                                                                   |                                                                                    |                                                              |                                 |
|                | Asset Manager:                                                                         | Rebecca Cavazo                                                                     | s                                                            |                                 |
|                | Location:<br>Tags:                                                                     | PCN Bldg E Rm                                                                      | 107                                                          |                                 |
|                | lugo.                                                                                  |                                                                                    | Corial #c                                                    | Description                     |
|                |                                                                                        | Tag #5                                                                             | GH6G45                                                       | Dell Optiplex 720               |
|                |                                                                                        | 9000054983                                                                         |                                                              |                                 |
|                |                                                                                        |                                                                                    | 4                                                            |                                 |
|                |                                                                                        |                                                                                    | N/A 🔺                                                        | Purple Chair 🔺                  |
|                |                                                                                        | 5000012856                                                                         | -                                                            | -                               |
|                |                                                                                        |                                                                                    | 4                                                            | 4. F                            |
|                |                                                                                        |                                                                                    | N/A 🔺                                                        | 1 Box of Miscellaneous items 🔺  |
|                |                                                                                        | N/A                                                                                |                                                              |                                 |
|                |                                                                                        |                                                                                    | 4 F                                                          | Used Teners                     |
|                |                                                                                        | N/A                                                                                | IN/A A                                                       | used toriers x                  |
|                |                                                                                        | 1 170                                                                              | 4                                                            | 4 ×                             |
|                |                                                                                        | L                                                                                  |                                                              |                                 |
|                | то                                                                                     |                                                                                    |                                                              |                                 |
|                | Financial Manager:<br>Location:<br>< font color = 'red'>Note<br>to be updated-only and | Rebecca Cavazo<br>TC SR Warehous<br>Select NO shi<br>NOT relocated                 | s<br>se - Auction<br>pping and receiving a<br>l/transferred. | ssistance needed if an asset is |
|                | Shipping & Receiving                                                                   | Assistance                                                                         |                                                              |                                 |
|                | ⊖ Yes                                                                                  |                                                                                    | ○ No                                                         |                                 |
| 🛁              | * Transfer Approval                                                                    |                                                                                    |                                                              |                                 |
|                | ○ Approve                                                                              |                                                                                    | ○ Disapprove                                                 |                                 |
|                | Disapproval Comments:                                                                  |                                                                                    | li.                                                          |                                 |
|                | Banner Workflow Assistar                                                               | ice call: Ext. 278                                                                 | 7 and 6328                                                   |                                 |
|                | * When no employee info                                                                | rmation is submi                                                                   | tted then employee is n                                      | ot displayed on the form.       |

- The Confirmation Approval Form has the following options:
  - Complete: Form will be submitted and transferred to the specified Financial Manager.
  - $\circ$  Save & Close: Updates are saved so that they can be completed at a later time.
  - Cancel: No changes are saved; form remains in the worklist pending approval.

#### **Email Confirmation**

An email will be sent to the Requestor, Current and new Financial Manager(s) once the transfer has been approved and completed. The email will reflect the new Financial Manager, Location and Scheduled Pick-up Date.

|         |                                                                                                    | Tue 3/21/20           | 23 2:27 PM                          |                                                            |
|---------|----------------------------------------------------------------------------------------------------|-----------------------|-------------------------------------|------------------------------------------------------------|
|         | RC                                                                                                    | becky                 | @southtexascolleg                   | e.edu                                                      |
|         | <ul> <li>Image: Contract of the second second s</li></ul> | Req #1 fo             | or Assets and Confirmation          | Non Inventory Assets Transfer Email for 9000054983         |
| То      | 🗢 Rebecca C                                                                                                    | avazos                |                                     |                                                            |
| Cc<br>A | Graciela Ba                                                                                                    | irajas<br>oblems with | how this message is displayed, clip | k here to view it in a web browser.                        |
|         | in chere are pro                                                                                                    |                       |                                     |                                                            |
| т       | his is to noti                                                                                                    | fy you tha            | t these tags: Tag Information       |                                                            |
|         | Tag #s                                                                                                    | Serial #s             | Description                         |                                                            |
|         | 9000054983                                                                                                    | GH6G45                | Dell Optiplex 720                   |                                                            |
|         | 5000012856                                                                                                    | N/A                   | Purple Chair                        |                                                            |
|         | N/A                                                                                                    | N/A                   | 1 Box of Miscellaneous items        |                                                            |
|         | N/A                                                                                                    | N/A                   | Used Toners                         |                                                            |
| E       | nd of Inform                                                                                                    | ation                 |                                     |                                                            |
| h       | nave been ap                                                                                                    | proved in             | Workflow by the Financial Ma        | nager Rebecca Cavazos. Transfer information is as follows: |
| F       | rom: Current                                                                                                    | t Manager             | : BECKYC - Rebecca Cavazos          |                                                            |
| L       | ocation: PCN                                                                                                    | Bldg E Rr             | n 107                               |                                                            |
| J       | ustification: (                                                                                                    | Obsolete i            | tems for Auction                    |                                                            |
| т       | o: New Man                                                                                                    | ager: BECI            | KYC - Rebecca Cavazos               |                                                            |
| L       | ocation: TC S                                                                                                    | R Wareho              | ouse - Auction                      |                                                            |
| s       | hipping & Re                                                                                                    | ceiving As            | ssistance: Yes                      |                                                            |
| N       | Nove Schedu                                                                                                    | le Date: 2            | 1-MAR-23                            |                                                            |
| C       | Contact Inform                                                                                                    | mation                |                                     |                                                            |
| Ν       | Name: Gracie                                                                                                    | la Barajas            |                                     |                                                            |
| P       | hone: 87227                                                                                                    | 87                    |                                     |                                                            |
|         |                                                                                                    |                       |                                     |                                                            |

#### **Completion Date**

• Once the items have been picked up for Auction/Surplus, login to Workflow and select the Completion Date Form in Worklist.

| • | <u>Worklist</u> |                                                                  |                 |   |                 |                         |
|---|-----------------|------------------------------------------------------------------|-----------------|---|-----------------|-------------------------|
| _ | Organization    | Workflow                                                         | <u>Activity</u> | 1 | <u>Priority</u> | Created                 |
|   | <u>Root</u>     | Non Inventory Assets: Assets GBARAJAS - 9000054983 Move ReqNo: 1 | Completion Date |   | Normal          | 21-Mar-2023 02:26:48 PM |

- Click on the calendar image and select the pick-up date.
- Complete

| Worklist • Move/Setup Completion Date |                               |
|---------------------------------------|-------------------------------|
|                                       | Move/Setup Completed Date     |
|                                       | Move Request No: NA           |
|                                       | * Completed Date: 20-Mar-2023 |
|                                       | Complete Save & Close Cancel  |

- The Completion Form has the following options:
  - Complete: Form will be submitted and transferred to the specified Financial Manager.
  - $\circ$   $\hfill Save & Close:$  Updates are saved so that they can be completed at a later time.
  - Cancel: No changes are saved; form remains in the worklist pending approval.

# **Banner Workflow User Information – Proxy Date**

Login to Workflow to review Proxy Dates, extend Proxy Access or Delete a Proxy

• Under User Profile/User Information

| User Profile     |  |
|------------------|--|
| My Processes     |  |
| User Information |  |

• I am Proxy For - Effective To Date

| I am Pro | xy For              |              |              |                  |                         |                         |
|----------|---------------------|--------------|--------------|------------------|-------------------------|-------------------------|
| User     | Role                | Organization | Confidential | Non-Confidential | Effective From          | Effective To            |
| beckyc   | Fixed Asset Manager | Root         | Yes          | Yes              | 19-Oct-2012 07:57:29 AM | 31-Dec-2022 12:00:00 AM |

The Financial Manager is the only one that can extend or remove Proxy access.

• Under User Profile / User Information / My Proxies

#### **Extend Proxy Access**

Select the Proxy username to extend the access

| My Proxies |                  |                                |                      |                     |                         |                                              |                                            |
|------------|------------------|--------------------------------|----------------------|---------------------|-------------------------|----------------------------------------------|--------------------------------------------|
| -          | user<br>gbarajas | Role<br>Fixed Asset<br>Manager | Organization<br>Root | Confidential<br>Yes | Non-Confidential<br>Yes | Effective From<br>19-Oct-2012<br>07:57:29 AM | Effective To<br>30-3un-2013<br>08:26:43 AM |
|            | jerryq           | Fixed Asset<br>Manager         | Root                 | Yes                 | Yes                     | 23-Aug-2012<br>01:26:59 PM                   | 31-Dec-2013<br>01:51:19 PM                 |

• Click on the calendar image to select a new date, then Save.

| Organization - RoleName: Root - Fixed Asset Manager<br>User: gbarajas<br>Effective From: [19-Oct-2012 07:57:29 AM ]<br>Effective To: 30-Jun-2013 08:20:43 AM ]<br>Confidential: 7 | Proxy Details |                                   |                                        |
|----------------------------------------------------------------------------------------------------|---------------|-----------------------------------|----------------------------------------|
| Organization - RoleName: Root - Fixed Adset Manager<br>User: gbarajas<br>Effective From: [J9-Oct-2012 07:57:29 AM ]<br>Effective To: 30-Jun-2013 08:26:43 AM ]<br>Confidential: 7 |               |                                   |                                        |
| Effective From: 19-Oct-2012 07:57:29 AM Effective To: 30-Jun-2013 08:20:43 AM Confidential: 7                                                                                     |               | Organization - RoleName:<br>User: | Root - Pixed Asset Manager<br>gbarajas |
| Effective To: 30-Jun-2013 08:26:43 AM Confidential:                                                                                                    |               | Effective From:                   | 19-Oct-2012 07:57:29 AM                |
| Confidential: (?)<br>Non-Confidential: (?)                                                                                                    |               | Effective To:                     | 30-Jun-2013 08:26:43 AM                |
| Non-Confidential:                                                                                                    |               | Confidential:                     | 2                                      |
|                                                                                                    |               | Non-Confidential:                 | 1                                      |

#### **Delete Proxy Access**

- Click on the box next to the Proxy username to delete/remove the access
- Then, select <u>Delete Selected Proxies</u>

| User     | Robe                   | Organization | Confidential | Non-Confidential | Effective Ergen            | Effective To               |
|----------|------------------------|--------------|--------------|------------------|----------------------------|----------------------------|
| gbarajas | Fixed Asset<br>Manager | Root         | Yes          | Yes              | 19-Oct-2012<br>07:57:29 AM | 30-3un-2013<br>08:26:43 AM |
| jerryq   | Fixed Asset<br>Manager | Root         | Yes          | Yes              | 23-Aug-2012<br>01:26:59 PM | 31-Dec-2013<br>01:51:19 PM |
| mavila   | Fixed Asset<br>Manager | Root         | Yes          | Yes              | 03-Aug-2012<br>11:58:06 AM | 29-Mar-2013<br>12:20:56 PM |

# FAQ's

- **Proxy Access:** A Banner Workflow Access request form must be completed and approved by the Financial Manager.
  - The access will be for Jagnet Fixed Assets Forms, Argos Physical Inventory Reports and Banner Fixed Assets Workflow.
  - The access will also be used for all moves and relocations coordinated through the Planning and Construction Department.
    - FA Banner Workflow FM Access Form Access for New Financial Managers
    - FA Banner Workflow Proxy Access Form Access for New Proxies
  - Please contact the Fixed Assets Department to request the access form:
    - Gracie Barajas, ext. 2787 gbarajas@southtexascollege.edu
- **New Program Chair/Financial Managers** may need to run the Argos report using the previous program chair/Financial Manager's A Number to capture all assets.
  - To transfer all assets from a previous financial manager to the new financial, please contact:
    - Becky Cavazos at ext. 4680, beckyc@southtexascollege.edu
    - Gracie Barajas, ext. 2787, <u>gbarajas@southtexascollege.edu</u>
  - The new Financial Manager will then need to update the location and custodian name if needed using the FA Jagnet/Banner Workflow Process.
- The Financial Manager for auction/surplus property is **Becky Cavazos**.
- For "Not Found" items: This is an internal update for the current FM.
  - Update to Location Code: 3 Not Found
- For **Stolen Items**: Please contact the STC Police Department and complete an incident report. The incident report must be emailed to Jerry Quintanilla at <u>jerryq@southtexascollege.edu</u> / Gracie Barajas at <u>gbarajas@southtexascollege.edu</u>
  - An internal update for the current FM is required Update to Location code: 3 Not Found
  - In the transfer justification reference the incident report number.
- For outdated or expired **Software/License** (Intangible/Not hardware): This is an internal update for the current FM. Update to **Location code 4 Write Off**
- A report for Not Found and Write-Off assets will be presented to the President and Board for approval. After approval, the assets will be removed from the inventory report.
- **Certificate of Completion**: Once the verification of assets is complete and assets have been updated using the FA Jagnet/Banner Workflow System:
  - The FM must login to Jagnet/Supervisor Link/Additional Links/Certificate of Completion
    - Click Yes If Complete NOTE: If you have several departments, please make sure all dept. have completed their inventory
    - Click No Include additional time is needed
    - Once Complete Access the Certificate of Completion and click Yes